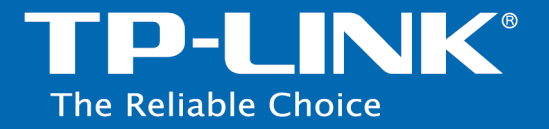

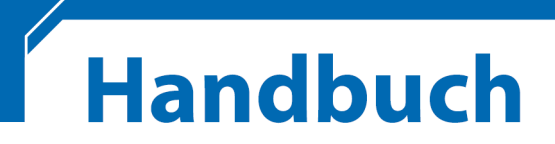

## AC750-Dualband-Gigabit-WLAN-VoIP-VDSL2-Modemrouter

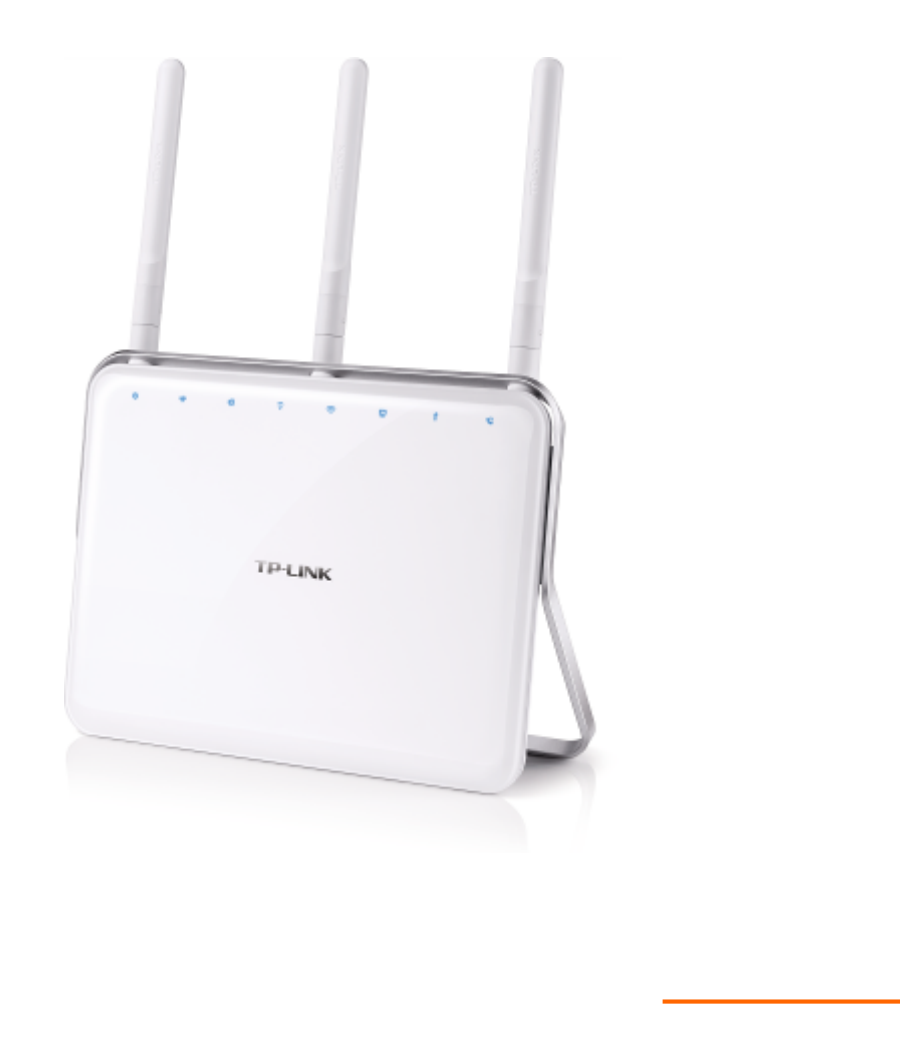

Rev: 1.0.0 1910011102

## **COPYRIGHT & HANDELSMARKEN**

Diese Spezifikationen können kurzfristigen Änderungen unterliegen. **TP-LINK**<sup>°</sup> ist eine registrierte Handelsmarke von TP-LINK TECHNOLOGIES CO., LTD. Andere Marken und Produktnamen sind Handelsmarken oder registrierte Handelsmarken ihrer entsprechenden Rechteinhaber.

Weder diese Spezifikationen noch Teile davon dürfen ohne Genehmigung von TP-LINK TECHNOLOGIES CO., LTD in irgendeiner Form oder auf irgendwelche Art und Weise kopiert oder für jegliche Zwecke der Übersetzung, Umwandlung oder Anpassung verwendet werden. Copyright © 2015 TP-LINK TECHNOLOGIES CO., LTD. Alle Rechte vorbehalten.

## http://www.tp-link.com.de

## FCC-STATEMENT

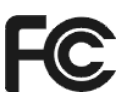

Dieses Gerät wurde getestet und entspricht den Spezifikationen eines B-Klasse-Gerätes laut Teil 15 der FCC-Reglementierung. Diese Spezifikationen sollen gegen schädliche Einwirkungen des Geräts in einer häuslichen Umgebung schützen. Dieses Gerät erzeugt und benutzt Funksignale und kann, falls es nicht sachgemäß und den Anweisungen entsprechend installiert wird, Funkkommunikation stören. Jedoch kann nicht garantiert werden, dass solche Interferenzen bei einer bestimmten Installation nicht auftreten. Sollte dieses Gerät schädliche Interferenzen mit Radio- oder Fernsehgeräten verursachen, was einfach durch Aus- und Einschalten des Geräts nachgewiesen werden kann, wird geraten, mindestens eine der folgenden Maßnahmen durchzuführen:

- Empfängerantenne anders ausrichten oder deplatzieren.
- Den Abstand zwischen dem Gerät und dem Radio-/Fernsehempfänger vergrößern.
- Das Gerät an einem anderen Stromkreis als das Radio-/Fernsehgerät betreiben.
- Den Händler oder einen Radio-/TV-Techniker zurate ziehen.

Dieses Gerät entspricht Teil 15 der FCC-Reglementierung. Der Betrieb unterliegt den folgenden beiden Bedingungen:

- 1) Das Gerät darf keine schädlichen Interferenzen verursachen.
- 2) Dieses Gerät muss jegliche eindringende Interferenz tolerieren, einschließlich solcher, die unerwünschtes Verhalten hervorruft.

Sämtliche nicht genehmigten Änderungen am Gerät können die Betriebserlaubnis erlöschen lassen.

Bemerkung: Der Hersteller ist nicht für Interferenzen an Radio- oder Fernsehgeräten, die auf unzulässigen Betrieb dieses Geräts zurückzuführen sind, verantwortlich. Solche Veränderungen können dazu führen, dass die Betriebserlaubnis verfällt.

## FCC-Funkfrequenzaussendungsstatement

Dieses Gerät entspricht den FCC-Funkfrequenzaussendungsgrenzen, die für eine unkontrollierte Umgebung gelten. Dieses Gerät und seine Antenne dürfen nicht in der unmittelbaren Nähe anderer radiowellenaussendenden Geräte/Antennen betrieben werden.

"Um den FCC-Radiofrequenzaussendungsanforderungen gerecht zu werden, gilt dies nur für mobile Konfigurationen. Die für diesen Sender benutzten Antennen müssen so installiert werden, dass sie sich mindestens 20cm von Personen und nicht in der unmittelbaren Nähe anderer radiowellenaussendenden Geräte/Antennen befinden."

# CE-Warnung

Dies ist ein B-Klasse-Produkt. In einer häuslichen Umgebung kann dieses Produkt Interferenzen verursachen, welche für den Benutzer entsprechende Maßnahmen erfordern können.

## Sicherheitsinformationen

- Verfügt das Produkt über eine Power-Taste, stellt diese einen Weg dar, das Produkt komplett abzuschalten. Im anderen Fall ist der einzige Weg, die Leistungsaufnahme zu unterbinden, das Trennen des Kabels von der Spannungsversorgung.
- Bitte versuchen Sie nicht, das Produkt auseinanderzunehmen oder zu reparieren. Es besteht das Risiko eines Stromschlages sowie des Garantieverlustes. Für derartigen Service wenden Sie sich bitte an Ihren Händler.
- Vermeiden Sie den Betrieb in Feuchtgebieten.

| AT | BG | BY | CA | CZ | DE | DK | EE |
|----|----|----|----|----|----|----|----|
| ES | FI | FR | GB | GR | HU | IE | IT |
| LT | LV | МТ | NL | NO | PL | PT | RO |
| RU | SE | SK | TR | UA | US |    |    |

Das Produkt darf in den folgenden Ländern eingesetzt werden:

## KONFORMITÄTSERKLÄRUNG

Für das Gerät

Produktbeschreibung: AC750-Dualband-WLAN-Gigabit-VoIP-VDSL2-Modemrouter

ModelInr.: Archer VR200v

Handelsmarke: TP-LINK

erklären wir selbstverantwortlich, dass dieses Produkt alle darauf anwendbaren technischen Regelungen nach folgenden Richtlinien erfüllt:

Direktiven 1999/5/EC, Direktiven 2004/108/EC, Direktiven 2006/95/EC, Direktiven 1999/519/EC, Direktiven 2011/65/EU

Das oben angegebene Produkt entspricht den folgenden Standards/Normen:

EN 300 328 V1.8.1 EN 301 489-1 V1.9.2 & EN 301 489-17 V2.2.1 EN 55022: 2010 + AC: 2011 EN 55024: 2010 EN 61000-3-2: 2006 + A1: 2009 + A2: 2009 EN 61000-3-3: 2013 EN 60950-1: 2006 + A11: 2009 + A1: 2010 + A12: 2011 EN 50385: 2002 EN 301 893 V1.7.1

Das Produkt trägt das CE-Logo:

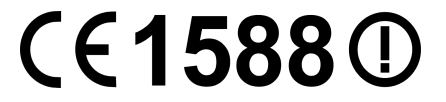

Für diese Erklärung verantwortlich:

Yang Hongliang Internationaler Produktmanager

Ausstellungsjahr: 2015

**TP-LINK TECHNOLOGIES CO., LTD** 

Building 24 (floors 1, 3, 4, 5), and 28 (floors 1-4) Central Science and Technology Park, Shennan Rd, Nanshan, Shenzhen, China

## INHALTSVERZEICHNIS

| Verp | backun    | gsinhalt                           | . 1 |
|------|-----------|------------------------------------|-----|
| Кар  | itel 1. F | Produktübersicht                   | . 2 |
| 1.1  | Produk    | tübersicht                         | . 2 |
| 1.2  | Hauptf    | unktionalitäten                    | . 2 |
| 1.3  | Gehäu     | selayout                           | . 4 |
|      | 1.3.1     | Vorderseite                        | 4   |
|      | 1.3.2     | Rückseite                          | . 6 |
| Кар  | itel 2    | Hardwareinstallation               | . 8 |
| 2.1  | System    | nvoraussetzungen                   | . 8 |
| 2.2  | Anford    | erung an die Installationsumgebung | . 8 |
| 2.3  | Anschl    | ießen des Modemrouters             | . 8 |
| Кар  | itel 3    | Schnellinstallationsanleitung      | . 9 |
| 3.1  | PC-Ko     | nfiguration                        | 10  |
| 3.2  | Schnel    | linstallation                      | 11  |
| Кар  | itel 4    | Gerätekonfiguration                | 16  |
| 4.1  | Netzpla   | an                                 | 16  |
| 4.2  | Interne   | t                                  | 17  |
|      | 4.2.1     | VDSL-Modus                         | 17  |
|      | 4.2.2     | ADSL-Modus                         | 19  |
| 4.3  | WLAN      |                                    | 22  |
| 4.4  | Gastne    | etz                                | 22  |
| 4.5  | Telefor   | nie                                | 24  |
|      | 4.5.1     | Telefonie                          | 24  |
|      | 4.5.2     | Telefongeräte                      | 25  |
|      | 4.5.3     | Anrufbeantworter                   | 28  |
| 4.6  | USB-E     | instellungen                       | 28  |
|      | 4.6.1     | Ordnerfreigabe                     | 29  |
|      | 4.6.2     | Printserver                        | 31  |
|      | 4.6.3     | 3G/4G-Einstellungen                | 31  |
| 4.7  | Kinders   | sicherung                          | 32  |
| Кар  | itel 5    | Erweitert                          | 36  |
| 5.1  | Status    |                                    | 36  |

| 5.2 | Betrieb | osart                    | 37   |
|-----|---------|--------------------------|------|
| 5.3 | Netz    |                          | 38   |
|     | 5.3.1   | Internet                 | . 38 |
|     | 5.3.2   | LAN-Einstellungen        | . 57 |
|     | 5.3.3   | Interface-Grouping       | . 63 |
|     | 5.3.4   | DSL-Einstellungen        | . 65 |
|     | 5.3.5   | Dynamisches DNS          | . 66 |
|     | 5.3.6   | Erweitertes Routing      | . 66 |
|     | 5.3.7   | IPsec-VPN                | . 68 |
| 5.4 | WLAN    |                          | 74   |
|     | 5.4.1   | WLAN-Einstellungen       | . 75 |
|     | 5.4.2   | WPS                      | . 79 |
|     | 5.4.3   | MAC-Adressfilter         | . 82 |
|     | 5.4.4   | Statistik                | . 84 |
|     | 5.4.5   | Erweiterte Einstellungen | . 85 |
| 5.5 | Gastne  | etz                      | 88   |
| 5.6 | Telefor | nie                      | 91   |
|     | 5.6.1   | Telefonnummern           | . 91 |
|     | 5.6.2   | Telefonbuch              | . 94 |
|     | 5.6.3   | Telefongeräte            | . 95 |
|     | 5.6.4   | Anrufprotokoll           | . 98 |
|     | 5.6.5   | Anrufregeln              | . 98 |
|     | 5.6.6   | Rufsperre                | . 99 |
|     | 5.6.7   | Rufweiterleitung         | 101  |
|     | 5.6.8   | Callthrough              | 102  |
|     | 5.6.9   | DECT                     | 103  |
|     | 5.6.10  | Anrufbeantworter         | 104  |
| 5.7 | NAT-W   | /eiterleitung            | 106  |
|     | 5.7.1   | ALG-Einstellungen        | 106  |
|     | 5.7.2   | Virtueller Server        | 107  |
|     | 5.7.3   | Port-Triggering          | 109  |
|     | 5.7.4   | DMZ                      | 110  |
|     | 5.7.5   | UPnP                     | 111  |
| 5.8 | USB-E   | instellungen             | 112  |
|     | 5.8.1   | Datenträgereinstellungen | 112  |
|     | 5.8.2   | Ordnerfreigabe           | 113  |

|      | 5.8.3   | Printserver                | . 116 |
|------|---------|----------------------------|-------|
|      | 5.8.4   | 3G/4G-Einstellungen        | . 116 |
| 5.9  | Kinders | sicherung                  | .118  |
| 5.10 | Da      | atenratenkontrolle         | .118  |
| 5.11 | Si      | cherheit                   | .120  |
|      | 5.11.1  | Zugriffskontrolle          | . 120 |
|      | 5.11.2  | IP- & MAC-Adress-Bindung   | . 122 |
| 5.12 | Sy      | /stemtools                 | .124  |
|      | 5.12.1  | Zeiteinstellungen          | . 124 |
|      | 5.12.2  | Diagnose                   | . 126 |
|      | 5.12.3  | Firmwareaktualisierung     | . 127 |
|      | 5.12.4  | Sichern & Wiederherstellen | . 128 |
|      | 5.12.5  | Verwaltung                 | . 129 |
|      | 5.12.6  | Systemprotokoll            | . 130 |
|      | 5.12.7  | CWMP-Einstellungen         | . 132 |
|      | 5.12.8  | SNMP-Einstellungen         | . 134 |
|      | 5.12.9  | Statistik                  | . 135 |
| Anh  | ang A:  | Spezifikationen            | 137   |
| Anh  | ang B:  | Fehlerbehebung             | 138   |
| Anh  | ang C:  | Technischer Support        | 141   |

## Verpackungsinhalt

In der Verpackung sollten folgende Gegenstände zu finden sein:

- Ein AC750-Dualband-WLAN-Gigabit-VoIP-VDSL2-Modemrouter Archer VR200v
- Spannungsadapter f
  ür den AC750-Dualband-WLAN-Gigabit-VoIP-VDSL2-Modemrouter Archer VR200v
- Schnellinstallationsanleitung
- Ein RJ45-LAN-Kabel
- ➢ Ein TAE-RJ45-Adapter
- Ein TAE-Stecker
- Ein RJ11-auf-RJ45-Kabel
- ➢ CD mit:
  - Diesem Handbuch
  - Weiteren hilfreichen Informationen

#### Hinweis:

Bitte stellen Sie sicher, dass die Verpackung alle oben gelisteten Dinge beinhaltet. Ist etwas beschädigt oder nicht vorhanden, wenden Sie sich bitte an Ihren Händler.

# Kapitel 1. Produktübersicht

Vielen Dank, dass Sie sich für den AC750-Dualband-WLAN-Gigabit-VolP-VDSL2-Modemrouter Archer VR200v entschieden haben.

## 1.1 Produktübersicht

Der AC750-Dualband-WLAN-Gigabit-VoIP-VDSL2-Modemrouter Archer VR200v verfügt über einen 4-Port-Switch, eine Firewall, einen NAT-Router, einen WLAN-Accesspoint und eine Telefonanlage. Der Modemrouter bietet außergewöhnliche Reichweite und Geschwindigkeit und wird damit den Ansprüchen an kleine Heim- oder Büronetze (SOHO-Netze) und Powerusern voll gerecht.

Der AC750-Dualband-WLAN-Gigabit-VoIP-VDSL2-Modemrouter Archer VR200v verwendet ein integriertes VDSL2-Empfangsmodul und eine Hochgeschwindigkeits-MIPS-CPU. Der Modemrouter unterstützt VDSL2-Verbindungstypen, die den ITU- und ANSI-Spezifikationen unterliegen.

Zusätzlich zu den DMT-Physical-Layer-Funktionen unterstützt der Router VDSL2-PHY-Dual-Latency-VDSL2-Framing (sowohl "fast" als auch "interleaved") und den I.432-ATM-Physical-Layer.

Der Modemrouter unterstützt Drahtlosverbindungen mit bis zu 300Mbit/s auf 2,4GHz und zusätzlich 433Mbit/s auf 5GHz in Verbindung mit anderen Clients. Diese Geschwindigkeit macht das Gerät ideal für mehrere gleichzeitige Anwendungen, ohne dass Ihr Netz langsam oder instabil wird. Die Leistung dieses 802.11ac-WLAN-Modemrouters übertrifft die von 802.11n um ein Vielfaches. Dennoch ist Ihr WLAN abwärtskompatibel, sodass es mit allen IEEE802.11n/g/b/a-Produkten zusammenarbeitet.

Für bessere Absicherung Ihres drahtlosen Netzes verfügt der Modemrouter über mehrere Sicherheitsmechanismen. Sie können beispielsweise die Verschlüsselungsmechanismen WEP (64 und 128 Bit) und WPA-PSK-/WPA2-PSK-Authentifizierung (TKIP und AES) für Ihr WLAN einsetzen und von der erweiterten Firewall des AC750-Dualband-WLAN-Gigabit-VoIP-VDSL2-Modemrouters Archer VR200v Gebrauch machen.

Der AC750-Dualband-WLAN-Gigabit-VoIP-VDSL2-Modemrouter Archer VR200v verfügt über eine flexible Zugriffskontrolle, sodass Sie den Internetzugang Ihrer Mitarbeiter/Kinder nach Ihren Vorstellungen einschränken können. Der Router unterstützt Virtuelle Server, DMZ-Host und Port-Triggering. Sie sind in der Lage, Ihr Netz in Echtzeit zu überwachen.

Da der Router kompatibel zu fast allen Betriebssystemen ist, gestaltet der Betrieb sich sehr einfach. Es existiert ein Quick-Setup-Wizard, der Ihnen die Konfiguration Ihrer Internetverbindung deutlich erleichtert. Vor der Installation Ihres Routers schauen Sie sich bitte dieses Dokument an, um alle seine hilfreichen Funktionen kennenzulernen.

## 1.2 Hauptfunktionalitäten

- > Entspricht IEEE802.11ac.
- Unterstützt Datenraten von 300Mbit/s auf 2,4GHz und 433Mbit/s auf 5GHz.
- Vier 10/100/1000Mbit/s-RJ45-LAN-Ports mit Autoabstimmung und Auto-MDI/MDIX, drei RJ11-Ports (Phone1, Phone2 und DSL).
- > Zwei USB2-Ports für 3G/4G-Surfsticks, Drucker und USB-Datenträger zur Ordner- oder

Medienfreigabe mit der Möglichkeit, verschiedene Zugriffsprivilegien zuzuweisen.

- Erweiterte DMT-Modulations- und Demodulationstechniken.
- > Bridge-Modus (für Nur-Modem-Betrieb) und Modemrouterfunktion.
- > Schnelles Internet für mehrere Benutzer.
- > Downstreamraten von bis zu 100Mbit/s, Upstreamraten bis zu 100Mbit/s.
- > Unterstützt lange Telefonleitungen (bis zu 6,5km).
- Unterstützt VolP.
- Unterschiedliche VoIP-Funktionen, wie mehrere Benutzerkonten, Anklopfen, Anruf-Halten, Anrufweiterleitung, Dreierkonferenz, DECT-Basisstation und USB-Voicemail.
- > DECT-Basisstation für bis zu 6 Mobilteile.
- > Fernadministration mittels SNMP und CWMP.
- > PPPoE mit Option des automatischen, bedarfsorientierten Verbindens und Trennens.
- > Zuverlässiger ESD- und Überspannungsschutz durch eine sehr schnelle Halbleiterschaltung.
- Schnelle asymmetrische Datenübertragung für zuverlässigen Zugriff.
- > Kompatibel zu allen Mainstream-DSLAMs (Verteilern).
- > Integrierte, auf den SOHO-Benutzer abgestimmte Routingfunktionen.
- > Echtzeitkonfiguration und -geräteüberwachung.
- > Mehrfach-PVCs (Permanent Virtual Circuits).
- Standardmäßig aktiver DHCP-Server.
- > Firewall mit IP-/MAC-Adressen-Filter, Applikationsfilter und URL-Filter.
- > Virtuelle Server (Portweiterleitung), DMZ-Host und IP-Adressmapping.
- > Dynamisches DNS, UPnP und Statisches Routing.
- Systemprotokoll und Flussstatistiken.
- > Firmwareupgrade und Weboberfläche.
- > WPA-PSK/WPA2-PSK-Sicherheit mit TKIP/AES-Verschlüsselung.
- > WEP mit 64 und 128 Bit und WLAN-ACLs (Access Control Lists, Zugriffskontrolllisten).
- Ethernet-WAN (EWAN, d. h. deaktiviertes DSL-Modem).
- > Datenratenkontrolle
- IPv6-Unterstützung
- Unterstützt VDSL.

## 1.3 Gehäuselayout

## 1.3.1 Vorderseite

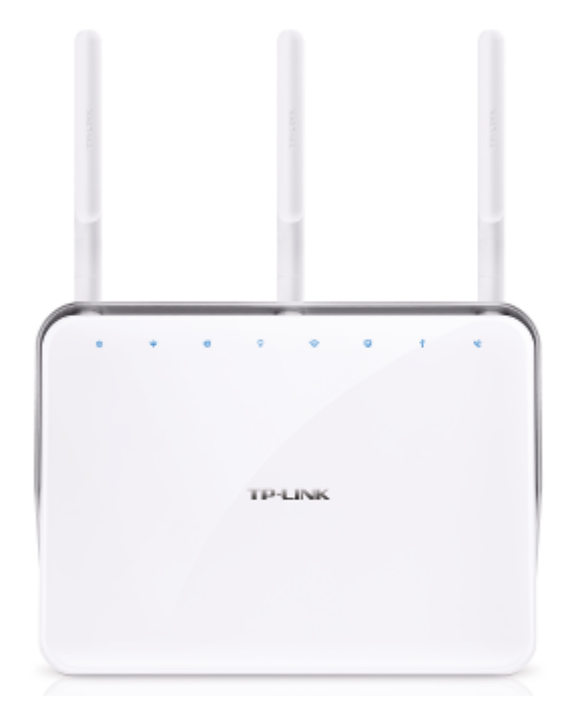

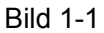

Auf der Vorderseite finden Sie die Router-LEDs, die Ihnen den Betriebszustand des Gerätes anzeigen. Details finden Sie in der folgenden Tabelle.

## LEDs:

| Name         | Status   | Bedeutung                                                                                                    |
|--------------|----------|----------------------------------------------------------------------------------------------------|
|              | Ein      | Der Modemrouter ist eingeschaltet.                                                                                    |
| し (Power)    | Blinkend | Systemstart oder Update läuft.                                                                                        |
|              | Aus      | Der Modemrouter ist ausgeschaltet. Bitte überprüfen Sie, ob das Netzteil in der Steckdose steckt.                     |
|              | Ein      | Der Modemrouter ist mit der DSL-Leitung synchronisiert und betriebsbereit.                                            |
|              | Blinkend | Der Synchronisierungsprozess läuft.                                                                                   |
|              | Aus      | Die Synchronisation ist fehlgeschlagen. Bitte folgen Sie den Empfehlungen zur Fehlerbehebung unter <u>Hinweis 1</u> . |
| Ø (Internet) | Ein      | Der Modemrouter hat erfolgreich eine Internetverbindung hergestellt.                                                  |

|                    | Aus      | Es besteht keine Internetverbindung oder der Modemrouter wird im Bridge-Modus betrieben. Im Fehlerfall finden Sie unter <u>Hinweis 2</u> Hilfe. |  |
|--------------------|----------|----------------------------------------------------------------------------------------------------|--|
|                    | Ein      | Das 2,4GHz-WLAN ist aktiv.                                                                                                    |  |
|                    | Blinkend | WPS wurde für das 2,4GHz-WLAN aktiviert.                                                                                                    |  |
|                    | Aus      | Das 2,4GHz-WLAN ist deaktiviert.                                                                                                    |  |
|                    | Ein      | Das 5GHz-WLAN ist aktiv.                                                                                                    |  |
| (5GHz-<br>WLAN)    | Blinkend | WPS wurde für das 5GHz-WLAN aktiviert.                                                                                                    |  |
|                    | Aus      | Das 5GHz-WLAN ist deaktiviert.                                                                                                    |  |
|                    | Ein      | Mindestens ein LAN Port ist verbunden.                                                                                                    |  |
|                    | Aus      | Kein LAN Port ist verbunden.                                                                                                    |  |
|                    | Ein      | Am USB-Port ist ein Gerät angeschlossen.                                                                                                    |  |
| Ψ <sub>(USB)</sub> | Blinkend | Das USB-Gerät wird identifiziert.                                                                                                    |  |
|                    | Aus      | Kein Gerät ist am USB-Port angeschlossen.                                                                                                    |  |
|                    | Ein      | Das Telefon ist in Gebrauch.                                                                                                    |  |
| (Telefon)          | Blinkt   | Das Telefon klingelt oder ein schnurloses Telefon meldet sich an.                                                                               |  |
|                    | Aus      | Das Telefon ist nicht in Benutzung.                                                                                                    |  |

## Hinweise:

- Leuchtet die DSL-LED nicht auf, überprüfen Sie zuerst die Verkabelung. Weitere Informationen zur Einrichtung Ihrer Internetverbindung finden Sie unter <u>2.3 Anschließen des</u> <u>Modemrouters</u>. Hat Ihre Verbindung mit derselben Konfiguration zuvor schon einmal funktioniert, wenden Sie sich bitte an Ihren Internetdiensteanbieter, um sicherzustellen, dass auf dessen Seite keine Betriebsstörung vorliegt und nichts Sonstiges geändert wurde.
- Leuchtet die Internet-LED nicht auf, überprüfen Sie zunächst die DSL-LED. Ist auch diese aus, befolgen Sie bitte Hinweis 1. Leuchtet sie grün, überprüfen Sie bitte Ihre Internetkonfiguration. Eventuell müssen Ihre Internetzugangsdaten und die zugehörigen Eingaben überprüft werden.

#### 1.3.2 Rückseite

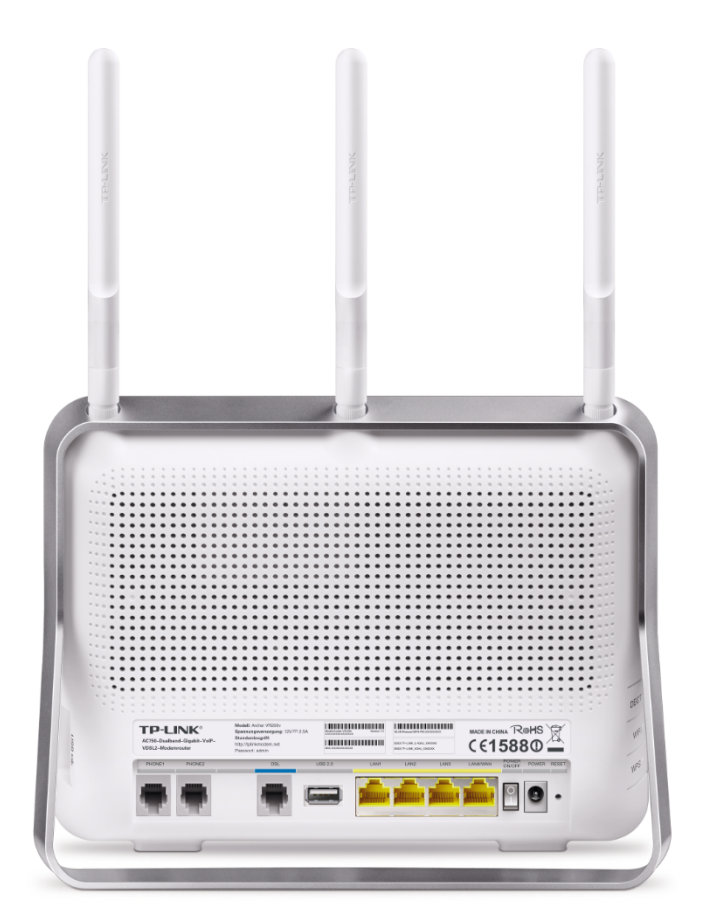

Bild 1-2

Auf der Rückseite des Gerätes finden Sie die folgenden Anschlüsse (von links nach rechts):

- **Telefon 1/2**: Zum Anschließen von Telefonen.
- DSL: Verbindung mit Ihrer Internetleitung verbunden (Telefonleitung oder Splitter). Unter <u>2.3 Anschließen des Modemrouters</u> finden Sie hierzu Hinweise.
- **USB 2.0**: Anschluss für USB-Surfsticks, -Datenträger oder -Drucker.
- LAN1, LAN2, LAN3, LAN4/WAN: Hier können Sie ethernetfähige Geräte anschließen. Ist EWAN aktiviert, wird der LAN4-Port zum WAN-Port und Sie können damit Kabel-/ADSL-/VDSL-Modems oder FTTH-Anschlüsse nutzen.
- > **POWER ON/OFF**: Ein-/Ausschalten des Routers.
- > **POWER**: Anschluss für den Spannungsadapter.
- **RESET**: Rücksetzen des Routers auf Standardeinstellungen. Hierfür gibt es zwei Wege:
  - Erstens: Drücken Sie die RESET-Taste mit einem geeigneten Gegenstand mindestens 8 Sekunden, während das Gerät eingeschaltet ist.
  - Zweitens: Benutzen Sie in der Weboberfläche das Menü
     Erweitert → Systemtools → Sichern & Wiederherstellen.
- > Antennen: Senden und Empfangen von Daten über die WLAN-Schnittstelle.

Die folgenden Anschlüsse sind auf der Seite des Gerätes angebracht (von oben nach unten):

#### Handbuch zum AC750-Dualband-WLAN-Gigabit-VoIP-VDSL2-Modemrouter

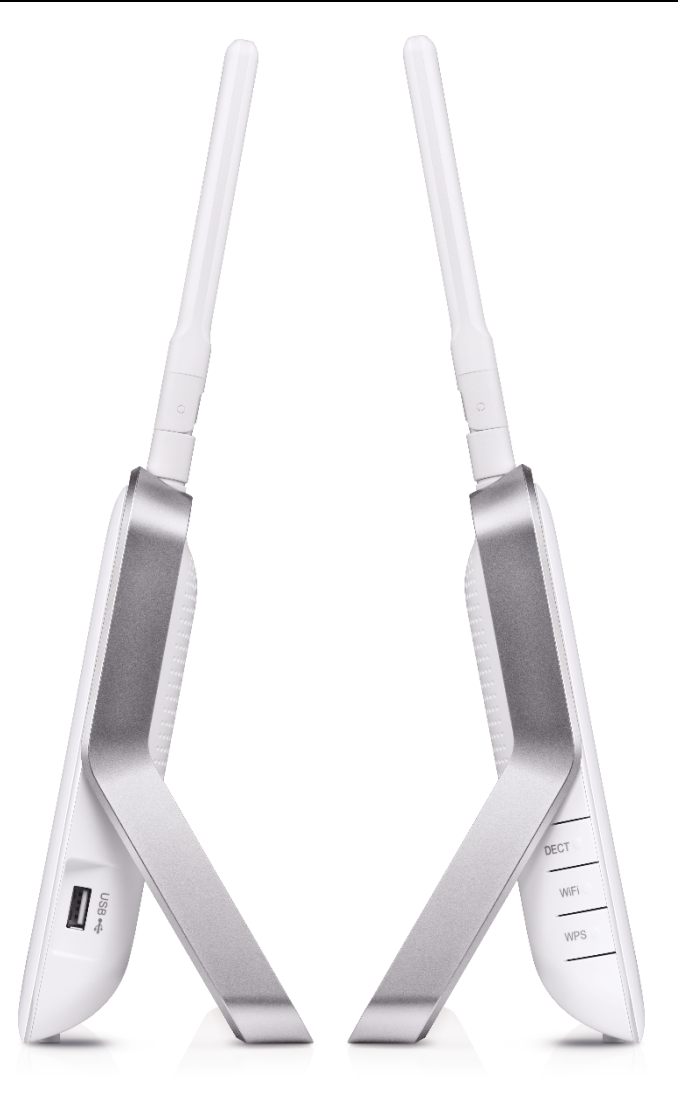

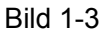

- **USB 2.0**: Anschluss für USB-Surfsticks, -Datenträger oder -Drucker.
- DECT: Anmelden eines DECT-Gerätes. Hierfür drücken Sie diese Taste für mindestens 6 Sekunden.
- > **WiFi**: Ein- oder Ausschalten des WLANs.
- WPS: Hinzufügen eines WLAN-Gerätes mittels WPS. Eine genaue Erklärung hierzu finden Sie im Kapitel <u>5.4.2 WPS</u>.

# Kapitel 2 Hardwareinstallation

## 2.1 Systemvoraussetzungen

- > Breitband-Internetzugang (DSL/TV-Kabel/Ethernet).
- > Mit Ethernetadapter ausgestattete PCs, RJ45-Ethernetkabel.
- > Aktiviertes TCP/IP auf den PCs.
- > Webbrowser, z.B. Mozilla Firefox oder Apple Safari.

## 2.2 Anforderung an die Installationsumgebung

- > Das Produkt sollte nicht übermäßiger Feuchtigkeit oder Hitze ausgesetzt werden.
- Stellen Sie den Modemrouter an einem Ort auf, wo die Kabelverbindungen (LAN und Spannung) leicht zugänglich sind.
- > Stellen Sie sicher, dass sämtliche Kabel sicher verlegt sind und keine Stolperfallen entstehen.
- Der Modemrouter sollte möglichst hoch aufgestellt werden, beispielsweise auf einem Tisch oder einem hohen Schrank.
- > Halten Sie das Gerät von starken elektromagnetischen Feldern fern.

## 2.3 Anschließen des Modemrouters

Bevor Sie das Gerät anschließen, stellen Sie nach Möglichkeit sicher, dass Ihr Breitbandzugang verfügbar ist, z. B. durch Einsatz eines anderen Modems. Damit erleichtern Sie später die Diagnose eventueller Fehler. Stellen Sie fest, dass Ihr Zugang nicht funktioniert, wenden Sie sich an Ihren Anbieter. Bevor Sie die Kabel anschließen, stellen Sie sicher, dass Sie keinen Schlag bekommen. Arbeiten Sie mit trockenen Händen. Die zu benutzende Steckdose sollte gut zugänglich sein. Gehen Sie nach diesen Schritten vor.

## 1. DSL-Anschluss mit Splitter (Standard und Universal):

Schritt 1: Verbinden Sie den DSL-Splitter mittels des Splitter-Kabels mit der TAE-Dose.

**Schritt 2:** Schließen Sie den DSL-Splitter mit Hilfe eines RJ11-auf-RJ45-Kabels an Ihren Modemrouter an.

**Schritt 3:** Verbinden Sie Ihren Computer mittels eines Ethernetkabels mit einem der Ports 1 bis 4 des Modemrouters.

**Schritt 4:** Stecken Sie das mitgelieferte Netzteil mit dem Niederspannungskabel auf der Rückseite Ihres Modemrouters ein. Das andere Ende stecken Sie in eine spannungsführende Steckdose.

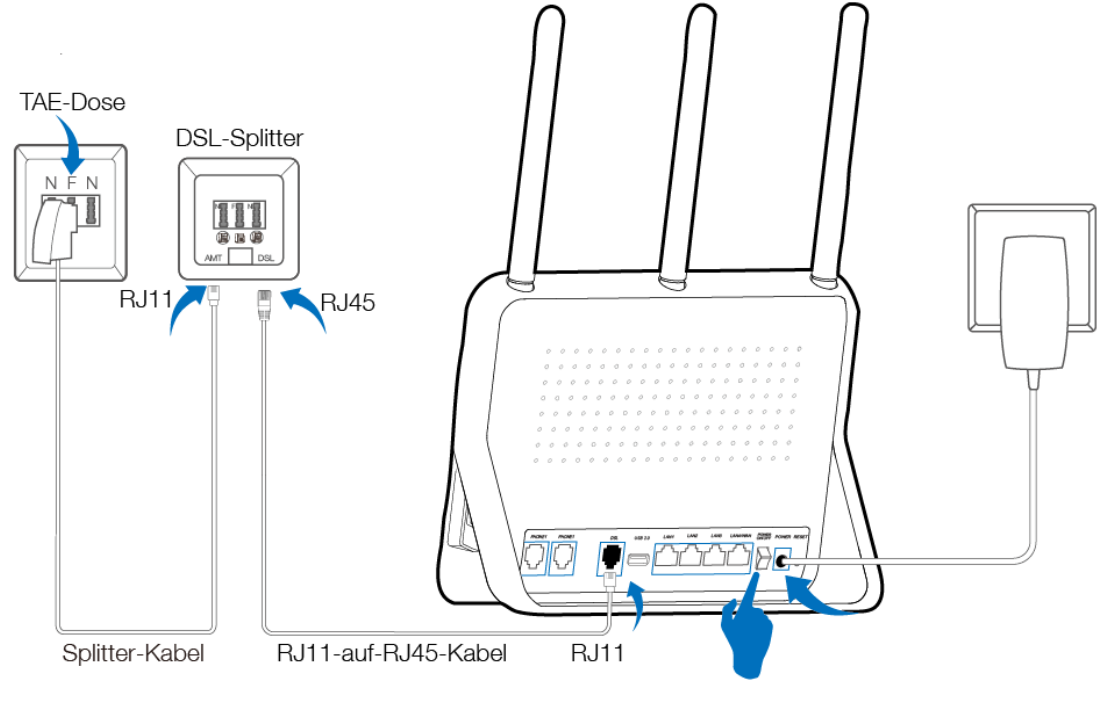

Bild 2-1

## 2. DSL-Anschluss ohne Splitter (All-IP):

**Schritt 1:** Verbinden Sie den TAE-RJ45-Adapter mittels eines RJ11-auf-RJ45-Kabels mit dem Modemrouter, dann schließen Sie den TAE-RJ45-Adapter an die TAE-Dose an.

**Schritt 2:** Verbinden Sie Ihren Computer mittels eines Ethernetkabels mit einem der Ports 1 bis 4 des Modemrouters.

**Schritt 3:** Stecken Sie das mitgelieferte Netzteil mit dem Niederspannungskabel auf der Rückseite Ihres Modemrouters ein. Das andere Ende stecken Sie in eine spannungsführende Steckdose.

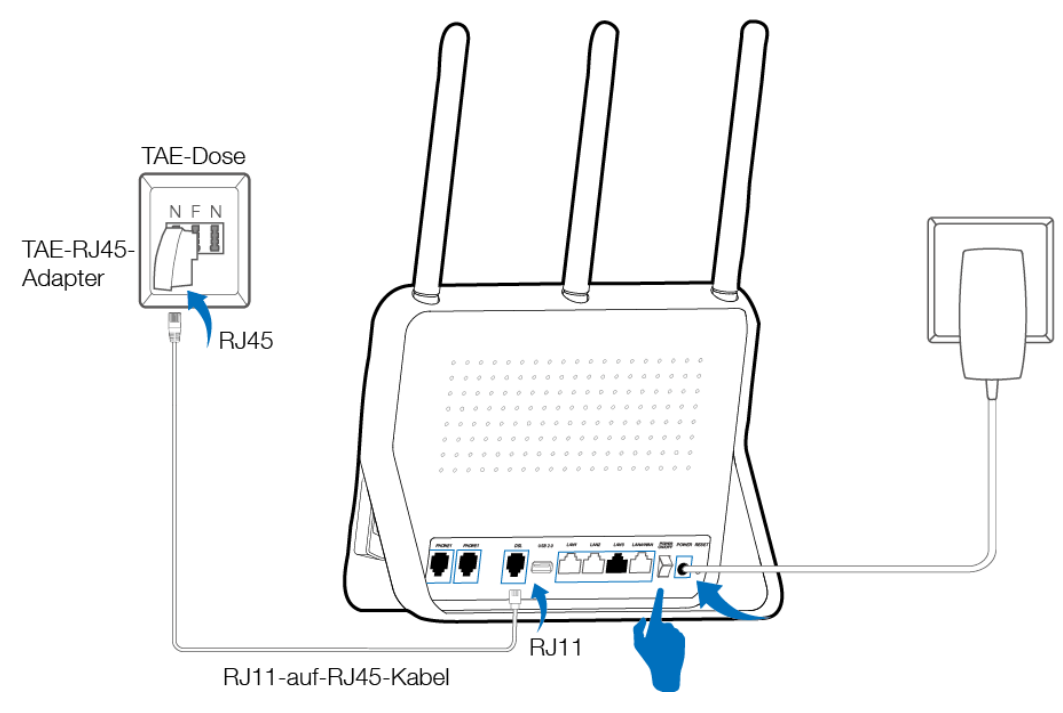

Bild 2-2

# Kapitel 3 Schnellinstallationsanleitung

Dieses Kapitel beschreibt wie man die Grundeinstellung des AC750-Dualband-WLAN-Gigabit-VolP-VDSL2-Modemrouters **Archer VR200v** mit Hilfe der **Schnellinstallation** durchführt.

## 3.1 PC-Konfiguration

Die Standard-IP-Adresse des AC750-Dualband-WLAN-Gigabit-VoIP-VDSL2-Modemrouters Archer VR200v lautet **192.168.1.1**, die Subnetzmaske lautet **255.255.255.0**. Diese Werte können je nach Gebrauch verändert werden. In dieser Installation nutzen wir die Standardwerte.

Verbinden Sie den PC mit einem LAN-Port des Routers. Dann können Sie die IP-Adresse Ihres PCs folgendermaßen konfigurieren:

 Stellen Sie die TCP/IP-Konfiguration auf "IP-Adresse automatisch beziehen". Für Hilfe schauen Sie bitte im Anhang B nach. Der DHCP-Server des Routers konfiguriert Ihren PC dann automatisch.

An dieser Stelle können Sie die Konnektivität zwischen Ihrem PC und dem Router mittels des Ping-Befehls testen. Öffnen Sie die Eingabeaufforderung (Start  $\rightarrow$  Ausführen  $\rightarrow$  "cmd" -> OK) und geben Sie **ping 192.168.1.1** ein. Drücken Sie Enter.

Sehen Sie in etwa dasselbe wie in Bild 3-1, besteht eine LAN-Verbindung zwischen Ihrem PC und dem Router.

C:\Dokumente und Einstellungen\Tester>ping 192.168.1.1 Ping wird ausgeführt für 192.168.1.1 mit 32 Bytes Daten: Antwort von 192.168.1.1: Bytes=32 Zeit=3ms TTL=64 Antwort von 192.168.1.1: Bytes=32 Zeit=1ms TTL=64 Antwort von 192.168.1.1: Bytes=32 Zeit<1ms TTL=64 Antwort von 192.168.1.1: Bytes=32 Zeit=1ms TTL=64 Ping-Statistik für 192.168.1.1: Pakete: Gesendet = 4, Empfangen = 4, Verloren = 0 <0% Verlust>, Ca. Zeitangaben in Millisek.: Minimum = Øms, Maximum = 3ms, Mittelwert = 1ms C:\Dokumente und Einstellungen\Tester>\_

Bild 3-1

Ist das Ergebnis ähnlich zu Bild 3-2, ist die Verbindung zum Router fehlgeschlagen.

C:\Dokumente und Einstellungen\Tester>ping 192.168.1.1 Ping wird ausgeführt für 192.168.1.1 mit 32 Bytes Daten: Zeitüberschreitung der Anforderung. Zeitüberschreitung der Anforderung. Zeitüberschreitung der Anforderung. Zeitüberschreitung der Anforderung. Ping-Statistik für 192.168.1.1: Pakete: Gesendet = 4, Empfangen = 0, Verloren = 4 <100% Verlust>, C:\Dokumente und Einstellungen\Tester>\_

Bild 3-2

In diesem Fall überprüfen Sie bitte Folgendes:

#### • Ist die physische Verbindung zwischen Router und PC korrekt?

Die LAN-LED und die LED am LAN-Adapter Ihres PCs sollten leuchten.

#### • TCP/IP Konfiguration Ihres PCs

Ist die IP-Adresse des Modemrouters 192.168.1.1 (was im Auslieferungszustand der Fall ist), muss Ihr PC eine IP-Adresse aus dem Bereich von 192.168.1.2 bis 192.168.1.254 haben.

## 3.2 Schnellinstallation

Mit Hilfe eines Webbrowsers (z. B. Mozilla Firefox oder Google Chrome) ist es kinderleicht, den AC750-Dualband-WLAN-Gigabit-VoIP-VDSL2-Modemrouter Archer VR200v zu konfigurieren und zu verwalten. Die Konfiguration ist plattformunabhängig.

Um auf die webbasierte Konfiguration zugreifen zu können, öffnen Sie einen Webbrowser und besuchen Sie die Adresse <u>http://tplinkmodem.net</u> oder <u>http://192.168.1.1</u>.

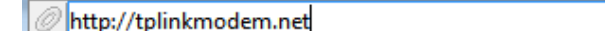

🗸 🕂 [

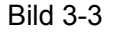

Setzen Sie ein neues Passwort und klicken Sie **Speichern**. Anschließend loggen Sie sich mit diesem neuen Passwort ein.

|                            | Niedrig Mittel Hoch                                               |
|----------------------------|-------------------------------------------------------------------|
|                            | Passwort bestätigen                                               |
|                            | Speichern                                                         |
| nweis:<br>n siche<br>schüt | erzustellen, dass Ihr Netzwerk<br>zt ist, wird empfohlen ein neue |

Bild 3-4

## Hinweise:

- 1. Verwechseln Sie die Standard-Zugangsdaten Ihres Routers nicht mit den Zugangsdaten für Ihre Internetverbindung.
- Erscheint die oben gezeigte Seite nicht, überprüfen Sie bitte die Proxyeinstellungen Ihres Browsers. Im Internet Explorer öffnen Sie bitte Extras → Internetoptionen →
   Verbindungen →LAN-Einstellungen und entfernen Sie hier alle Haken. Klicken Sie OK.

Nach erfolgter Anmeldung sehen Sie die **Schnellinstallation**, bei der Sie bitte Ihren Internetdienstanbieter auswählen. Danach klicken Sie bitte auf **Weiter**.

Handbuch zum AC750-Dualband-WLAN-Gigabit-VoIP-VDSL2-Modemrouter

| Internetkonfiguration             |                      | Verbindungstest |                 |
|-----------------------------------|----------------------|-----------------|-----------------|
| •                                 |                      |                 |                 |
| Internetdiensteanbieter auswählen | WLAN-Einstellungen   |                 | Zusammenfassung |
| Liste der Internetanbieter:       | Telekom(Privat)_ADSL | •               |                 |
|                                   |                      | Abbrechen       | Weiter          |

Bild 3-5

## <sup>CP</sup>Hinweis:

Sollte Ihr Anbieter nicht in der Liste erscheinen, wählen Sie bitte **Sonstiges**. Auf der nächsten Seite wählen Sie dann den **L2-Interfacetyp**, tragen die Daten Ihres Anbieters ein und klicken **Weiter**.

Wählen Sie den **Verbindungstyp** und tragen Sie die Parameter Ihres Anbieters ein. Danach klicken Sie auf **Weiter**.

| Internetkonfiguration             |                    | Verbindungstest |               |
|-----------------------------------|--------------------|-----------------|---------------|
| Internetdiensteanbieter auswählen | WLAN-Einstellungen | Zus             | sammenfassung |
|                                   |                    |                 |               |
| L2-Interfacetyp:                  | ○ VDSL             |                 |               |
| VPI:                              | 1                  |                 |               |
| VCI:                              | 32                 |                 |               |
| VLAN ID                           | VLAN-ID aktivieren |                 |               |
| Verbindungstyp:                   | PPPoE 🔻            |                 |               |
| PPP-Nutzername:                   | @t-online.de       |                 |               |
| PPP-Passwort:                     |                    |                 |               |
| Passwort bestätigen:              |                    |                 |               |
|                                   |                    | Zurück          | Weiter        |

Bild 3-6

Auf dieser Seite konfigurieren Sie Ihr WLAN. Es wird empfohlen, den **WLAN-Namen (SSID)** und das **Passwort** zu ändern. Danach klicken Sie bitte erneut **Weiter**.

Handbuch zum AC750-Dualband-WLAN-Gigabit-VolP-VDSL2-Modemrouter

| Internetkonfiguration             | Verb               | indungstest     |
|-----------------------------------|--------------------|-----------------|
| • •                               |                    | • •             |
| Internetdiensteanbieter auswählen | WLAN-Einstellungen | Zusammenfassung |
|                                   |                    |                 |
| 2,4GHz-WLAN:                      | 🗹 WLAN aktivieren  |                 |
| WLAN-Name (SSID):                 | TP-LINK_5182       |                 |
| Passwort:                         | 14780622           |                 |
|                                   |                    |                 |
| 5GHz-WLAN:                        | 🗹 WLAN aktivieren  |                 |
| WLAN-Name (SSID):                 | TP-LINK_5182_5G    |                 |
| Passwort:                         | 14780622           |                 |
|                                   |                    |                 |
|                                   |                    | Zurück Weiter   |

Bild 3-7

- 2,4GHz-/5GHz-WLAN Aktivieren oder Deaktivieren des WLANs.
- WLAN-Name (SSID) Als SSID (Service Set Identifier) tragen Sie bitte einen Wert mit maximal 32 Zeichen ein. Dieser Name wird auf Ihren Endgeräten angezeigt. Hier wird zwischen Groß- und Kleinschreibung unterschieden, so bezeichnen die SSIDs TP-LINK und tp-link unterschiedliche WLANs.
- **Passwort –** Hier tragen Sie Ihr 2,4GHz- bzw. 5GHz-WLAN-Passwort ein, um Ihr WLAN zu schützen.

Sobald Sie fertig sind mit der Konfiguration, sollten Sie das Bild 3-8 sehen. Bestätigen Sie bitte die getätigten Einstellungen. Wählen Sie dann bitte den entsprechenden Punkt, ob Sie per Kabel oder über WLAN verbunden sind. Danach klicken Sie **Weiter**.

Handbuch zum AC750-Dualband-WLAN-Gigabit-VoIP-VDSL2-Modemrouter

| Inter                                  | netkonfiguration                                                 | Verb                                                      | bindungstest                   |    |
|----------------------------------------|------------------------------------------------------------------|-----------------------------------------------------------|--------------------------------|----|
| Internetdiensteanhieter auswähle       |                                                                  |                                                           |                                | na |
|                                        |                                                                  | Enstellungen                                              | 2030111111111330               | ng |
| Die WLAN-Ein<br>(SSID) und W           | stellungen wurden erfolgrei<br>LAN-Schlüssel um Ihre drah        | ich geändert. Bitte verwend<br>tlosen Geräte zu verbinden | len Sie folgenden WLAN-Namen   |    |
| 2,4GHz-WLAN                            | : Aktivie                                                        | rt                                                        |                                |    |
| WLAN-Name (                            | SSID): TP-LIN                                                    | IK_51820                                                  |                                |    |
| Passwort:                              | 14780                                                            | 622                                                       |                                |    |
| 5GHz-WLAN:<br>WLAN-Name (<br>Passwort: | Aktivie<br>SSID): TP-LIN<br>14780                                | rt<br>IK_5182_5G0<br>622                                  |                                |    |
| Bitte wählen S<br>〇 Ich habe m         | Sie aus, wie Sie aktuell mit (<br>nich erfolgreich mittels den 1 | dem Router verbunden sind<br>neuen WLAN-Einstellungen     | :<br>mit dem Router verbunden. |    |
| 🔿 Ich bin übe                          | er ein Kabel (LAN) mit dem F                                     | Router verbunden.                                         |                                |    |
|                                        |                                                                  |                                                           | Zurück Weiter                  |    |

Bild 3-8

## <sup>CC</sup> Hinweise:

- Wenn Sie die Installation per Kabel durchführen, wählen Sie bitte Ich bin über ein Kabel (LAN) mit dem Router verbunden. und klicken Weiter.
- Sollten Sie die Installation per WLAN durchführen, müssen Sie sich erneut mit dem WLAN verbinden und Ich habe mich erfolgreich mittels den neuen WLAN-Einstellungen mit dem Router verbunden. wählen. Danach klicken Sie Weiter.
- Nachdem die WLAN-Einstellungen getätigt wurden und Weiter gewählt wurde, führt der Router einen Verbindungstest durch. Nach dessen Abschluss sehen Sie das Testergebnis. War die Verbindung erfolgreich, fahren Sie bitte mit Schritt 5 fort.

Sie sehen nun die Zusammenfassung. Klicken Sie Fertigstellen.

Handbuch zum AC750-Dualband-WLAN-Gigabit-VoIP-VDSL2-Modemrouter

| Internetkonfiguration             |                    | Verbindungstest | ~               |
|-----------------------------------|--------------------|-----------------|-----------------|
| Internetdiensteanbieter auswählen | WLAN-Einstellungen |                 | Zusammenfassung |
|                                   |                    |                 |                 |
|                                   |                    |                 |                 |
| Vehiedenseter                     |                    |                 |                 |
| verbindungstyp:                   | PPPOE              |                 |                 |
| IP-Adresse:                       | 0.0.0.0            |                 |                 |
| Subnetzmaske:                     | 0.0.0.0            |                 |                 |
| Gateway:                          | 0.0.0.0            |                 |                 |
| DNS-Server:                       | 0.0.0,0.0.0.0      |                 |                 |
| Verbindungsstatus:                | Getrennt           |                 |                 |
|                                   |                    |                 |                 |
| 2,4GHz-WLAN:                      | Aktiviert          |                 |                 |
| WLAN-Name (SSID):                 | TP-LINK_51820      |                 |                 |
| Passwort:                         | 14780622           |                 |                 |
|                                   |                    |                 |                 |
| 5GHz-WLAN:                        | Aktiviert          |                 |                 |
| WLAN-Name (SSID):                 | TP-LINK_5182_5G0   |                 |                 |
| Passwort:                         | 14780622           |                 |                 |
|                                   |                    |                 |                 |
|                                   |                    |                 | Fertig          |

Bild 3-9

Die Grundeinstellung ist hiermit abgeschlossen. Bitte geben Sie in Ihren Browser nun zum Beispiel **http://www.tp-link.com.de** ein, um Ihre Internetverbindung zu testen.

# Kapitel 4 Gerätekonfiguration

## 4.1 Netzplan

Im **Netzplan** finden Sie Informationen zur Internetverbindung und Ihren Netzkomponenten. Sie können die Punkte direkt anwählen, um sich Einzelheiten anzeigen zu lassen. Auf dieser Seite können Sie keinerlei Einstellungen ändern.

| TP-LINK<br>Archer VR200v | Schnellinstallation                                                                                     | Grundeinstellung                                                                   | Erweitert                      | Ausloggen Neustart      |
|--------------------------|----------------------------------------------------------------------------------------------------|------------------------------------------------------------------------------------|--------------------------------|-------------------------|
| <mark>문</mark> Netzplan  |                                                                                                    |                                                                                    |                                | <b>⇒</b> _   <i>⇒</i> _ |
| Internet                 |                                                                                                    |                                                                                    |                                | 4GHz 5GHz               |
| WLAN                     |                                                                                                    | Internet                                                                           | Router                         |                         |
| 욥S Gastnetz              | <b>0</b>                                                                                                |                                                                                    |                                | 0 ,0                    |
| 🔇 Telefonie              | LÓ                                                                                                    |                                                                                    | ୬                              |                         |
| 🖉 USB-Einstellungen      | WLAN-Teilnehmer Ka                                                                                      | abelgebundene T<br>Teilnehmer                                                      | elefon Druck                   | ker USB-Datenträger     |
| £ Kindersicherung        | Internet                                                                                                |                                                                                    |                                |                         |
|                          | Internetstatus:<br>Überprüfen Sie bitte,<br>Verbindungstyp:<br>Internet-IP-Adresse:<br>DNS:<br>Gateway: | Getrennt<br>ob das Kabel richtig angesch<br>PPPoE<br>0.0.0.0<br>0.0.0.0<br>0.0.0.0 | ılossen ist und ob die Zugangs | daten korrekt sind.     |

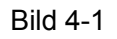

- > Internet Einstellungen zu Ihrem Internetanbieter.
- **Router -** Einstellungen zum WLAN und zum Gastnetz.
- > WLAN-Teilnehmer Informationen zu den gegenwärtig verbundenen WLAN-Geräten.
- Kabelgebundene Teilnehmer Informationen zu den gegenwärtig über Kabel verbundenen Geräten.
- > **Telefon -** Details über verbundene Telefone/DECT-Geräte anzeigen.
- > **Drucker -** Anzeige der Druckereinstellungen.
- > USB-Datenträger Informationen über verbundene USB-Laufwerke.

## 4.2 Internet

Wählen Sie **Grundeinstellung**  $\rightarrow$  **Internet**, um die Zugangsdaten Ihres Internetdienstanbieters zu hinterlegen.

Der Modemrouter beherrscht zwei Modulationsarten: ADSL und VDSL. Sie können die entsprechende Konfiguration mithilfe der Liste der Internetanbieter anpassen. Falls Ihr Anbieter nicht aufgelistet ist, wählen Sie bitte Sonstiges.

## 4.2.1 VDSL-Modus

Für VDSL gibt es drei verschiedene Verbindungstypen: **PPPoE**, **Dynamische IP-Adresse** und **Statische IP-Adresse**.

| Einrichtung der Intern      | etverbindung  |   |   |           |
|-----------------------------|---------------|---|---|-----------|
| Liste der Internetanbieter: | Sonstiges     |   | • |           |
| DSL-Modulationstyp:         | ● VDSL ○ ADSL |   |   |           |
| VLAN-ID:                    | 🗌 aktivieren  |   |   |           |
|                             |               |   |   |           |
| Verbindungstyp:             | PPPoE         | • |   |           |
| PPP-Nutzername:             | @t-online.de  |   |   |           |
| PPP-Passwort:               |               |   |   |           |
|                             |               |   |   | Speichern |

Bild 4-2

## Internetverbindungsparameter:

- > VLAN-ID Setzen Sie hier einen Haken, um die VLAN-ID für diesen Anschluss zu aktivieren.
- > VLAN-ID (1-4094) VLAN-Gruppe ein. Zulässige Werte: 1 bis 4094.
- Verbindungstyp Wählen Sie hier einen der Verbindungstypen PPPoE, Dynamische IP-Adresse oder Statische IP-Adresse aus.
- 1. **PPPoE**

Wenn Ihr Anbieter eine **PPPoE**-Einwahl verlangt, wählen Sie im Drop-down-Menü **PPPoE** aus.

| Verbindungstyp: | PPPoE        | • |
|-----------------|--------------|---|
| PPP-Nutzername: | @t-online.de |   |
| PPP-Passwort:   |              |   |
|                 |              |   |

Bild 4-3

- PPP-Nutzername Tragen Sie hier Ihren PPP-Nutzernamen ein. Hier wird zwischen Großund Kleinschreibung unterschieden.
- PPP-Passwort Ihr PPP-Passwort. Auch hier wird zwischen Groß- und Kleinschreibung unterschieden.

Klicken Sie Speichern, um die Einstellungen zu speichern.

#### 2. Dynamische IP-Adresse

Wählen Sie **Dynamische IP-Adresse** aus dem Drop-down-Menü, bezieht der Router eine IP-Adresse über den DHCP-Server Ihres Internetdiensteanbieters.

| verbindungscyp. | Dynamische IP-Adresse | • |           |
|-----------------|-----------------------|---|-----------|
|                 |                       |   | Speichern |

Bild 4-4

Klicken Sie **Speichern**, um die Einstellungen zu speichern.

#### 3. Statische IP-Adresse

Wählen Sie aus dem Drop-down-Menü **Statische IP-Adresse** aus, wenn Ihr Anbieter statische IP-Adressen verwendet. Hier müssen die IP-Adresse, Subnetzmaske, und Gatewayadresse hinterlegt werden.

| Verbindungstyp:    | Statische IP-Adresse 🔹 |           |
|--------------------|------------------------|-----------|
| IP-Adresse:        |                        |           |
| Subnetzmaske:      |                        |           |
| Gateway:           |                        |           |
| DNS-Server:        |                        |           |
| Backup-DNS-Server: |                        |           |
|                    |                        | Speichern |

Bild 4-5

- IP-Adresse Tragen Sie hier die von Ihrem Internetdiensteanbieter vorgegebene IP-Adresse ein.
- Subnetzmaske Tragen Sie hier die vorgegebene Subnetzmaske ein. Standardmäßig lautet diese 255.255.255.0.
- Gateway Tragen Sie die IP-Adresse des Gateways ein, wie von Ihrem Internetdiensteanbieter vorgegeben.
- DNS-Server/Backup-DNS-Server Hier kann die DNS-Server-Adresse manuell hinterlegt werden (geben Sie mindestens eine an).

Klicken Sie **Speichern**, um die Einstellungen zu speichern.

#### 4.2.2 ADSL-Modus

Im ADSL-Modus gibt es fünf verschiedene Verbindungstypen: **PPPoE**, **PPPoA**, **Dynamische IP-Adresse**, **Statische IP-Adresse** und **IPoA**. Dies können Sie hier nach Bedarf auswählen.

| Einrichtung der Intern      | etverbindung |           |
|-----------------------------|--------------|-----------|
| Liste der Internetanbieter: | Sonstiges    | •         |
| DSL-Modulationstyp:         | O VDSL       |           |
| VPI (0-255):                | 1            |           |
| VCI (1-65535):              | 32           |           |
| VLAN-ID:                    | 🗌 aktivieren |           |
|                             |              |           |
| Verbindungstyp:             | PPPoE 🔻      |           |
| PPP-Nutzername:             | @t-online.de |           |
| PPP-Passwort:               |              |           |
|                             |              | Speichern |

Bild 4-6

#### Internetverbindungsparameter:

- VPI (0-255) Bitte tragen Sie hier den von Ihrem Anbieter vorgegebenen VPI-Wert ein. Standardwert: 1.
- VCI (1-65535) Bitte tragen Sie hier den von Ihrem Anbieter vorgegebenen VCI-Wert ein. Standardwert:32.
- > VLAN-ID Aktiviert die VLAN-ID.
- > VLAN-ID (1-4094) Die VLAN-ID. Gültige Werte liegen im Bereich von 1 bis 4094.
- Verbindungstyp Wählen Sie hier einen der Verbindungstypen PPPoE, Dynamische IP-Adresse, Statische IP-Adresse, PPPoA oder IPoA aus.
- 1) PPPoE

Benutzt Ihr Internetdiensteanbieter eine PPPoE-Verbindung, wählen Sie diesen Punkt in der Drop-down-Liste aus. Das folgende Bild erscheint:

| Verbindungstyp: | PPPoE        | •     |    |
|-----------------|--------------|-------|----|
| PPP-Nutzername: | @t-online.de |       |    |
| PPP-Passwort:   |              |       |    |
|                 |              | Speid | he |

Bild 4-7

- PPP-Nutzername Tragen Sie hier Ihren PPP-Nutzernamen ein. Hier wird zwischen Großund Kleinschreibung unterschieden.
- PPP-Passwort Ihr PPP-Passwort. Auch hier wird zwischen Groß- und Kleinschreibung unterschieden.

Klicken Sie Speichern, um die Einstellungen zu speichern.

## 2) PPPoA

Stellt Ihr Internetdiensteanbieter eine PPPoA-Verbindung bereit, wählen Sie bitte diesen Punkt aus der Drop-down-Liste aus.

Da die Konfiguration hier ähnlich wie bei **PPPoE** ist, folgen Sie bitte den oben unter **PPPoE** gezeigten Schritten.

| Verbindungstyp: | РРРоА | ,         |
|-----------------|-------|-----------|
| PPP-Nutzername: |       |           |
| PPP-Passwort:   |       |           |
|                 |       | Speichern |

Bild 4-8

## 3) Dynamische IP-Adresse

Wählen Sie **Dynamische IP-Adresse** aus dem Drop-Down-Menü aus, bezieht der Router automatisch eine IP-Adresse von Ihrem Anbieter.

| Verbindungstyp: | Dynamische IP-Adresse | • |    |
|-----------------|-----------------------|---|----|
|                 |                       |   | Sp |

Bild 4-9

Klicken Sie **Speichern**, um die Einstellung zu speichern.

## 4) Statische IP-Adresse

Wählen Sie **Statische IP-Adresse** aus dem Drop-down-Menü, wenn Ihr Anbieter statische IP-Adressen verwendet. Hier müssen die IP-Adresse, die Subnetzmaske und die Gatewayadresse hinterlegt werden. Handbuch zum AC750-Dualband-WLAN-Gigabit-VoIP-VDSL2-Modemrouter

| Verbindungstyp:    | Statische IP-Adresse 🔹 |           |
|--------------------|------------------------|-----------|
| IP-Adresse:        |                        |           |
| Subnetzmaske:      |                        |           |
| Gateway:           |                        |           |
| DNS-Server:        |                        |           |
| Backup-DNS-Server: |                        |           |
|                    |                        | Speichern |

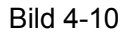

- IP-Adresse Tragen Sie hier die von Ihrem Internetdiensteanbieter vorgegebene IP-Adresse ein.
- Subnetzmaske Tragen Sie hier die vorgegebene Subnetzmaske ein. Standardmäßig lautet diese 255.255.255.0.
- Gateway Tragen Sie die IP-Adresse des Gateways ein, wie von Ihrem Internetdiensteanbieter vorgegeben.
- DNS-Server/Backup-DNS-Server Hier kann die DNS-Server-Adresse manuell hinterlegt werden (geben Sie mindestens eine an).

Klicken Sie Speichern, um die Einstellungen zu speichern.

## 5) IPoA

Archer VR200v

Benutzt Ihr Internetdiensteanbieter eine IPoA-Verbindung, wählen Sie diesen Punkt in der Dropdown-Liste aus. Das folgende Bild erscheint:

| Verbindungstyp:    | IPoA 🗸 |           |
|--------------------|--------|-----------|
| IP-Adresse:        |        |           |
| Subnetzmaske:      |        |           |
| Gateway:           |        |           |
| DNS-Server:        |        |           |
| Backup-DNS-Server: |        |           |
|                    |        | Speichern |

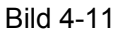

- IP-Adresse/Subnetzmaske Tragen Sie die IP-Adresse und die Subnetzmaske ein, so wie von Ihrem Internetdiensteanbieter vorgegeben.
- **Gateway -** Tragen Sie hier die vorgegebene Gatewayadresse ein.
- DNS-Server/Backup-DNS-Server Hier kann die DNS-Server-Adresse manuell hinterlegt werden (geben Sie mindestens eine an).

Klicken Sie Speichern, um die Einstellungen zu speichern.

## 4.3 WLAN

Wählen Sie das Menü **Grundeinstellung**  $\rightarrow$  **WLAN**, um Einstellungen jeweils für das 2,4- und das 5GHz-WLAN zu tätigen.

| WLAN-Einstellungen |                   |                 |           |
|--------------------|-------------------|-----------------|-----------|
|                    |                   |                 |           |
| 2,4GHz:            | WLAN aktivieren   |                 |           |
| WLAN-Name (SSID):  | TP-LINK_5182      | SSID verstecken |           |
| Passwort:          | 14780622          |                 |           |
|                    |                   |                 |           |
| 5GHz:              | 🗹 WLAN aktivieren |                 |           |
| WLAN-Name (SSID):  | TP-LINK_5182_5G   | SSID verstecken |           |
| Passwort:          | 14780622          |                 |           |
|                    |                   |                 | Speichern |

Bild 4-12

- > 2,4GHz/5GHz Aktivieren/Deaktivieren des WLANs.
- WLAN-Name(SSID) Der WLAN-Name, mit dem alle WLAN-Geräte arbeiten, um sich zu verbinden. Hierbei wird zwischen Groß- und Kleinschreibung unterschieden. Der Name darf maximal 32 Zeichen lang sein. Der Standardname lautet TP-LINK\_XXXX bzw. TP-LINK\_XXXX\_5G.
- SSID verstecken Ist dies deaktiviert, kann Ihr WLAN von WLAN-Geräten in der Umgebung gefunden werden. Ansonsten muss ihnen dieser bekannt sein, um sich verbinden zu können.
- Passwort Geben Sie hier Ihr aus 8 bis 63 (bzw. 64) Zeichen bestehendes Passwort ein. Das Standardpasswort entspricht der Standard-WPS-PIN, die auf der Geräterückseite zu finden ist.

Klicken Sie **Speichern**, um die Einstellungen zu speichern.

## 4.4 Gastnetz

Wählen Sie das Menü **Grundeinstellung**  $\rightarrow$  **Gastnetz**, erscheint Bild 4-13. Diese Funktion ermöglicht Ihren Gästen Internetzugriff, ohne dass diese auf Ihr lokales Netz zugreifen können.

| Gastnetz                   |                                                          |
|----------------------------|----------------------------------------------------------|
|                            | Gastnetz deaktivieren                                    |
| 2,4GHz:                    | O WLAN aktivieren                                        |
| 5GHz:                      | O WLAN aktivieren                                        |
|                            |                                                          |
| Sichtbarkeit:              | Gäste dürfen untereinander kommunizieren                 |
| Zugriff auf mein Heimnetz: | Gäste dürfen auf das lokale Netz zugreifen               |
| USB-Datenträgerfreigabe:   | Gäste dürfen auf das angeschlossene USB-Medium zugreifen |
|                            | Speichern                                                |

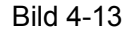

- > Gastnetz deaktivieren Deaktivieren des Gastnetzes (Standard).
- 2,4GHz Sobald WLAN aktivieren gewählt wird, müssen die folgenden Felder ausgefüllt werden:

| 2,4GHz:           | WLAN aktivieren            |                 |
|-------------------|----------------------------|-----------------|
| WLAN-Name (SSID): | TP-LINK_Guest_5182         | SSID verstecken |
| Sicherheit:       | O Nicht vorhanden 💿 Passwo | ort setzen      |
| Passwort:         |                            |                 |

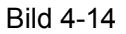

- WLAN-Name (SSID) Der Name des Gastnetzes. Bitte achten Sie darauf, dass Sie hier einen anderen Namen als für Ihr Haupt-WLAN verwenden. Der Standardname lautet TP-LINK\_Guest\_XXXX. Wenn Sie das Gast-WLAN verstecken möchten, muss der Haken bei SSID verstecken gesetzt werden.
- Sicherheit Wir raten dazu, ein Passwort zu vergeben. Falls Sie dies nicht wünschen, wählen Sie Nicht vorhanden.
- Passwort Das Passwort für Ihr Gastnetz. Dieses muss mindestens 8 Zeichen lang sein.
- 5GHz Sobald WLAN aktivieren gewählt wird, müssen die folgenden Felder ausgefüllt werden:

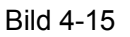

- WLAN-Name (SSID) Der Name des Gastnetzes. Bitte achten Sie darauf, dass Sie hier einen anderen Namen als für Ihr Haupt-WLAN verwenden. Der Standardname lautet TP-LINK\_Guest\_XXXX\_5G. Wenn Sie das Gast-WLAN verstecken möchten, muss der Haken bei SSID verstecken gesetzt werden.
- **Sicherheit** Wir raten dazu, ein Passwort zu vergeben. Falls Sie dies nicht wünschen, wählen Sie **Nicht vorhanden**.
- **Passwort** Das Passwort für Ihr Gastnetz. Muss mindestens 8 Zeichen lang sein.
- Sichtbarkeit Erlaubt mit dem Gastnetz verbundenen Clients, einander zu sehen.
- Zugriff auf lokales Netz Ist dieser Haken gesetzt, haben mit dem Gastnetz verbundene Geräte Zugriff auf Ihr lokales Netz.
- Zugriff auf mein Heimnetz Erla ubt Nutzern des Gast-WLANs den Zugriff auf Ihr lokales Heimnetz.
- USB-Datenträgerfreigabe Erlaubt Ihren Gästen Zugriff auf den angeschlossenen USB-Datenträger.

## 4.5 Telefonie

## 4.5.1 Telefonie

| Telefonnummern                          |               |          |            |  |  |
|-----------------------------------------|---------------|----------|------------|--|--|
| 🕑 Neu laden 🕀 Hinzufügen 😑 Alle löschen |               |          |            |  |  |
| Status                                  | Telefonnummer | Anbieter | Bearbeiten |  |  |
|                                         |               |          |            |  |  |

Wählen Sie das Menü Grundeinstellung  $\rightarrow$  Telefonie, sehen Sie Bild 4-16

Bild 4-16

## Telefonnummern:

- > Hinzufügen Hinzufügen einer neuen Nummer.
- > Neu laden Lädt die angezeigten Daten neu.
- > Alle löschen Löscht alle Einträge.
- Status Zeigt den Status des angelegten Accounts.

- > **Telefonnummer -** Zeigt die Telefonnummer des angelegten Accounts.
- > **Anbieter -** Zeigt den Anbieter des VoIP-Dienstes.
- Bearbeiten Klicken Sie A, um den entsprechenden Eintrag zu bearbeiten. Wenn Sie den Eintrag löschen möchten, klicken Sie 1.

## Um einen neuen Eintrag hinzuzufügen, gehen Sie bitte so vor:

1) Klicken Sie 😳. Das folgende Menü wird sichtbar:

|                      |         | (            | 🅑 Neu laden 🔂 Hi | inzufügen 😑 Alle löschen |  |
|----------------------|---------|--------------|------------------|--------------------------|--|
| Status Telefonnummer |         | Anbieter     | Bearbeiten       |                          |  |
|                      |         |              |                  |                          |  |
| Telefonanb           | oieter: | 1&1 Internet | •                |                          |  |
| VoIP-Rufnummer:      |         | -            |                  | *                        |  |
| VoIP-Passv           | wort:   |              |                  |                          |  |
|                      |         |              | Abbred           | hen OK                   |  |

- 2) Wählen Sie Ihren **Telefonanbieter** aus dem Drop-down-Menü aus. Danach werden automatisch die Standarddaten eingetragen.
- 3) Drücken Sie **OK**, um die Einstellungen zu speichern.

## 4.5.2 Telefongeräte

Wählen Sie **Erweitert** → **Telefonie** → **Telefongeräte**, sehen Sie das Menü aus Bild 4-17. Dieser Abschnitt ermöglicht die Konfiguration der Telefonanschlüsse.

| Telefongeräte                                                         |  |     |  |   |  |  |
|-----------------------------------------------------------------------|--|-----|--|---|--|--|
| 🕑 Neu laden                                                           |  |     |  |   |  |  |
| Telefonname Ankommende Nummern Interne Nummer Anzahl ausgehend Bearbe |  |     |  |   |  |  |
| Telefon 2                                                             |  | **2 |  | Ø |  |  |
| Telefon 1                                                             |  | **1 |  | Ø |  |  |
| > <u>neues Mobilteil registrieren</u>                                 |  |     |  |   |  |  |

Bild 4-17

#### Telefongeräte:

> Hinzufügen - Hinzufügen einer neuen Nummer.

- > **Telefonname -** Zeigt an, welches Gerät Sie konfigurieren.
- Ankommende Nummern Zeigt die Nummer an, die f
  ür eingehende Anrufe genutzt wird. Wenn nichts angegeben wird, wird Auto eingetragen.
- Nummer für ausgehende Anrufe Zeigt die Nummer an, die für ausgehende Anrufe genutzt wird. Wenn nichts angegeben wird, wird Auto eingetragen.
- Bearbeiten Klicken Sie , um den entsprechenden Eintrag zu bearbeiten. Wenn Sie den Eintrag löschen möchten, klicken Sie .

#### Um einen Eintrag zu ändern, gehen Sie wie folgt vor:

- 1. Klicken Sie *Bearbeiten*. Das Menü in Bild 4-17 erscheint.
- 2. Tragen Sie den Gerätenamen ein, den Sie verwenden möchten.
- 3. Wählen Sie die **Standardtelefonnummer für eingehende Anrufe** aus dem Drop-Down-Menü.
- 4. Setzen Sie einen Haken, um Ankommende Nummern eintragen zu können.
- Setzen Sie einen Haken bei VAD-Unterstützung. VAD (Voice Activation Detection) verhindert das Senden von "stillen Paketen", welche Leitungskapazität in Anspruch nehmen. Dies wird im Fachjargon "Silence Suppression" genannt und ist eine Softwareanwendung, die sicherstellen soll, dass die Leitungskapazität für VoIP reserviert ist (standardmäßig aktiv).
- 6. Mit dem Regler können Sie den Lautstärke des Lautsprechers anpassen.
- 7. Mit dem Regler können Sie die Mikrofonempfindlichkeit anpassen.
- 8. Klicken Sie OK, um die Einstellungen zu speichern.

|                                             |                    |         |                     |                | C   | Neu laden  |
|---------------------------------------------|--------------------|---------|---------------------|----------------|-----|------------|
| Telefonname                                 | Ankommende Nummern | Interne | Nummer              | Anzahl ausgehe | end | Bearbeiten |
| Telefon 2                                   |                    | **      | 2                   |                |     |            |
| Telefon 1                                   |                    | **      | 1                   |                |     | Ø          |
| Gerätenan                                   | ne:                |         | Telefon 1           |                |     |            |
| Standardtelefonnummer für abgehende Anrufe: |                    |         | rufe: Automatisch 🔻 |                |     |            |
| ankommende Nummern:                         |                    |         |                     |                |     |            |
| VAD-Unterstützung: 🗹 VAD aktivieren         |                    |         |                     |                |     |            |
| Lautstärke Lautsprecher:                    |                    |         |                     |                |     |            |
| Empfindlichkeit Mikrofon:                   |                    |         |                     |                |     |            |
|                                             |                    |         |                     | Abbrechen      | ОК  |            |

Bild 4-18

#### Neues DECT-Mobilteil anmelden:

Es gibt zwei Methoden zur Einrichtung eines neuen Mobilteils.

#### Methode 1:

- 1) Drücken Sie die **DECT**-Taste für 6 Sekunden. Die Telefon-LED beginnt zu blinken.
- 2) Lassen Sie Ihr DECT-Telefon eine Basisstation suchen.
- 3) Tragen Sie den PIN-Code ein (Standardwert ist 0000), wenn das Telefon danach fragt.
- 4) Bitte warten Sie, bis das Telefon angemeldet ist. Das DECT-Gerät muss innerhalb einer Minute angemeldet werden. Wenn die Verbindung erfolgreich war, zeigt das Telefon "BS registriert" oder Ähnliches an. Nach Ablauf der Minute hört die LED auf zu blinken.

#### Methode 2:

1) Klicken Sie auf **neues Mobilteil registrieren** wie in Bild 4-17, wird das Menü aus Bild 4-19 angezeigt. Klicken Sie **Weiter**.

| Anmeldung Mobilteil                                                                                                    |                           |
|----------------------------------------------------------------------------------------------------|---------------------------|
| Gehen Sie wie folgt vor:<br>Nehmen Sie Ihr Mobilteil und öffnen Sie das Menü, um sich an der Basisstation anzumeld<br>Wenn das Menü Sie zur Wahl einer Basisstation auffordert, wählen Sie sie bitte aus (im<br>heißt diese "Basisstation1").<br>Wenn eine PIN abgefragt wird, geben Sie diese ein (standardmäßig lautet die PIN 0000) | len.<br>Allgemeinen<br>). |
|                                                                                                    | Weiter                    |

#### Bild 4-19

2) Lassen Sie Ihr DECT-Telefon nach einer Basisstation suchen. Tragen Sie den PIN-Code ein (der Standardwert ist 0000), wenn verlangt.

#### Anmeldung Mobilteil

Anmeldung Ihres Mobilteiles .

Weiter

Bild 4-20

3) Wenn die Verbindung erfolgreich war, wird **Registrierung an der Basisstation war** erfolgreich angezeigt. Klicken Sie nun **Weiter**.

#### Anmeldung Mobilteil

Anmeldung des Mobilteils erfolgreich.

4) Jetzt sollte Ihr Mobilteil klingeln. Wenn dies geschieht, klicken Sie bitte Ja.

| Anmeldung Mobilteil                                                                                  |  |  |  |  |
|----------------------------------------------------------------------------------------------------|--|--|--|--|
| Wenn Ihr schnurloses Telefon jetzt klingelt, war die Anmeldung erfolgreich.<br>Klingelt Ihr Telefon? |  |  |  |  |
| Ja Nein                                                                                              |  |  |  |  |

Bild 4-22

## 4.5.3 Anrufbeantworter

Wählen Sie **Erweitert → Telefonie → Anrufbeantworter**, um das Menü aus Bild 4-23 zu öffnen. Diese Funktion lässt Sie Nachrichten aufzeichnen, wenn Sie den Anruf nicht selbst beantworten konnten. Bitte stellen Sie vorher sicher, dass ein USB-Datenträger am USB-Port des Modemrouters angeschlossen ist.

|                         | Anrufbeantworter-Konfiguration |                   |               |               |             |  |  |
|-------------------------|--------------------------------|-------------------|---------------|---------------|-------------|--|--|
| Anrufbeantworter:       |                                |                   |               |               |             |  |  |
|                         | Anrufbeantworter-Liste         |                   |               |               |             |  |  |
| 🕑 Neu laden 😑 Alle lösc |                                |                   |               | Alle löschen  |             |  |  |
|                         | Datum/Uhrzeit                  | Ankommende Nummer | Telefonnummer | Dauer (hh:mm) | Einstellung |  |  |
|                         |                                |                   |               |               |             |  |  |

Bild 4-23

## USB-Voicemail-Konfiguration:

> Anrifbeantworter - Aktiviert den Anrufbeantworter (standardmäßig deaktiviert).

#### Anrufbeantworter-Liste:

- > **Datum/Uhrzeit -** Datum und Uhrzeit der Sprachnachricht.
- > Ankommende Nummer Zeigt die Anrufnummer an.
- > **Telefonnummer -** Zeigt die Telefonnummer an.
- **Dauer (hh:mm) -** Gibt die Sprachnachrichtdauer an.
- ► Einstellung Klicken Sie ⊙, um sich die Sprachnachricht anzuhören.

## 4.6 USB-Einstellungen

Im USB-Menü gibt es drei Untermenüs: Ordnerfreigabe, Printserver und 3G/4G-Einstellungen.
# 4.6.1 Ordnerfreigabe

Wählen Sie das Menü **Grundeinstellung**  $\rightarrow$  **USB-Einstellungen**  $\rightarrow$  **Ordnerfreigabe**, sehen Sie Informationen über den angeschlossenen USB-Datenträger und können Freigabeordner festlegen (Mediendateien, Dokumente, Archivdateien u. Ä.).

| Scannen                                         |                                                                               |               |                         |                                                    |  |  |  |
|-------------------------------------------------|-------------------------------------------------------------------------------|---------------|-------------------------|----------------------------------------------------|--|--|--|
| USB DI                                          | ISK                                                                           |               |                         | 😔 sicheres Entferne                                |  |  |  |
| ID                                              | Partition                                                                     | Kapazität     | Freier Speicher         | Aktivieren                                         |  |  |  |
| 1                                               | sda1                                                                          | 3.2 GB        | 3.0 GB                  | Q                                                  |  |  |  |
| Netz-/M                                         | ediaservername:                                                               | Archer_VR200v |                         | Speichern                                          |  |  |  |
| Netz-/M<br>Freiga                               | ediaservername:<br>beordner (Med                                              | Archer_VR200v | umentdateien, Archivdat | Speichern<br>eien usw.)                            |  |  |  |
| Netz-/M<br>Freiga<br>Alles fre<br>Authent       | ediaservername:<br>beordner (Med<br>igeben:<br>ifizierung aktiviere           | Archer_VR200v | umentdateien, Archivdat | Speichern<br>eien usw.)                            |  |  |  |
| Netz-/M<br>Freiga<br>Alles fre<br>Authent       | ediaservername:<br>beordner (Med<br>igeben:<br>ifizierung aktiviere           | Archer_VR200v | umentdateien, Archivdat | Speichern<br>eien usw.)<br>© Neu lade              |  |  |  |
| Netz-/M<br>Freiga<br>Alles fre<br>Authent<br>ID | ediaservername:<br>beordner (Med<br>igeben:<br>ifizierung aktiviere<br>Freiga | Archer_VR200v | umentdateien, Archivdat | Speichern<br>eien usw.)<br>ⓒ Neu lade<br>Partition |  |  |  |

Bild 4-24

## Laufwerkseinstellungen:

- Scannen Durchsucht das am USB Port angeschlossene Gerät.
- > **Partition -** Name des freizugebenden Laufwerks.
- > Kapazität Kapazität des Datenspeichers.
- > Freier Speicher Freie Kapazität des Datenträgers.
- Aktivieren Mit einem Klick auf Swird die Freigabe gestoppt, durch Klicken auf swird die Freigabe aktiviert.
- Sicheres Entfernen Durch Klicken auf 💿 wird das USB-Gerät abgemeldet.

# <sup>CP</sup>Hinweis:

Bevor Sie einen USB-Datenträger physisch von Ihrem Router rennen, sollten Sie auf Sicher entfernen klicken, damit der Zwischenspeicher geleert werden kann. Ansonsten kann es zu Datenverlust kommen.

### Freigabeeinstellungen:

> Mediaservername - Mit diesem Namen wird das Laufwerk an Ihren Endgeräten angezeigt.

## Freigabeordner (Mediendateien, Dokumentdateien, Archivdateien u. Ä.):

- > Alles freigeben Den gesamten Ordnerinhalt des Datenträgers freigeben.
- Authentifizierung aktivieren Aktiviert die Abfrage von Zugangsdaten f
  ür die Nutzung von USB-Datenträgern (standardm
  äßig deaktiviert).

### Um die Dateien freizugeben, verfahren Sie bitte folgendermaßen:

1) Deaktivieren Sie Alles freigeben. Sie sehen Bild 4-25:

| Alles freigeben: |    | geben:       |            |                | c         | Hinzufügen | e 🖨 Löschen |
|------------------|----|--------------|------------|----------------|-----------|------------|-------------|
|                  | ID | Freigabename | Ordnerpfad | Medienfreigabe | Partition | Aktivieren | Bearbeiten  |
|                  |    |              |            |                |           |            |             |

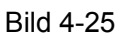

# 2) Klicken Sie 😳 Hinzufügen. Bild 4-26 erscheint.

| Datenträger:  | Optionen wählen.             |             |
|---------------|------------------------------|-------------|
| Ordnerpfad:   |                              | Durchsuchen |
| Freigabename: |                              |             |
|               | Authentifizierung aktivieren |             |
|               | Schreibzugriff               |             |
|               | Medienfreigabe aktivieren    |             |
|               | Ab                           | brechen OK  |

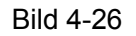

 Wählen Sie den freizugebenden Datenträger aus der Liste. Danach klicken Sie Durchsuchen. Sie können den Ordner unter Freigabename benennen, z. B. "Musik".

| Lautstärke:   | G:        | • |             |
|---------------|-----------|---|-------------|
| Ordnerpfad:   | G:/ music |   | Durchsucher |
| Freigabename: | music     |   |             |

- 4) Setzen Sie in Bild 4-26 die gewünschten Haken.
- Authentifizierung aktivieren Aktiviert die Abfrage von Zugangsdaten f
  ür die Nutzung von USB-Datenträgern (standardm
  äßig deaktiviert).
- > Schreibzugriff Erlaubt dem User, auf das freigegebene Laufwerk zu schreiben.
- > Medienfreigabe aktivieren Aktiviert den Mediaserver.

Klicken Sie **OK**, um die Einstellungen zu speichern.

### 4.6.2 Printserver

Im Menü **Grundeinstellung**  $\rightarrow$  **USB-Einstellungen**  $\rightarrow$  **Printserver** können Sie den Printserver konfigurieren.

| Printserver                                                                                          |                                                                   |  |  |  |  |
|----------------------------------------------------------------------------------------------------|-------------------------------------------------------------------|--|--|--|--|
|                                                                                                    |                                                                   |  |  |  |  |
| Serverstatus:                                                                                        |                                                                   |  |  |  |  |
| Druckername:                                                                                         | kein Drucker                                                      |  |  |  |  |
|                                                                                                    |                                                                   |  |  |  |  |
| Hinweise                                                                                             |                                                                   |  |  |  |  |
| Schritt 1: Schließen Sie den USB-Drucker mittels eines USB-Kabels an den USB-Port des Routers an.    |                                                                   |  |  |  |  |
| Schritt 2: Installieren Sie de                                                                       | n Druckertreiber auf Ihrem Computer.                              |  |  |  |  |
| Schritt 3: Installieren Sie den TP-LINK-USB-Drucker-Controller auf Ihrem Computer. Diesen finden Sie |                                                                   |  |  |  |  |
| auf der mitgeliefer                                                                                  | ten CD oder laden Sie ihn von unserer Webseite www.tp-link.com.de |  |  |  |  |
| herunter.                                                                                            |                                                                   |  |  |  |  |

Bild 4-27

Wie Sie den Printserver in Betrieb nehmen, ist auf der Konfigurationsseite selbst umfassend beschrieben.

# 4.6.3 3G/4G-Einstellungen

Wählen Sie das Menü Grundeinstellung  $\rightarrow$  USB-Einstellungen  $\rightarrow$  3G/4G-Einstellungen, können Sie einen 3G/4G-Internetzugang (UMTS oder LTE) konfigurieren.

Damit die Funktion genutzt werden kann, stecken Sie bitte einen kompatiblen Stick in einen der USB-Ports des Modemrouters. Die Daten werden automatisch gelesen, wenn bereits Daten in der Datenbank des Modemrouters hinterlegt sind. Dann zeigt der Modemrouter hier auch den Status **Identifizierung erfolgreich** an (Bild 4-28).

Einige Sticks werden von Ihrem Modemrouter nicht unterstützt. Halten Sie sich daher bitte an die **Kompatibilitätsliste** auf unserer Homepage: **www.tp-link.com.de**.

| 3G/4G-Einstellungen                                                                                                    |                   |           |  |  |  |  |  |
|----------------------------------------------------------------------------------------------------|-------------------|-----------|--|--|--|--|--|
| Hinweis: Der 3G/4G-Internetzugang ist in diesem Modus derzeit nicht verfügbar. Bitte aktivieren Sie<br>dazu 3G/4G-Backup oder ändern Sie die Betriebsart auf 3G/4G-Router-Modus.<br>3G/4G als Backup-Internetzugang zulassen |                   |           |  |  |  |  |  |
| USB-3G/4G-Modem:                                                                                                    | nicht eingesteckt |           |  |  |  |  |  |
| PIN-Status:                                                                                                    | Unbekannt         |           |  |  |  |  |  |
| Mobiler Internetdiensteanbieter:                                                                                                    | blau.de 🔻         |           |  |  |  |  |  |
| Verbindungsstatus:                                                                                                    | Getrennt          |           |  |  |  |  |  |
|                                                                                                    |                   | Speichern |  |  |  |  |  |

Bild 4-28

> Mobiler Internetdiensteanbieter - Bezeichnet den Anbieter Ihrer 3G/4G-Anbindung.

Klicken Sie Speichern, um die Einstellungen zu speichern.

# 4.7 Kindersicherung

Wählen Sie **Grundeinstellung**  $\rightarrow$  **Kindersicherung**, um die Kindersicherungseinstellungen zu tätigen, wie in Bild 4-29 gezeigt. Diese Funktion wird verwendet, um die Internetaktivitäten Ihres Kindes, z.B. die Zeit, die Ihr Kind im Internet verbringen kann, oder den Seitenzugriff, zu regulieren.

Archer VR200v

| Kindersicherung                                                                                               |           |                    |                   |             |                    |               |             |
|----------------------------------------------------------------------------------------------------|-----------|--------------------|-------------------|-------------|--------------------|---------------|-------------|
| Kindersicherung aktivieren                                                                                    |           |                    |                   |             |                    |               |             |
| vor                                                                                                    | n ae      | er Kindersiche     | rung betroffer    | ie Gerate   |                    |               |             |
| Der                                                                                                    | Zeitr     | olan basiert auf d | er Systemzeit des | Routers. Di | ese kann unter "Er | weitert->Syst | emtools"    |
| eing                                                                                                    | este      | lit werden.        |                   |             | 🕝 Neu laden 🛛      | 🕀 Hinzufüger  | n 😑 Löschen |
|                                                                                                    | ID        | Gerätename         | MAC-Adresse       | Zeitplan    | Beschreibung       | Aktivieren    | Bearbeiten  |
|                                                                                                    |           |                    |                   |             |                    |               |             |
| Inhaltsbeschränkung Inhaltsbeschränkungsmodus  Blacklist-Modus Whitelist-Modus Neues Schlüsselwort hinzufügen |           |                    |                   |             |                    |               |             |
|                                                                                                    | Speichern |                    |                   |             |                    |               |             |

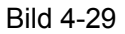

- Kindersicherung aktivieren Aktiviert die Kindersicherung. Ein grünes Feld zeigt an, dass die Kindersicherung aktiv ist.
- Von der Kindersicherung betroffene Geräte Zeigt alle Geräte an, für die die Kindersicherung aktiviert wurde.
- > Neu laden Neuladen der angezeigten Informationen.
- > Hinzufügen Hinzufügen eines Geräts für die Kindersicherung.
- **Löschen -** Eintrag aus der Liste entfernen.
- **Gerätename -** Bezeichnung für das Gerät, welches von der Kindersicherung betroffen ist.
- > MAC-Adresse Die MAC-Adresse des PC, der den Modemrouter konfiguriert.
- Aktive Uhrzeiten Die Zeit, während der Internetzugang möglich ist. Kann durch Klicken auf bearbeitet werden.
- **Beschreibung -** Eine Beschreibung der Kindersicherung. Muss eindeutig sein.
- Aktivieren Mit Klick auf wird die Funktion aktiviert. Sobald die Funktion aktiv ist, sieht das Symbol so aus: Q.
- Bearbeiten Ein Klick auf armöglicht das Bearbeiten des Eintrags. Zum Löschen klicken Sie 10.

## Um einen neuen Eintrag hinzuzufügen, verfahren Sie so:

1) Klicken Sie CHinzufügen. Bild 4-30 erscheint:

| Gerätename:   |                             | Geräte anzeigen |    |
|---------------|-----------------------------|-----------------|----|
| MAC-Adresse:  |                             |                 |    |
| Zeitplan:     | 0                           |                 |    |
| Beschreibung: |                             |                 |    |
|               | 🗹 Diesen Eintrag aktivieren |                 |    |
|               |                             | Abbrechen       | ок |

Bild 4-30

2) **Geräte anzeigen** öffnet das in Bild 4-31 gezeigte Menü. Mit Klick auf 🚭 können Sie ein Gerät der Kindersicherung hinzufügen.

| ID | Gerätename | MAC-Adresse       | Zeitplan | Beschreibung | Aktivieren | Bearbeiten |
|----|------------|-------------------|----------|--------------|------------|------------|
| 1  | win7-PC    | 74:D4:35:98:40:A7 | 0        | 1            | Q          | 2          |

- 3) In Bild 4-30 kann der **Gerätename** eingetragen werden.
- 4) Durch Klicken auf () erstellen Sie einen neuen Zeitplan. In Grün wird darunter der Zeitplan erstellt und lässt sich dann in den Erweiterten Einstellungen konfigurieren. Danach können Sie eine **Beschreibung** eintragen.
- 5) Eintrag aktivieren schaltet die Kindersicherung dann aktiv.
- 6) Mit **OK** schließen Sie die Konfiguration ab.

#### Inhaltbeschränkung:

- > Inhaltbeschränkung Benutzt für diesen Eintrag entweder Blacklisting oder Whitelisting.
- Blacklist-Modus Alle hier eingetragenen Websites werden blockiert. Der Haken setzt die Regeln auf aktiv. Ein Klick auf <sup>1</sup> Neues Schlüsselwort hinzufügen verbietet den Zugang zu dieser Website.

| Inhaltsbeschränkungsmodus      | O Whitelist-Modus |
|--------------------------------|-------------------|
| Neues Schlüsselwort hinzufügen |                   |
| •                              |                   |
|                                | Speichern         |

Whitelist-Modus - Nur die Einträge in der Whitelist werden erlaubt. Der Haken setzt die Regeln auf aktiv. Ein Klick auf Neues Schlüsselwort hinzufügen erlaubt den Zugang zu dieser Website.

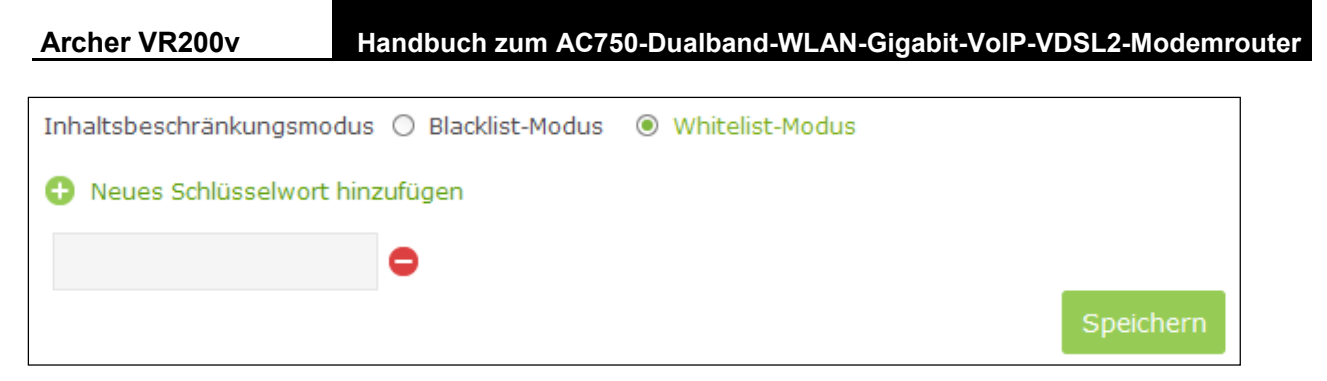

Klicken Sie **Speichern**, um die Einstellungen zu speichern.

# Kapitel 5 Erweitert

# 5.1 Status

Wählen Sie **Erweitert**  $\rightarrow$  **Status**, können Informationen über den aktuellen Zustand des Modemrouters eingesehen werden.

| Archer \  | LINK<br>/R200v      | Schr | ellinstallation                      | Grundeir                     | nstellung    | Erwe                   | eitert               | ()<br>Ausloggen        | <b>쑸</b><br>Neustart |
|-----------|---------------------|------|--------------------------------------|------------------------------|--------------|------------------------|----------------------|------------------------|----------------------|
|           | Status              |      | Internet                             | If                           | Pv4   IPv6   | WLAN                   | <u> </u>             | 2,4GHz   5GHz          |                      |
| Ţ         | Betriebsart         |      | Name:                                | pppoe_1_32_2                 | _d           | WLAN-Name              | (SSID): TP-LIN       | NK_51820               |                      |
| ۲         | Netz                |      | IP-Adresse:                          | 0.0.0.0                      |              | Modus:                 | 1 <mark>1</mark> bgn | a gemischt             |                      |
| 2         | WLAN                |      | Subnetzmaske:<br>Standardgateway:    | 255.255.255.2<br>0.0.0.0     | 55           | Kanalbreite:<br>Kanal: | Autom<br>Autom       | natisch<br>natisch(13) |                      |
| ß         | Gastnetz            |      | Haupt-DNS-Server:                    | 0.0.0.0                      |              | MAC-Adress             | e: 40:16:            | 9F:BF:51:82            |                      |
| Ċ         | Telefonie           |      | Backup-DNS-Server<br>Verbindungstyp: | : 0.0.0.0<br>PPPoE           |              |                        |                      |                        |                      |
| Ð         | NAT-Weiterleitung   |      |                                      |                              | < >          |                        |                      |                        |                      |
| Ø         | USB-Einstellungen   |      | 🔇 LAN                                | IF                           | Pv4   IPv6   | Gastne                 | tz 🥡                 | 2,4GHz   5GHz          |                      |
| <u>w</u>  | Kindersicherung     |      | MAC-Adresse:                         | 40:16:9F:BF:51               | :82          | WLAN-Name              | (SSID): TP-LIN       | VK_Guest_5182          |                      |
| (↓↑)      | Datenratenkontrolle |      | IP-Adresse:<br>Subnetzmaske:         | 192.168.1.1<br>255.255.255.0 |              | SSID verstee<br>WLAN:  | cken: Aus<br>Aus     |                        |                      |
| Ð         | Sicherheit          |      | DHCP:                                | An                           |              | Sichtbarkeit           | : An                 |                        |                      |
| <u>بې</u> | Systemtools         |      |                                      |                              |              |                        |                      |                        |                      |
|           |                     |      | DSL 🔊                                |                              |              |                        |                      |                        |                      |
|           |                     |      | Leitungsstatus:                      |                              | Getrennt     |                        |                      |                        |                      |
|           |                     |      | DSL-Modulationstyp                   | ):                           | ADSL_Multimo | de                     |                      |                        |                      |
|           |                     |      |                                      |                              | Up           | load                   | Dow                  | nload                  |                      |
|           |                     |      | Aktuelle Rate                        | e (kbit/s)                   |              | 0                      |                      | 0                      |                      |
|           |                     |      | Maximalrate                          | (kbit/s)                     |              | 0                      |                      | 0                      |                      |
|           |                     |      | Signal-Rausch-A                      | bstand (dB)                  |              | 0                      |                      | 0                      |                      |
|           |                     |      | Leitungsdämp                         | ofung (dB)                   |              | 0                      |                      | 0                      |                      |
|           |                     |      | Fehler (Pa                           | akete)                       |              | 0                      |                      | 0                      |                      |

Bild 5-1

# 5.2 Betriebsart

Im Menü **Erweitert**  $\rightarrow$  **Betriebsart** können Sie für Ihren Router einen der drei Betriebsmodi auswählen (Bild 5-2). Wählen Sie den passenden Modus aus und klicken Sie **Speichern**.

| Betriebsart                            |           |
|----------------------------------------|-----------|
| Bitte wählen Sie eine Betriebsart aus: |           |
| OSL-Modem-Router-Modus                 |           |
| ○ 3G/4G-Router-Modus                   |           |
| O WLAN-Router-Modus                    |           |
|                                        | Speichern |

Bild 5-2

- > DSL-Modem-Router-Modus Internetzugang über DSL (ADSL oder VDSL).
- 3G/4G-Router-Modus Internetzugang über einen am USB-Port des Modemrouters angeschlossenen USB-Surfstick. Im Gerät sind bereits viele 3G/4G-USB-Modeminformationen hinterlegt.
- WLAN-Router-Modus Internetzugang über Ethernet mithilfe des LAN4/WAN-Ports (EWAN ist aktiv).

Nach Klicken auf Speichern erscheint folgende Meldung:

|     |                                                                                             |                   |              | 8 |
|-----|---------------------------------------------------------------------------------------------|-------------------|--------------|---|
| (!) | Die Änderung der Betriebsart wird erst wirksam, wenn der Router neu gestartet wird. Möchter | n Sie die Betrieb | sart ändern? |   |
|     |                                                                                             |                   |              |   |
|     |                                                                                             | Nein              | Ja           |   |
|     |                                                                                             |                   |              |   |

Meldung

Nach einem Klick auf **Ja** startet das Gerät neu. Bitte warten Sie dann einen Moment, bis das Gerät wieder erreichbar ist.

# 5.3 Netz

| 💮 Netz              |
|---------------------|
| Internet            |
| LAN-Einstellungen   |
| Interface-Grouping  |
| DSL-Einstellungen   |
| Dynamisches DNS     |
| Erweitertes Routing |
| IPsec-VPN           |

Bild 5-3 Netz-Menü

Hier finden Sie 7 Untermenüs: Internet, LAN-Einstellungen, Interface-Grouping, DSL-Einstellungen, Dynamisches DNS, Erweitertes Routing und IPsec-VPN.

# 5.3.1 Internet

Im Menü **Erweitert →Netz → Internet** sehen Sie eine Übersicht über die vorhandenen WAN-Verbindungen (Bild 5-4):

| WAN-Schnittstelle      |                  |            |            |                |
|------------------------|------------------|------------|------------|----------------|
|                        | 🕑 Ne             | eu laden 🧯 | Hinzufügen | 🖨 Alle löschen |
| WAN-Schnittstellenname | VPI/VCI oder VID | Status     | Vorgang    | Bearbeiten     |
|                        |                  |            |            |                |

Bild 5-4

- > Neu laden Lädt die Ansicht neu.
- > Hinzufügen Hinzufügen eines neuen WAN-Interfaces.
- **Löschen -** Löschen des ausgewählten Eintrags.
- > WAN-Schnittstellenname Name des WAN-Interfaces.
- > VPI/VCI oder VID Zeigt VPI/VCI oder VLAN-ID an.

#### Archer VR200v

- > Status DSL aktiv oder DSL inaktiv.
- Vorgang Mit einem Klick auf Verbinden wird die Verbindung hergestellt. Mit Trennen wird die Verbindung getrennt.

Klicken Sie 🕒 **Hinzufügen**, erscheint das Menü aus Bild 5-4. Der Modemrouter beherrscht zwei Arten der Modulation: **ADSL** und **VDSL**.

#### 1 VDSL-Modus

Der VDSL-Modus wird gewählt, wenn Sie eine VDSL-Leitung haben (Bild 5-5).

| Einrichtung der Inte     | rnetverbindung                                 |
|--------------------------|------------------------------------------------|
| DSL-Modulationstyp:      | VDSL O ADSL                                    |
| VLAN-ID:                 | aktivieren                                     |
|                          |                                                |
| Verbindungstyp:          | PPPoE 🔻                                        |
| PPP-Nutzername:          |                                                |
| PPP-Passwort:            |                                                |
| Passwort bestätigen:     |                                                |
| Verbindungsmodus:        | Immer an                                       |
|                          | Automatische Wiederverbindung um (HH:MM) 00:00 |
|                          | 🔿 Verbinden bei Bedarf                         |
|                          | O Manuell verbinden                            |
|                          | Maximale Leerlaufzeit: 15 Minuten              |
|                          | (0 bedeutet dauerhafte Verbindung)             |
| Authentifizierungstyp:   | AUTO_AUTH ▼                                    |
| IPv4:                    | 🗹 aktivieren                                   |
| Standardgateway:         | aktuelle Verbindung 🔻                          |
| IPv6:                    | aktivieren                                     |
| 🛇 Erweitert              |                                                |
| MAC-Adresse kloner       | 1                                              |
| Standard-MAC-Adresse     | e verwenden                                    |
| O MAC-Adresse dieses C   | omputers verwenden                             |
| O Benutzerdefinierte MAG | C-Adresse verwenden                            |
|                          | Abbrechen OK                                   |

Bild 5-5

# Konfiguration des Internetdienstanbieters:

> VLAN-ID - Aktiviert die VLAN-ID.

> VLAN-ID (1-4094) - Gültige Werte für die VLAN-ID liegen im Bereich von 1 bis 4094.

## **Einrichtung eines WAN-Dienstes:**

Wählen Sie zunächst Ihren Verbindungstyp: PPPoE, Dynamische IP-Adresse, Statische IP-Adresse oder Bridge.

## 1) PPPoE

Wenn Ihr Anbieter eine Einwahl über **PPPoE** voraussetzt, wählen Sie aus der Drop-down-Liste **PPPoE** aus.

| Verbindungstyp:              | PPPoE 🔻                                        |
|------------------------------|------------------------------------------------|
| PPP-Nutzername:              |                                                |
| PPP-Passwort:                |                                                |
| Passwort bestätigen:         |                                                |
| Verbindungsmodus:            | Immer an                                       |
|                              | Automatische Wiederverbindung um (HH:MM) 00:00 |
|                              | 🔿 Verbinden bei Bedarf                         |
|                              | O Manuell verbinden                            |
|                              | Maximale Leerlaufzeit: 15 Minuten              |
|                              | (0 bedeutet dauerhafte Verbindung)             |
| Authentifizierungstyp:       | AUTO_AUTH                                      |
| IPv4:                        | 🗹 aktivieren                                   |
| Standardgateway:             | aktuelle Verbindung 🔻                          |
| IPv6:                        | aktivieren                                     |
| 😔 Erweitert                  |                                                |
| MAC-Adresse klonen           |                                                |
| Standard-MAC-Adresse version | erwenden                                       |
| O MAC-Adresse dieses Com     | puters verwenden                               |
| O Benutzerdefinierte MAC-A   | dresse verwenden                               |
|                              | Abbrechen OK                                   |

Bild 5-6 PPPoE

- PPP-Nutzername Tragen Sie hier Ihren PPP-Nutzernamen und (in doppelter Ausführung) das PPP-Passwort ein. Achten Sie bitte auf Groß- und Kleinschreibung.
- Verbindungsmodus Bei PPPoE haben Sie die Optionen Immer an (dauerhafte Verbindung), Verbinden bei Bedarf und Manuell verbinden zur Verfügung. Bei Immer an kann zu einer festgelegten Uhrzeit eine automatische Wiedereinwahl erfolgen (Format HH:MM). Verbinden bei Bedarf stellt eine Verbindung her, wenn aus Ihrem lokalen Netz eine Internetverbindung angefordert wird. Findet über eine bestimmte Zeitdauer (Maximale Leerlaufzeit) kein Datenverkehr statt, wird die Verbindung automatisch getrennt.
- Authentifizierungstyp Wählen Sie hier den erforderlichen Authentifizierungstyp aus. Standardwert ist AUTO\_AUTH (im Allgemeinen empfohlen).
- > **IPv4 -** IPv4 aktivieren.
- Standardgateway Wählen Sie aus der Drop-down-Liste eine WAN-Schnittstelle als IPv4-Standardgateway aus.
- > **IPv6 -** IPv6 aktivieren.

Klicken Sie Erweitert, sehen Sie weitere Einstellungsoptionen des WAN-Dienstes:

| 🔿 Erweitert                                               |                                                         |
|-----------------------------------------------------------|---------------------------------------------------------|
| Dienstname:                                               | (Bitte nur bei Bedarf ändern.)                          |
| Servername:                                               | (Bitte nur bei Bedarf ändern.)                          |
| MTU-Größe (in Byte):                                      | 1480 (Standardwert: 1480, Bitte nur bei Bedarf ändern.) |
| Fullcone-NAT:                                             | aktivieren                                              |
| SPI-Firewall:                                             | aktivieren                                              |
| IGMP-Proxy:                                               | 🗹 aktivieren                                            |
| Von Ihrem Anbieter<br>zugewiesene IP-Adresse<br>benutzen: | aktivieren                                              |
| Intervall für<br>Echoanforderungen:                       | 30 (0120 Sekunden, 0 steht für keine Anfrage)           |
| DNS-Server manuell<br>einrichten:                         | aktivieren                                              |

- Dienstname/Servername Geben Sie hier Dienst- und Servernamen ein, sofern Sie diese von Ihrem Internetdienstanbieter erhalten haben. Ansonsten lassen Sie die Felder frei.
- MTU-Größe (in Byte) Maximum Transmission Unit. Setzen Sie hier einen Haken, wenn Sie die Standard-MTU-Größe von 1500 Byte ändern möchten. Wir empfehlen, dies nur bei Notwendigkeit zu tun.
- Fullcone-NAT Dies ist ein NAT-Sondertyp. Ist dieser nicht aktiviert, arbeitet der Router mit Standard-NAT.
- SPI-Firewall Eine SPI-Firewall erhöht die Sicherheit Ihres lokalen Netzes. Daher sollte diese Option aktiviert bleiben.

#### Archer VR200v

- IGMP-Proxy IGMP (Internet Group Management Protocol) verwaltet Multicasts in TCP/IP-Netzen. Einige Internetdienstanbieter benutzen IGMP zur Fernkonfiguration von Modemroutern. Standardmäßig ist IGMP deaktiviert. Ihr Internetanbieter teilt Ihnen mit, ob IGMP aktiviert werden muss.
- Von Ihrem Anbieter zugewiesene IP-Adresse benutzen Wählen Sie diese Option, um eine feste IP-Adresse zu konfigurieren.
- Intervall für Echoanforderungen Die Zeitabstände, in denen das Gerät dem Server des Providers Echo-Anfragen schickt.
- DNS-Server manuell einrichten Wählen Sie diese Option aus, können Sie Ihre bevorzugten DNS-Server verwenden.

### MAC-Adresse klonen:

**MAC-Adresse dieses Computers verwenden** kopiert die MAC-Adresse des Computers, an dem Sie arbeiten, auf die WAN-Schnittstelle.

Klicken Sie auf **Benutzerdefinierte MAC-Adresse verwenden**, können Sie eine MAC-Adresse manuell hinterlegen.

Klicken Sie auf **OK**, um die Einstellungen zu speichern.

### 2) Dynamische IP-Adresse

Vergibt Ihr Internetdiensteanbieter eine dynamische IP-Adresse, wählen Sie diesen Punkt in der Drop-down-Liste aus. Das folgende Bild erscheint:

| Verbindungstyp:  | Dynamische IP-Adresse 🔹 |
|------------------|-------------------------|
| IPv4:            | 🗹 aktivieren            |
| IP-Adresse:      | 0.0.0.0                 |
| Subnetzmaske:    | 0.0.0.0                 |
| Gateway:         | 0.0.0.0                 |
| Standardgateway: | aktuelle Verbindung 🔻   |
| IPv6:            | 🗌 aktivieren            |

Bild 5-7

- > IPv4 IPv4 aktivieren.
- Standardgateway Wählen Sie aus der Drop-down-Liste eine WAN-Schnittstelle als IPv4-Standardgateway aus.
- > **IPv6 -** IPv6 aktivieren.

Klicken Sie Erweitert, sehen Sie weitere Einstellungsoptionen für den WAN-Dienst.

| 🔿 Erweitert                         |                                                         |
|-------------------------------------|---------------------------------------------------------|
| MTU-Größe (in Byte):                | 1500 (Standardwert: 1500, Bitte nur bei Bedarf ändern.) |
| NAT:                                | ☑ aktivieren                                            |
| Fullcone-NAT:                       | aktivieren                                              |
| SPI-Firewall:                       | aktivieren                                              |
| IGMP-Proxy:                         | ☑ aktivieren                                            |
| IP-Adresse mit Unicast<br>abfragen: | Dies ist normalerweise nicht nötig.)                    |
| DNS-Server manuell<br>einrichten:   | aktivieren                                              |
| Hostname:                           | Archer_VR200v                                           |

- MTU-Größe (in Byte) Maximum Transmission Unit. Setzen Sie hier einen Haken, wenn Sie die Standard-MTU-Größe von 1500 Byte ändern möchten. Wir empfehlen, dies nur bei Notwendigkeit zu tun.
- NAT Diese Funktion übersetzt lokale IP-Adressen für den Zugriff auf das Internet. Bei einem Router sollte diese Funktion aktiviert sein.
- Fullcone-NAT Dies ist ein NAT-Sondertyp. Ist dieser nicht aktiviert, arbeitet der Router mit Standard-NAT.
- SPI-Firewall Eine SPI-Firewall erhöht die Sicherheit Ihres lokalen Netzes. Daher sollte diese Option aktiviert bleiben.
- IGMP-Proxy IGMP (Internet Group Management Protocol) verwaltet Multicasts in TCP/IP-Netzen. Einige Internetdienstanbieter benutzen IGMP zur Fernkonfiguration von Modemroutern. Standardmäßig ist IGMP deaktiviert. Ihr Internetanbieter teilt Ihnen mit, ob IGMP aktiviert werden muss.
- IP-Adresse mit Unicast abfragen Dies ist standardmäßig abgeschaltet, da es in aller Regel nicht benötigt wird. Wenn der Router eine IP-Adresse, aber keinen Internetzugang erhält, sollte diese Funktion aktiviert werden.
- DNS-Server manuell einrichten Wählen Sie diese Option aus, können Sie Ihre bevorzugten DNS-Server verwenden.
- > Hostname Hostname Ihres Modemrouters. Standardmäßig ist dies die Modellnummer.

Klicken Sie Speichern, um die Einstellungen zu speichern.

# 3) Statische IP-Adresse

Wählen Sie **Statische IP-Adresse** aus dem Drop-Down-Menü aus, wenn Ihr Anbieter statische IP Adressen verwendet. In diesem Fall müssen die IP-Adresse, die Subnetzmaske, und die Gatewayadresse von Hand im Router hinterlegt werden.

| Verbindungstyp:    | Statische IP-Adresse  | •          |
|--------------------|-----------------------|------------|
| IPv4:              | 🗹 aktivieren          |            |
| IP-Adresse:        | 0.0.0.0               |            |
| Subnetzmaske:      | 0.0.0.0               |            |
| Gateway:           | 0.0.0.0               | (optional) |
| DNS-Server:        | 0.0.0.0               | (optional) |
| Backup-DNS-Server: | 0.0.0.0               | (optional) |
| Standardgateway:   | aktuelle Verbindung 🔻 |            |
| IPv6:              | aktivieren            |            |

Bild 5-8

- IP-Adresse Tragen Sie hier die von Ihrem Internetdiensteanbieter vorgegebene IP-Adresse ein.
- Subnetzmaske Tragen Sie hier die vorgegebene Subnetzmaske ein. Standardmäßig lautet diese 255.255.255.0.
- Gateway Tragen Sie die IP-Adresse des Gateways ein, wie von Ihrem Internetdiensteanbieter vorgegeben.
- DNS-Server/Backup-DNS-Server Hier kann die DNS-Server-Adresse manuell hinterlegt werden (geben Sie mindestens eine an).

Klicken Sie Erweitert, sehen Sie weitere Einstellungsoptionen für Ihre WAN-Verbindung.

| 🔿 Erweitert          |                                                         |
|----------------------|---------------------------------------------------------|
| MTU-Größe (in Byte): | 1500 (Standardwert: 1500, Bitte nur bei Bedarf ändern.) |
| NAT:                 | 🗹 aktivieren                                            |
| Fullcone-NAT:        | aktivieren                                              |
| SPI-Firewall:        | aktivieren                                              |
| IGMP-Proxy:          | 🗹 aktivieren                                            |

- MTU-Größe (in Byte) Maximum Transmission Unit. Setzen Sie hier einen Haken, wenn Sie die Standard-MTU-Größe von 1500 Byte ändern möchten. Wir empfehlen, dies nur bei Notwendigkeit zu tun.
- NAT Diese Funktion übersetzt lokale IP-Adressen für den Zugriff auf das Internet. Bei einem Router sollte diese Funktion aktiviert sein.

- Fullcone-NAT Dies ist ein NAT-Sondertyp. Ist dieser nicht aktiviert, arbeitet der Router mit Standard-NAT.
- SPI-Firewall Eine SPI-Firewall erhöht die Sicherheit Ihres lokalen Netzes. Daher sollte diese Option aktiviert bleiben.
- IGMP-Proxy IGMP (Internet Group Management Protocol) verwaltet Multicasts in TCP/IP-Netzen. Einige Internetdienstanbieter benutzen IGMP zur Fernkonfiguration von Modemroutern. Standardmäßig ist IGMP deaktiviert. Ihr Internetanbieter teilt Ihnen mit, ob IGMP aktiviert werden muss.

Klicken Sie **Speichern**, um die Einstellungen zu speichern.

# 4) Bridge

In dieser Funktion überbrückt der Router die Verbindung des Internetdienstanbieters zum LAN. Eine Bridge ist ein Gerät, das zwei oder mehr Netze miteinander kommunizieren lässt, so als wären sie im selben Netz. Benutzen Sie diesen Modus, wenn Sie Ihren Modemrouter als reines Modem betreiben wollen.

| Verbindungstyp: | Bridge | • |
|-----------------|--------|---|
|                 |        |   |

Bild 5-9

Klicken Sie Speichern, um die Einstellungen zu speichern.

# 2 ADSL-Modus

Haben Sie eine ADSL-Leitung, wählen Sie hier ADSL aus (Bild 5-10).

Archer VR200v Handbuch zum AC750-Dualband-WLAN-Gigabit-VolP-VDSL2-Modemrouter DSL-Modulationstyp: 1 VPI (0-255): VCI (1-65535): 32 VLAN-ID: aktivieren 🕑 Erweitert Verbindungstyp: PPPoE PPP-Nutzername: PPP-Passwort: Passwort bestätigen: Verbindungsmodus: Immer an Automatische Wiederverbindung um (HH:MM) O Verbinden bei Bedarf O Manuell verbinden Maximale Leerlaufzeit: 15 Minuten (0 bedeutet dauerhafte Verbindung) Authentifizierungstyp: AUTO\_AUTH IPv4: ✓ aktivieren Standardgateway: aktuelle Verbindung IPv6: aktivieren Erweitert MAC-Adresse klonen Standard-MAC-Adresse verwenden O MAC-Adresse dieses Computers verwenden O Benutzerdefinierte MAC-Adresse verwenden

Bild 5-10

#### Archer VR200v

#### Konfiguration des Internetdienstanbieters:

- VPI (0-255) Bitte tragen Sie hier den von Ihrem Anbieter vorgegebenen VPI-Wert ein. Standardwert: 1.
- VCI (1-65535) Bitte tragen Sie hier den von Ihrem Anbieter vorgegebenen VCI-Wert ein. Standardwert:32.
- > VLAN-ID Aktiviert die VLAN-ID.
- > VLAN-ID (1-4094) Die VLAN-ID. Gültige Werte liegen im Bereich von 1 bis 4094.

Klicken Sie Erweitert, sehen Sie weitere Einstellungsoptionen des WAN-Dienstes:

| 🔗 Erweitert                                                         |     |                |  |  |
|---------------------------------------------------------------------|-----|----------------|--|--|
| Hinweis: Ändern Sie die folgenden Parameter nur, wenn erforderlich. |     |                |  |  |
| Kapselungsmodus:                                                    | LLC |                |  |  |
| ATM-QoS-Typ:                                                        | UBR |                |  |  |
| PCR:                                                                | 0   | Frames/Sekunde |  |  |
| SCR:                                                                |     | Frames/Sekunde |  |  |
| MBS:                                                                |     | Frames/Sekunde |  |  |

- Kapselungsmodus Kapselungsmodus der Verbindung. Im Normalfall können Sie hier den Standardwert beibehalten.
- ATM-QoS-Typ Wählen Sie den ATM-QoS-Typ, den Ihr Internetdienstanbieter vorgibt. Standardwert: UBR.
- > PCR Steht für Peak Cell Rate.
- SCR Steht für Sustained Cell Rate.
- > MBS Steht für Maximum Burst Size.

#### Einrichtung des WAN-Dienstes:

- Verbindungstyp Wählen Sie hier einen der Verbindungstypen PPPoE, Dynamische IP-Adresse, Statische IP-Adresse, PPPoA, IPoA oder Bridge aus.
- 1) PPPoE

Benutzt Ihr Internetdiensteanbieter eine PPPoE-Verbindung, wählen Sie diesen Punkt in der Drop-down-Liste aus. Das folgende Bild erscheint:

Archer VR200v

Handbuch zum AC750-Dualband-WLAN-Gigabit-VoIP-VDSL2-Modemrouter

| Verbindungstyp:        | PPPoE 🔻                                        |
|------------------------|------------------------------------------------|
| PPP-Nutzername:        |                                                |
| PPP-Passwort:          |                                                |
| Passwort bestätigen:   |                                                |
| Verbindungsmodus:      | Immer an                                       |
|                        | Automatische Wiederverbindung um (HH:MM) 00:00 |
|                        | 🔿 Verbinden bei Bedarf                         |
|                        | O Manuell verbinden                            |
|                        | Maximale Leerlaufzeit: 15 Minuten              |
|                        | (0 bedeutet dauerhafte Verbindung)             |
| Authentifizierungstyp: | AUTO_AUTH 🔻                                    |
| IPv4:                  | 🗹 aktivieren                                   |
| Standardgateway:       | aktuelle Verbindung 🔻                          |
| IPv6:                  | aktivieren                                     |
| 🕑 Erweitert            |                                                |

Bild 5-11

- PPP-Nutzername/Passwort/Passwort bestätigen Geben Sie Ihren PPPoE-Benutzernamen und zweimal Ihr PPPoE-Passwort (vergeben vom Internetdiensteanbieter) ein. Achten Sie hierbei auf Groß-/Kleinschreibung.
- Verbindungsmodus Bei PPPoE haben Sie die Optionen Immer an (dauerhafte Verbindung), Verbinden bei Bedarf und Manuell verbinden zur Verfügung. Bei Immer an kann zu einer festgelegten Uhrzeit eine automatische Wiedereinwahl erfolgen (Format HH:MM). Verbinden bei Bedarf stellt eine Verbindung her, wenn aus Ihrem lokalen Netz eine Internetverbindung angefordert wird. Findet über eine bestimmte Zeitdauer (Maximale Leerlaufzeit) kein Datenverkehr statt, wird die Verbindung automatisch getrennt.
- Authentifizierungstyp Wählen Sie hier den erforderlichen Authentifizierungstyp aus. Standardwert ist AUTO\_AUTH (im Allgemeinen empfohlen)
- IPv4 IPv4 aktivieren
- Standardgateway Wählen Sie aus der Drop-down-Liste eine WAN-Schnittstelle als IPv4-Standardgateway aus.
- > **IPv6 -** IPv6 aktivieren.
- > Adressierungstyp Wählen Sie zwischen DHCPv6 und SLAAC.

IPv6-Standardgateway - Wählen Sie aus der Drop-down-Liste eine WAN-Schnittstelle als IPv6-Standardgateway aus.

Klicken Sie Erweitert, sehen Sie weitere Einstellungsoptionen des WAN-Dienstes:

| 🔿 Erweitert                                               |                                                         |
|-----------------------------------------------------------|---------------------------------------------------------|
| Dienstname:                                               | (Bitte nur bei Bedarf ändern.)                          |
| Servername:                                               | (Bitte nur bei Bedarf ändern.)                          |
| MTU-Größe (in Byte):                                      | 1480 (Standardwert: 1480, Bitte nur bei Bedarf ändern.) |
| Fullcone-NAT:                                             | aktivieren                                              |
| SPI-Firewall:                                             | aktivieren                                              |
| IGMP-Proxy:                                               | 🗹 aktivieren                                            |
| Von Ihrem Anbieter<br>zugewiesene IP-Adresse<br>benutzen: | aktivieren                                              |
| Intervall für<br>Echoanforderungen:                       | 30 (0120 Sekunden, 0 steht für keine Anfrage)           |
| DNS-Server manuell<br>einrichten:                         | aktivieren                                              |

- Dienstname/Servername Geben Sie hier Dienst- und Servernamen ein, sofern Sie diese von Ihrem Internetdienstanbieter erhalten haben. Ansonsten lassen Sie die Felder frei.
- MTU-Größe (in Byte) Maximum Transmission Unit. Setzen Sie hier einen Haken, wenn Sie die Standard-MTU-Größe von 1500 Byte ändern möchten. Wir empfehlen, dies nur bei Notwendigkeit zu tun.
- Fullcone-NAT Dies ist ein NAT-Sondertyp. Ist dieser nicht aktiviert, arbeitet der Router mit Standard-NAT.
- SPI-Firewall Eine SPI-Firewall erhöht die Sicherheit Ihres lokalen Netzes. Daher sollte diese Option aktiviert bleiben.
- IGMP-Proxy IGMP (Internet Group Management Protocol) verwaltet Multicasts in TCP/IP-Netzen. Einige Internetdienstanbieter benutzen IGMP zur Fernkonfiguration von Modemroutern. Standardmäßig ist IGMP deaktiviert. Ihr Internetanbieter teilt Ihnen mit, ob IGMP aktiviert werden muss.
- Von Ihrem Anbieter zugewiesene IP-Adresse benutzen Wählen Sie diese Option, um eine feste IP-Adresse zu konfigurieren.
- Intervall für Echoanforderungen Die Zeitabstände, in denen das Gerät dem Server des Providers Echo-Anfragen schickt.
- DNS-Server manuell einrichten Wählen Sie diese Option aus, können Sie Ihre bevorzugten DNS-Server verwenden.
- Von Ihrem Anbieter zugewiesene IPv6-Adresse benutzen Wählen Sie diese Option aus, können Sie Ihre IPv6-Adresse fest einstellen.

IPv6-DNS-Server manuell einrichten - Wählen Sie diese Option aus, können Sie Ihre bevorzugte IPv6-DNS-Server-Adresse fest einstellen.

# 2) Statische IP-Adresse

Wählen Sie **Statische IP-Adresse** aus dem Drop-Down-Menü aus, wenn Ihr Anbieter statische IP Adressen verwendet. In diesem Fall müssen die IP-Adresse, die Subnetzmaske, und die Gatewayadresse von Hand im Router hinterlegt werden.

| Verbindungstyp:                            | Statische IP-Adresse  | •            |  |  |
|--------------------------------------------|-----------------------|--------------|--|--|
| IPv4:                                      | 🗹 aktivieren          |              |  |  |
| IP-Adresse:                                | 0.0.0.0               |              |  |  |
| Subnetzmaske:                              | 0.0.0.0               |              |  |  |
| Gateway:                                   | 0.0.0.0               | (optional)   |  |  |
| DNS-Server:                                | 0.0.0.0               | (optional)   |  |  |
| Backup-DNS-Server:                         | 0.0.0.0               | (optional)   |  |  |
| Standardgateway:                           | aktuelle Verbindung 🔻 |              |  |  |
| IPv6:                                      | aktivieren            |              |  |  |
| ⊘ Erweitert                                |                       |              |  |  |
| MAC-Adresse klonen                         |                       |              |  |  |
| Standard-MAC-Adresse verwenden             |                       |              |  |  |
| O MAC-Adresse dieses Computers verwenden   |                       |              |  |  |
| O Benutzerdefinierte MAC-Adresse verwenden |                       |              |  |  |
|                                            |                       | Abbrechen OK |  |  |

Bild 5-12

# > IPv4 - Aktiviert IPv4.

- IP-Adresse Tragen Sie hier die von Ihrem Internetdiensteanbieter vorgegebene IP-Adresse ein.
- Subnetzmaske Tragen Sie hier die vorgegebene Subnetzmaske ein. Standardmäßig lautet diese 255.255.255.0.
- Gateway Tragen Sie die IP-Adresse des Gateways ein, wie von Ihrem Internetdiensteanbieter vorgegeben (optional).

- DNS-Server/Backup-DNS-Server Hier kann die DNS-Server-Adresse manuell hinterlegt werden (geben Sie mindestens eine an).
- Standardgateway Wählen Sie aus der Drop-down-Liste eine WAN-Schnittstelle als IPv4-Standardgateway aus.
- > **IPv6 -** IPv6 aktivieren.
- IPv6-Adresse Tragen Sie hier die IPv6 Adresse, die von Ihrem Internetdienstanbieter vorgegeben wurde, ein.
- > Präfixlänge Hinterlegen Sie hier die Präfix-Länge. Der Standardwert ist 64.
- IPv6-Gateway Tragen Sie hier die von Ihrem Internetdienstanbieter vorgegebene IPv6-Gatewayadresse ein.
- IPv6-DNS-Server/Backup-IPv6-DNS-Server Hier kann die IPv6-DNS-Server-Adresse manuell hinterlegt werden (geben Sie mindestens eine an).
- IPv6-Standardgateway W\u00e4hlen Sie aus der Drop-Down-Liste eine WAN-Schnittstelle als IPv6-Standardgateway aus.

Klicken Sie Erweitert, sehen Sie weitere Einstellungsoptionen des WAN-Dienstes:

| Erweitert            |                                                         |
|----------------------|---------------------------------------------------------|
| MTU-Größe (in Byte): | 1500 (Standardwert: 1500, Bitte nur bei Bedarf ändern.) |
| NAT:                 | 🗹 aktivieren                                            |
| Fullcone-NAT:        | aktivieren                                              |
| SPI-Firewall:        | aktivieren                                              |
| IGMP-Proxy:          | 🗹 aktivieren                                            |

- MTU-Größe (in Byte) Maximum Transmission Unit. Setzen Sie hier einen Haken, wenn Sie die Standard-MTU-Größe von 1500 Byte ändern möchten. Wir empfehlen, dies nur bei Notwendigkeit zu tun.
- NAT Diese Funktion übersetzt lokale IP-Adressen für den Zugriff auf das Internet. Bei einem Router sollte diese Funktion aktiviert sein.
- Fullcone-NAT Dies ist ein NAT-Sondertyp. Ist dieser nicht aktiviert, arbeitet der Router mit Standard-NAT.
- SPI-Firewall Eine SPI-Firewall erhöht die Sicherheit Ihres lokalen Netzes. Daher sollte diese Option aktiviert bleiben.
- IGMP-Proxy IGMP (Internet Group Management Protocol) verwaltet Multicasts in TCP/IP-Netzen. Einige Internetdienstanbieter benutzen IGMP zur Fernkonfiguration von Modemroutern. Standardmäßig ist IGMP deaktiviert. Ihr Internetanbieter teilt Ihnen mit, ob IGMP aktiviert werden muss.

Klicken Sie **OK**, um die Einstellungen zu speichern.

#### 3) Dynamische IP-Adresse

Vergibt Ihr Internetdiensteanbieter eine dynamische IP-Adresse, wählen Sie diesen Punkt in der

Drop-Down-Liste aus. Das folgende Bild erscheint:

| Verbindungstyp:                          | Dynamische IP-Adres | sse 🔻       |   |
|------------------------------------------|---------------------|-------------|---|
| IPv4:                                    | 🗹 aktivieren        |             |   |
| IP-Adresse:                              | 0.0.0               |             |   |
| Subnetzmaske:                            | 0.0.0               |             |   |
| Gateway:                                 | 0.0.0               |             |   |
| Standardgateway:                         | aktuelle Verbindung | •           |   |
| IPv6:                                    | aktivieren          |             |   |
| ⊘ Erweitert                              |                     |             |   |
| MAC-Adresse klonen                       |                     |             |   |
| Standard-MAC-Adresse verwenden           |                     |             |   |
| ○ MAC-Adresse dieses Computers verwenden |                     |             |   |
| O Benutzerdefinierte MAC-A               | dresse verwenden    |             |   |
|                                          |                     | Abbrechen C | ж |

Bild 5-13

- > IPv4 IPv4 aktivieren.
- IP-Adresse Tragen Sie hier die von Ihrem Internetdiensteanbieter vorgegebene IP-Adresse ein.
- Subnetzmaske Tragen Sie hier die vorgegebene Subnetzmaske ein. Standardmäßig lautet diese 255.255.255.0.
- Gateway Tragen Sie die IP-Adresse des Gateways ein, wie von Ihrem Internetdiensteanbieter vorgegeben (optional).
- Standardgateway Wählen Sie aus der Drop-Down-Liste eine WAN-Schnittstelle als IPv4-Standardgateway aus.
- > **IPv6** -IPv6 aktivieren.

Klicken Sie Erweitert, sehen Sie weitere Einstellungsoptionen des WAN-Dienstes:

| 🔿 Erweitert                         |                                                           |
|-------------------------------------|-----------------------------------------------------------|
| MTU-Größe (in Byte):                | 1500 (Standardwert: 1500, Bitte nur bei Bedarf ändern.)   |
| NAT:                                | ☑ aktivieren                                              |
| Fullcone-NAT:                       | aktivieren                                                |
| SPI-Firewall:                       | aktivieren                                                |
| IGMP-Proxy:                         | 🗹 aktivieren                                              |
| IP-Adresse mit Unicast<br>abfragen: | <ul> <li>(Dies ist normalerweise nicht nötig.)</li> </ul> |
| DNS-Server manuell<br>einrichten:   | aktivieren                                                |
| Hostname:                           | Archer_VR200v                                             |

- MTU-Größe (in Byte) Maximum Transmission Unit. Setzen Sie hier einen Haken, wenn Sie die Standard-MTU-Größe von 1500 Byte ändern möchten. Wir empfehlen, dies nur bei Notwendigkeit zu tun.
- NAT Diese Funktion übersetzt lokale IP-Adressen für den Zugriff auf das Internet. Bei einem Router sollte diese Funktion aktiviert sein.
- Fullcone-NAT Dies ist ein NAT-Sondertyp. Ist dieser nicht aktiviert, arbeitet der Router mit Standard-NAT.
- SPI-Firewall Eine SPI-Firewall erhöht die Sicherheit Ihres lokalen Netzes. Daher sollte diese Option aktiviert bleiben.
- IGMP-Proxy IGMP (Internet Group Management Protocol) verwaltet Multicasts in TCP/IP-Netzen. Einige Internetdienstanbieter benutzen IGMP zur Fernkonfiguration von Modemroutern. Standardmäßig ist IGMP deaktiviert. Ihr Internetanbieter teilt Ihnen mit, ob IGMP aktiviert werden muss.
- IP-Adresse mit Unicast abfragen Dies ist standardmäßig abgeschaltet, da es in aller Regel nicht benötigt wird. Wenn der Router eine IP-Adresse, aber keinen Internetzugang erhält, sollte diese Funktion aktiviert werden.
- DNS-Server manuell einrichten Wählen Sie diese Option aus, können Sie Ihre bevorzugte DNS-Server-Adresse von Hand festlegen.
- IPv6-DNS-Server manuell einrichten- Hier kann die IPv6-DNS-Server-Adresse manuell hinterlegt werden (geben Sie mindestens eine an).
- > Hostname Hostname Ihres Modemrouters. Standardmäßig ist dies die Modellnummer.

Klicken Sie OK, um die Einstellungen zu speichern.

# 4) PPPoA

Stellt Ihr Internetdiensteanbieter eine PPPoA-Verbindung bereit, wählen Sie bitte diesen Punkt aus der Drop-Down-Liste aus.

Da die Konfiguration hier ähnlich wie bei **PPPoE** ist, folgen Sie bitte den oben unter **PPPoE** gezeigten Schritten.

| Verbindungstyp:             | РРРоА 🔻                                        |
|-----------------------------|------------------------------------------------|
| PPP-Nutzername:             |                                                |
| PPP-Passwort:               |                                                |
| Passwort bestätigen:        |                                                |
| Verbindungsmodus:           | Immer an                                       |
|                             | Automatische Wiederverbindung um (HH:MM) 00:00 |
|                             | 🔿 Verbinden bei Bedarf                         |
|                             | O Manuell verbinden                            |
|                             | Maximale Leerlaufzeit: 15 Minuten              |
|                             | (0 bedeutet dauerhafte Verbindung)             |
| Authentifizierungstyp:      | AUTO_AUTH                                      |
| Standardgateway:            | aktuelle Verbindung 🔻                          |
| 😔 Erweitert                 |                                                |
| MAC-Adresse klonen          |                                                |
| Standard-MAC-Adresse ver    | wenden                                         |
| O MAC-Adresse dieses Comp   | uters verwenden                                |
| O Benutzerdefinierte MAC-Ad | resse verwenden                                |
|                             | Abbrechen OK                                   |

Bild 5-14

# 5) IPoA

Benutzt Ihr Internetdiensteanbieter eine IPoA-Verbindung, wählen Sie diesen Punkt in der Drop-Down-Liste aus. Das folgende Bild erscheint:

| Archer VR200v          | Handbuch zum AC750-Dualban | d-WLAN-Gigabit-VoIP-VDSL2-Moder |
|------------------------|----------------------------|---------------------------------|
| Verbindungstyp:        | IPoA                       | •                               |
| IP-Adresse:            | 0.0.0.0                    |                                 |
| Subnetzmaske:          | 0.0.0                      |                                 |
| Gateway:               | 0.0.0                      |                                 |
| DNS-Server:            | 0.0.0                      | (optional)                      |
| Backup-DNS-Server:     | 0.0.0                      | (optional)                      |
| Standardgateway:       | aktuelle Verbindung        | •                               |
| 🕞 Erweitert            |                            |                                 |
| MAC-Adresse klon       | en                         |                                 |
| Standard-MAC-Adres     | sse verwenden              |                                 |
| O MAC-Adresse dieses   | Computers verwenden        |                                 |
| O Benutzerdefinierte N | 1AC-Adresse verwenden      |                                 |
|                        |                            | Abbrechen OK                    |

Bild 5-15

- IP-Adresse/Subnetzmaske Tragen Sie die IP-Adresse und die Subnetzmaske ein, so wie von Ihrem Internetdiensteanbieter vorgegeben.
- **Gateway -** Tragen Sie hier die vorgegebene Gatewayadresse ein.
- DNS-Server/Backup-DNS-Server Hier kann die DNS-Server-Adresse manuell hinterlegt werden (geben Sie mindestens eine an).

Klicken Sie **OK**, um die Einstellungen zu speichern.

# 6) Bridge

In dieser Funktion überbrückt der Router die Verbindung des Internetdienstanbieters zum LAN. Eine Bridge ist ein Gerät, das zwei oder mehr Netze miteinander kommunizieren lässt, so als wären sie im selben Netz. Benutzen Sie diesen Modus, wenn Sie Ihren Modemrouter als reines Modem betreiben wollen.

| Verbindungstyp: | Bridge | •         |    |
|-----------------|--------|-----------|----|
|                 |        | Abbrechen | ОК |

Bild 5-16

#### PHinweis:

Nachdem alle Einstellungen getätigt wurden, müssen Sie **OK** klicken, um die Einstellungen endgültig zu speichern.

# 5.3.2 LAN-Einstellungen

Wählen Sie **Erweitert**  $\rightarrow$  **Netz**  $\rightarrow$  **LAN-Einstellungen**, sehen Sie Bild 5-17. Bitte tragen Sie die entsprechenden Parameter entsprechend den unten stehenden Erklärungen ein.

---

| AN-Einstollu                     | indon                     |                                                                                                    |                                           |             |              |            |             |
|----------------------------------|---------------------------|----------------------------------------------------------------------------------------------------|-------------------------------------------|-------------|--------------|------------|-------------|
| LAN-LINStent                     | ingen                     |                                                                                                    |                                           |             |              |            |             |
| IP-Version:                      |                           | IPv                                                                                                    | 4 🔿 IPv                                   | 6           |              |            |             |
| MAC-Adresse: 40:1                |                           | 40:16:9                                                                                                    | F:BF:51:82                                |             |              |            |             |
| LAN-IPv4:                        |                           | 192.                                                                                                    | 168.1.1                                   |             |              |            |             |
| Subnetzmaske:                    |                           | 255                                                                                                    | .255.255.0                                | •           |              |            |             |
| IGMP-Snooping:                   |                           | IGN                                                                                                    | 1P-Snoopin                                | g aktiviere | n            |            |             |
| DHCP:                            |                           |                                                                                                    | CP aktivier                               | en          |              |            |             |
|                                  |                           | DH                                                                                                    | CP-Server                                 |             | -Relay       |            |             |
| IP-Addresspool:                  |                           | 192.                                                                                                    | 168.1.100                                 | -           | 192.168      | .1.199     |             |
| Adresshaltezeit:                 |                           | 1440                                                                                                    | )                                         |             | Minuten (    | (1-2880)   |             |
| Standardgatewa                   | y:                        | 192.                                                                                                    | 168.1.1                                   |             | (optional    | )          |             |
| Standarddomäne                   | :                         |                                                                                                    |                                           |             | (optional    | )          |             |
| DNS-Server:                      |                           | 0.0.0                                                                                                    | 0.0.0.0 (optional                         |             | )            |            |             |
| Backup-DNS-Server:               |                           | 0.0.0                                                                                                    | .0.0.0 (optional)                         |             | )            |            |             |
| Clientliste<br>Anzahl der Client | s: 1                      |                                                                                                    |                                           |             |              | (          | 🕑 Neu lader |
| ID Clientnam                     | e                         | MAC-Adresse                                                                                                    | zugewiesene IP-Adresse Gültigkeit läuft a |             | eit läuft ab |            |             |
| 1 win7-PC                        | win7-PC 74:D4:35:98:40:A7 |                                                                                                    | 192.168.1.100                             |             | 21           | :59:16     |             |
| Adressreserv                     | ierung                    |                                                                                                    |                                           |             |              |            |             |
|                                  |                           |                                                                                                    |                                           |             | 0+           | Hinzufügen | 😑 Löscher   |
| MAC-Adr                          | esse                      | reservierte IP-A                                                                                                    | dresse                                    | Gruppe      | e Aktiv      | rieren     | Bearbeiten  |
|                                  |                           |                                                                                                    |                                           |             | -            |            |             |
| Bedingungsp                      | ool                       |                                                                                                    |                                           |             |              |            |             |
|                                  |                           |                                                                                                    |                                           |             | <b>G</b> +   | Hinzufügen | 😑 Löscher   |
| Hersteller-ID                    | Star                      | Start-IP-Adresse/End-IP-Adresse/End-IP-Adres |                                           | Einrichtung | Gruppe       | Aktivieren | Bearbeiten  |
|                                  |                           |                                                                                                    |                                           |             |              |            |             |

Bild 5-17

---

> IP-Version - Wählen Sie, ob Sie IPv6 oder IPv4 nutzen möchten.

1) IPv4:

- > **MAC-Adresse -** Die MAC-Adresse des Clients.
- LAN-IPv4 Tragen Sie die IPv4-Adresse des Modemrouters ein, mit der Sie die Konfigurationsseite erreichen. Der Standardwert ist 192.168.1.1.
- Subnetzmaske Tragen Sie hier die vorgegebene Subnetzmaske ein. Standardmäßig lautet diese 255.255.255.0.
- > **IGMP-Snooping -** Aktiviert IGMP-Snooping.
- > **DHCP -** Aktiviert den DHCP-Server.
  - **DHCP-Server:** Der DHCP-Server vergibt allen am Modemrouter angeschlossenen Geräten IP-Adressen.
  - IP-Adresspool: Tragen Sie jeweils einen Wert für die Start- und End-IP-Adresse des DHCP-Servers ein. Da der Modemrouter standardmäßig die IP-Adresse 192.168.1.1 hat, ist die Start-IP-Adresse im Auslieferungszustand 192.168.1.100 und die Standard End-IP-Adresse 192.168.1.199.
  - Adresshaltezeit: Die Zeitspanne, die eine IP-Adresse für einen Client reserviert ist. Geben Sie diesen Wert in Minuten an. Standard: 1440 Minuten (=1 Tag).
  - **Standardgateway** Tragen Sie hier die Standardgatewayadresse für den DHCP-Server ein (optional). Der Standardwert ist **192.168.1.1**.
  - Standarddomäne Die in Ihrem Netz verwendete Domäne (optional).
  - **DNS-Server/Backup-DNS-Server** Hier können Sie Ihren bevorzugten DNS-Server von Hand angeben.
  - DHCP-Relay Aktivieren Sie dies, sehen Sie folgendes Bild und der Modemrouter arbeitet als DHCP-Relay. Ein DHCP-Relay ist ein Server, der DHCP-Daten zwischen Computern, die IP-Adressen anfordern und einem DHCP-Server, der diese bereitstellt, weitergibt. Jede Schnittstelle des Gerätes kann als DHCP-Relay konfiguriert werden. Ist das Relaying aktiviert, werden DHCP-Anfragen von lokalen PCs an den DHCP-Server auf WAN-Seite weitergeleitet. Damit dies funktioniert, lassen Sie Ihren Router bitte tatsächlich als Router (und nicht etwa als Bridge) laufen. Deaktivieren Sie den DHCP-Server auf LAN-Seite und stellen Sie sicher, dass die Routingtabelle über die richtigen Einträge verfügt.

|                                                          | O DHCP-Server     | OHCP-Relay                    |           |
|----------------------------------------------------------|-------------------|-------------------------------|-----------|
| Remote-Server-Adresse:                                   |                   |                               |           |
| Hinweis: Deaktivieren Sie das NAT der V<br>funktioniert! | VAN-Verbindung, d | damit die DHCP-Relay-Konfigur | ation     |
|                                                          |                   |                               | Speichern |

Klicken Sie Speichern, um die Einstellungen zu speichern.

2) IPv6

| Archer VR200v Handbuc                | h zum AC750-Dualband-WLAN-Gigabit-VoIP-VDSL2-Modemrout |
|--------------------------------------|--------------------------------------------------------|
| IP-Version:                          | ◯ IPv4                                                 |
| Gruppe:                              | Default                                                |
| Adresstyp:                           | RADVD O DHCPv6-Server                                  |
|                                      | RDNSS aktivieren                                       |
|                                      | ULA-Präfix aktivieren                                  |
| Site-Präfixtyp:                      | Oelegiert O Statisch                                   |
| Präfix der delegierten WAN-Verbindun | g: Kein Interface verfügbar 🔻                          |
|                                      |                                                        |
|                                      | Speichern                                              |

Bild 5-18

- Adresstyp: Wählen Sie einen IPv6-Adresszuweisungstyp für Ihr LAN aus. Sie haben die Wahl zwischen RADVD und DHCPv6-Server.
  - 1) **RADVD** bedarf keiner Konfiguration.
  - 2) Wurde **DHCPv6-Server** gewählt, müssen die folgenden Parameter gesetzt werden:

| Adresstyp:           | 0  | RADVD | DHCPv6-Se | erver    |
|----------------------|----|-------|-----------|----------|
| Start-IPv6-Addresse: | :: | 1     |           | (1~FFFE) |
| End-IPv6-Addresse:   | :: | FFFE  |           | (1~FFFE) |
| Gültigkeit läuft ab: |    | 86400 |           | Sekunden |

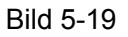

- Start-IPv6-Adresse Die IPv6-Adresse, die der erste IPv6-DHCP-Client Ihres Routers bekommt.
- End-IPv6-Adresse Die letzte IPv6-Adresse des DHCP-Pools.
- **Gültigkeit läuft ab** Die Zeitspanne, die eine IP-Adresse für einen Client reserviert ist. Geben Sie diesen Wert in Sekunden an. Standard: 86400 Sekunden (=1 Tag).
- Site-Präfixtyp Wählen Sie hier einen IPv6-Adressenpräfixzuweisungstyp aus: Delegiert oder Statisch.
  - 1) Haben Sie **Delegiert** ausgewählt, müssen folgende Parameter konfiguriert werden:

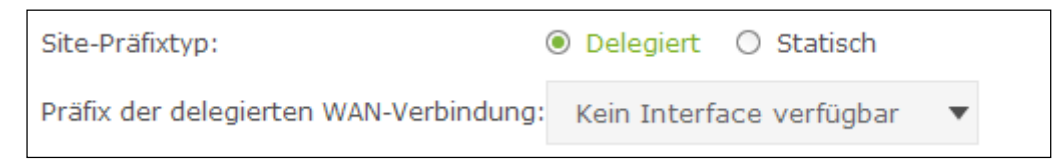

Bild 5-20

- **Präfix der delegierten WAN-Verbindung** Wählen Sie aus der Drop-Down-Liste Ihre WAN-Verbindung aus.
- 2) Wurde Statisch gewählt, setzen Sie bitte diese Parameter ein:

| Site-Präfixtyp:   | O Delegiert 💿 Statisch |
|-------------------|------------------------|
| Site-Präfix:      |                        |
| Site-Präfixlänge: | 64                     |

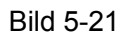

- Site-Präfix: Präfix für die zugehörige Site.
- Site-Präfixlänge: Länge des Site-Präfixes.

Klicken Sie **Speichern**, um die Einstellungen zu speichern.

#### Clientliste:

- > Clientname Der Name des DHCP-Clients.
- > MAC-Adresse Die MAC-Adresse des DHCP-Clients.
- Zugewiesene IP-Adresse Die IP-Adresse, die dem Client vom Modemrouter zugewiesen wurde.
- Gültigkeit läuft ab Die Zeit, die diese IP-Adresse dem Client noch zugeteilt ist. Nach deren Ablauf muss die Gültigkeit erneuert werden.

Auf dieser Seite können Sie nichts ändern. Um die Ansicht zu aktualisieren, klicken Sie bitte **Neu laden**.

#### Adressreservierung:

Hier können Sie die Adressreservierungen einsehen und neue hinzufügen (Bild 5-22). Die Clients erhalten vom DHCP-Server immer die hier festgelegte IP-Adresse. Dies ist vor allem für Geräte sinnvoll, die bestimmte Dienste anbieten (z. B. Drucker).

| Adressreservierung |             |                        |        |            |              |  |
|--------------------|-------------|------------------------|--------|------------|--------------|--|
|                    |             |                        |        | 🕂 Hinzufüg | en 😑 Löschen |  |
|                    | MAC-Adresse | reservierte IP-Adresse | Gruppe | Aktivieren | Bearbeiten   |  |
|                    |             |                        |        |            |              |  |

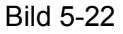

- > Hinzufügen Hier kann ein neues Gerät hinzugefügt werden.
- **Löschen -** Der gewählte Eintrag wird gelöscht.
- MAC-Adresse Die MAC-Adresse des PCs, der eine reservierte Adresse zugewiesen bekommen soll.
- **Reservierte IP-Adresse -** Die IP-Adresse, die dem PC zugewiesen werden soll.
- **Gruppe -** Die Gruppe, die im **Interface-Grouping** hinterlegt wurde.

- Aktivieren Mit Klick auf wird die Funktion aktiviert. Sobald die Funktion aktiv ist, sieht das Symbol so aus: Q.
- Bearbeiten Ein Klick auf armöglicht das Bearbeiten des Eintrags. Zum Löschen klicken Sie .
- > Diesen Eintrag aktivieren Aktiviert den gewählten Eintrag.

#### Vorgehensweise für die Adressreservierung:

- 1) Klicken Sie auf <sup>C</sup>Hinzufügen.Bild 5-23 sollte sich öffnen.
- 2) Tragen Sie die **MAC-Adresse** im Format **XX:XX:XX:XX:XX** sowie die IP-Adresse ein.
- 3) Wählen Sie die **Gruppe** und haken Sie **Diesen Eintrag aktivieren** an.

### 4) Klicken Sie **OK**.

|                     |        |                      |         | 🔂 Hinzufüg | gen 😑 Löschen |
|---------------------|--------|----------------------|---------|------------|---------------|
| MAC-Adresse         | reserv | vierte IP-Adresse    | Gruppe  | Aktivieren | Bearbeiten    |
| <br>                |        |                      |         |            |               |
| MAC-Adresse:        |        |                      |         |            |               |
| reservierte IP-Adre | esse:  |                      |         |            |               |
| Gruppe:             |        | Default              | •       |            |               |
|                     |        | 🗹 Diesen Eintrag akt | ivieren |            |               |
|                     |        |                      | A       | bbrechen   | ок            |

Bild 5-23

# Bedingungspool:

Diese Tabelle zeigt die Hersteller-IDs und ermöglicht Ihnen das Setzen zugehöriger Parameter.

| Bedingungspool |               |                                 |             |            |            |            |  |
|----------------|---------------|---------------------------------|-------------|------------|------------|------------|--|
|                |               |                                 |             | <b>O</b> F | linzufügen | 😑 Löschen  |  |
|                | Hersteller-ID | Start-IP-Adresse/End-IP-Adresse | Einrichtung | Gruppe     | Aktivieren | Bearbeiten |  |
|                |               |                                 |             |            |            |            |  |

Bild 5-24

- > Hinzufügen Fügt einen neuen Eintrag hinzu.
- **Löschen -** Löscht den gewählten Eintrag.

#### Archer VR200v

- Hersteller-ID Wenn ein Gerät über DHCP eine IP-Adresse erhält, wird automatisch die Hersteller-ID mit übergeben. Diese entfernt der Modemrouter und passt sie dem Adresspool an. Entspricht ein Eintrag einer hinterlegten Hersteller-ID, wird automatisch eine passende IP-Adresse vergeben.
- Start-IP-Adresse/End-IP-Adresse Zeigt Start- und End-IP-Adressen an.
- **Einrichtung -** Der Name zur Identifizierung des Eintrags.
- **Gruppe -** Zeigt die zugehörige Gruppe an.
- Aktivieren Mit einem Klick auf wird die Freigabe gestoppt, mit einem Klick auf wird die Freigabe aktiviert.
- Bearbeiten Klicken Sie 4, um den entsprechenden Eintrag zu bearbeiten. Wenn Sie den Eintrag löschen möchten, klicken Sie 1.

# Um eine Hersteller-Klasse hinzuzufügen, gehen Sie wie folgt vor:

- 1. Klicken Sie 😳 Hinzufügen. Bild 5-24 erscheint.
- 2. Tragen Sie die entsprechenden Werte für die Klasse ein.

Klicken Sie OK.

| Group:             |                             |           |    |  |
|--------------------|-----------------------------|-----------|----|--|
| Einrichtung:       |                             |           |    |  |
| Hersteller-ID:     |                             |           |    |  |
| Start-IP-Adresse:  |                             |           |    |  |
| End-IP-Adresse:    |                             |           |    |  |
| Standardgateway:   |                             |           |    |  |
| Gerätetyp:         | PC 🔻                        |           |    |  |
| Option hinzufügen: | Option 241 🔹                |           |    |  |
| Optionswert:       |                             |           |    |  |
| Gruppe:            | Default 🔻                   |           |    |  |
|                    | 🗹 Diesen Eintrag aktivieren |           |    |  |
|                    |                             | Abbrechen | ОК |  |

Bild 5-25

# 5.3.3 Interface-Grouping

Im Menü unter **Erweitert**  $\rightarrow$  **Netz**  $\rightarrow$  **Interface-Grouping** können alle eingetragenen Gruppen eingesehen werden (Bild 5-26).

| Interface Grouping              |                   |                   |         |  |  |  |
|---------------------------------|-------------------|-------------------|---------|--|--|--|
| Virtuelle LAN-Ports aktivieren: |                   |                   |         |  |  |  |
| Gruppe                          | LAN-Schnittstelle | WAN-Schnittstelle | Löschen |  |  |  |
|                                 | LAN4              |                   |         |  |  |  |
|                                 | LAN3              |                   |         |  |  |  |
| Default                         | LAN2              |                   |         |  |  |  |
| Derault                         | LAN1              |                   |         |  |  |  |
|                                 | Wi-Fi_2.4G        |                   |         |  |  |  |
|                                 | Wi-Fi_5G          |                   |         |  |  |  |

Bild 5-26

Virtuelle LAN-Ports aktivieren - Virtuelles LAN (VLAN) gruppiert mehrere Geräte zusammen, sodass diese so angesprochen werden können, als wären sie im selben LAN. Da VLANs nicht physische, sondern logische Verbindungen sind, sind diese Verbindungen besonders flexibel bei der User-/Host-Verwaltung, Leitungskapazitätszuweisung und Ressourcennutzung. Um WLAN zu aktivieren, muss Interface-Grouping aktiviert sein.

# <sup>CP</sup> Hinweis:

VLAN kann nicht deaktiviert werden, solange die zugehörige Ethernetverbindung aktiv ist.

Für diese Funktion müssen Mappinggruppen mit passenden LAN- und WAN-Schnittstellen durch

Klicken von CHinzufügen erstellt werden. Mit Wentfernen Sie eine Gruppierung.

Klicken Sie <sup>①</sup>Hinzufügen. Daraufhin sehen Sie das Menü, mit dem eine neue Gruppe angelegt werden kann.
| Name der Gruppe:             |                 |
|------------------------------|-----------------|
| Verfügbares LAN              | Verfügbares WAN |
| LAN4                         |                 |
| LAN3                         |                 |
| LAN2                         |                 |
| LAN1                         |                 |
| Wi-Fi_2.4G                   |                 |
| Wi-Fi_5G                     |                 |
|                              |                 |
|                              |                 |
| Gruppenisolierung aktivieren |                 |
|                              | Zurück OK       |

Bild 5-27

Mit **OK** wird der Eintrag aktiviert.

## 5.3.4 DSL-Einstellungen

Wählen Sie **Erweitert** → **Netz** →**DSL-Einstellungen**, um den DSL-Typ und die Modulationsart anzugeben. Überprüfen Sie bei Problemen, ob diese mit den Vorgaben Ihres Internetdiensteanbieters übereinstimmen.

| DSL-Einstellungen   |                   |   |
|---------------------|-------------------|---|
| DSL-Modulationstyp: | ADSL Auto Sync-up | • |
| Annex-Typ:          | Annex B/J         | • |
| Bit-Swap:           | 🗹 aktivieren      |   |
| SRA:                | aktivieren        |   |
|                     |                   |   |

Bild 5-28

- > **DSL-Modulationstyp -** Wählen Sie hier die Modulation Ihres DSL-Anschlusses aus.
- > Annex-Typ Wählen Sie hier den Annex-Typ Ihrer DSL-Leitung aus.
- **Bit-Swap -** Ein Haken aktiviert Bit-Swap.
- **SRA S**eamless **R**ate **A**daptation. Ermöglicht eine bessere Rauschunterdrückung.

Klicken Sie Speichern, um die Einstellungen zu speichern.

## 5.3.5 Dynamisches DNS

Wählen Sie das Menü **Erweitert → Netz → Dynamisches DNS**, um das Dynamische DNS zu konfigurieren.

Der Modemrouter verfügt über die DDNS(**D**ynamic **D**omain **N**ame **S**ystem)-Funktionalität. Mit DDNS können Sie Ihrer dynamisch zugeteilten Internet-IP-Adresse einen festen Host-/Domänennamen zuordnen. Dies ist sehr nützlich, wenn Sie Ihre Website selbst hosten oder Serverdienste wie z. B. FTP hinter dem Router laufen lassen wollen. Bevor Sie diese Funktionalität nutzen können, müssen Sie sich bei einem DDNS-Dienst wie z. B. **dyndns.org** registrieren. Der Anbieter gibt Ihnen dann ein Passwort oder einen Schlüssel.

| Dynamisches DNS     |          |         |                   |           |
|---------------------|----------|---------|-------------------|-----------|
| Diensteanbieter:    | OynDNS   | O No-IP | Zur Registrierung |           |
| Benutzername:       |          |         |                   |           |
| Passwort:           |          |         |                   |           |
| Domänenname:        |          |         |                   |           |
| Einloggen Ausloggen | Getrennt |         |                   |           |
|                     |          |         |                   | Speichern |

Bild 5-29

- > **Diensteanbieter -** Der von Ihnen verwendete DDNS-Anbieter.
- Benutzername/Passwort Hier werden der Nutzername und das Kennwort Ihres DDNS-Accounts hinterlegt.
- **Domänenname -** Der Domänenname, den Sie bei Ihrem DDNS-Anbieter reserviert haben.
- **Einloggen/Ausloggen -** Ermöglicht Ein- und Ausloggen vom DDNS-Dienst.

Klicken Sie Speichern, um die Einstellungen zu speichern.

## 5.3.6 Erweitertes Routing

Wählen Sie **Erweitert**  $\rightarrow$  **Netz**  $\rightarrow$  **Erweitertes Routing**, um sich alle im Gerät hinterlegten Routen anzeigen zu lassen.

1. Erweitertes Routing für IPv4

| Standardgatewayeinstellungen                                 |                                                       |                 |     |            | IPv4   IPv6  |    |          |            |
|--------------------------------------------------------------|-------------------------------------------------------|-----------------|-----|------------|--------------|----|----------|------------|
| Wäh                                                          | Wählen Sie ein WAN-Interface als Standardgateway aus. |                 |     |            |              |    |          |            |
| Wählen Sie ein WAN-Interface aus: Kein Interface verfügbar 🔻 |                                                       |                 |     |            |              |    |          |            |
|                                                              |                                                       |                 |     |            |              |    |          | Speichern  |
| Sta                                                          | Statische Route                                       |                 |     |            |              |    |          |            |
| 🕀 Hinzufügen 😑 Lösche                                        |                                                       |                 |     |            | en 😑 Löschen |    |          |            |
|                                                              | ID                                                    | Ziel-IP-Adresse | Sub | onetzmaske | Gateway      | Ak | tivieren | Bearbeiten |
|                                                              |                                                       |                 |     |            |              |    |          |            |

Bild 5-30

## Standardgatewayeinstellungen:

Wählen Sie hier das zu verwendende WAN-Interface aus.

## **Optionen für Statische Routen:**

- > Hinzufügen Deklarieren einer neuen Statischen Route.
- **Löschen -** Löscht den markierten Eintrag.
- > **Ziel-IP-Adresse -** Zielnetz der statischen Route.
- > Subnetzmaske Subnetzmaske des Zielnetzes.
- Sateway Gateway, über das das Zielnetz zu erreichen ist.
- Aktivieren Mit Klick auf wird die Funktion aktiviert. Sobald die Funktion aktiv ist, sieht das Symbol so aus: Q.
- Bearbeiten Ein Klick auf armöglicht das Bearbeiten des Eintrags. Zum Löschen klicken Sie 1.
- 2. Erweiterte Routing-Einstellungen für IPv6

| Star                              | Standardgatewayeinstellungen IPv4   IF |                               |                              |               | IPv4   IPv6 |               |
|-----------------------------------|----------------------------------------|-------------------------------|------------------------------|---------------|-------------|---------------|
|                                   |                                        |                               |                              |               |             |               |
| Wähl                              | len Si                                 | e ein bevorzugtes WAN-Interfa | ace als IPv6-St              | tandardgatewa | y aus.      |               |
| Wählen Sie ein WAN-Interface aus: |                                        | Kein Interfa                  | Kein Interface verfügbar 🛛 🔻 |               |             |               |
|                                   |                                        |                               |                              |               |             | Speichern     |
| Stat                              | tisch                                  | ne IPv6-Route                 |                              |               |             |               |
|                                   |                                        |                               |                              |               | 🕀 Hinzufüg  | gen 😑 Löschen |
|                                   | ID                                     | Ziel-IPv6-Adresse/Präfi       | xlänge                       | Gateway       | Aktivieren  | Bearbeiten    |
|                                   |                                        |                               |                              |               |             |               |

Bild 5-31

## Standardgateway-Einstellungen:

Wählen Sie hier das zu verwendende WAN-Interface aus.

## Optionen für Statische IPv6-Routen:

- > Hinzufügen Deklarieren einer neuen Statischen Route.
- > Löschen Löscht den markierten Eintrag.
- > Ziel-IPv6-Adresse/Präfixlänge Adresse des Zielnetzes und Präfixlänge.
- > Gateway Gateway, über das das Zielnetz zu erreichen ist.
- Aktivieren Mit Klick auf wird die Funktion aktiviert. Sobald die Funktion aktiv ist, sieht das Symbol so aus: Q.
- Bearbeiten Ein Klick auf armöglicht das Bearbeiten des Eintrags. Zum Löschen klicken Sie 1.

## 5.3.7 IPsec-VPN

## Wählen Sie Erweitert → Netz → IPsec-VPN, können Sie IPsec konfigurieren (Bild 5-32).

| IPsec-Einstellungen |                    |                   |               |        |            |            |
|---------------------|--------------------|-------------------|---------------|--------|------------|------------|
| Dead-Peer-Erkennung | :                  |                   |               | 🔂 Hir  | nzufügen ( | Dischen    |
| Verbindungsname     | Remote-<br>Gateway | lokale<br>Adresse | Remoteadresse | Status | Aktivieren | Bearbeiten |
|                     |                    |                   |               |        |            |            |

Bild 5-32

#### Archer VR200v

- > Dead-Peer-Erkennung Sendet DPD-Pakete um zu überprüfen, ob die Gegenstelle aktiv ist.
- > Verbindungsname Name der VPN-Verbindung.
- Remote-Gateway Zieladresse des VPNs. Diese ist meist die WAN-IP-Adresse oder der Domänenname der VPN-Gegenstelle.
- > Lokale Adresse Lokale IP-Adresse.
- > Remoteadresse Remote-IP-Adresse.
- > Status Zeigt den aktuellen Status der Verbindung.
- Aktivieren Mit Klick auf swird die Funktion aktiviert. Sobald die Funktion aktiv ist, sieht das Symbol so aus: Q.
- Bearbeiten Ein Klick auf ermöglicht das Bearbeiten des Eintrags. Zum Löschen klicken Sie .

Im Folgenden wird erklärt, wie Sie zwischen zwei Archer VR200vs eine VPN-Verbindung aufbauen können. Die Topologie sieht folgendermaßen aus:

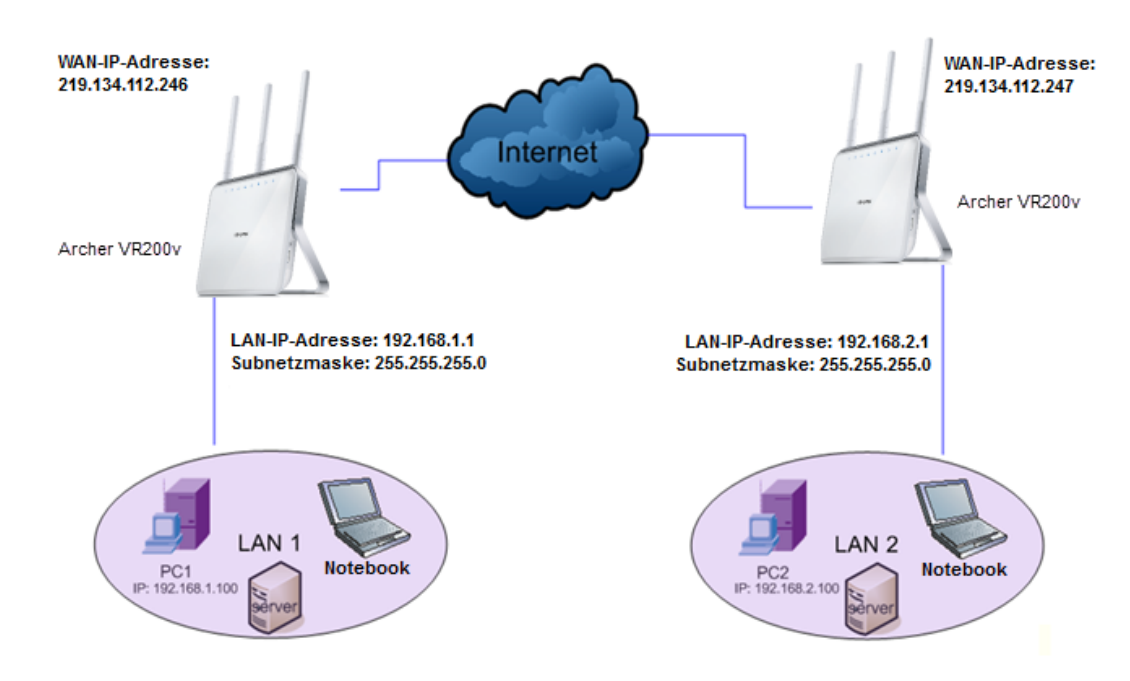

## <sup>CC</sup> Hinweis:

Sie können auch andere VPN-Geräte verwenden, um einen VPN-Tunnel mit dem Archer VR200v aufzubauen. Der Archer T8E/Archer T9E unterstützt gleichzeitig bis zu 10 VPN-Tunnel.

Klicken Sie 😳 Hinzufügen (Bild 5-32). Das Menü aus Abbildung Bild 5-33 zeigt sich.

| IPsec-Verbindungsname:                    | Name          |
|-------------------------------------------|---------------|
| Remote-IPsec-Gatewayadresse (URL):        | 0.0.0.0       |
|                                           |               |
| Tunnelzugriff über die lokale IP-Adresse: | Subnetz 🔻     |
| IP-Adresse für VPN:                       | 0.0.0.0       |
| IP-Subnetzmaske:                          | 255.255.255.0 |
|                                           |               |
| Tunnelzugriff über die Remote-IP-Adresse: | Subnetz 💌     |
| IP-Adresse für VPN:                       | 0.0.0.0       |
| IP-Subnetzmaske:                          | 255.255.255.0 |
|                                           |               |
| Schlüsselaustauschmethode:                | Auto(IKE)     |
| Authentifizierungsmethode:                | Schlüssel 🔻   |
| Schlüssel                                 | psk_key       |
| Perfect Forward Secrecy:                  | aktivieren 🔻  |
| ⊖ Erweitert                               |               |
|                                           | Abbrechen OK  |

Bild 5-33

- > **IPsec-Verbindungsname -** Vergeben Sie hier einen Namen für Ihr VPN.
- Remote-IPsec-Gatewayadresse (URL) Geben Sie hier die IP-Adresse des Zielgateways ein (die öffentliche WAN-IP-Adresse oder der Domänenname des anderen VPN-Servers). In diesem Beispiel wäre auf dem linken Gerät die IP-Adresse 219.134.112.246 einzugeben, auf dem rechten Gerät die 219.134.112.247.
- Tunnelzugriff für lokale IP-Adresse Wählen Sie hier Subnetz, falls Sie Ihrem gesamten lokalen Netz Zugriff auf das VPN gewähren wollen. Ansonsten wählen Sie Einzelne Adresse, womit nur eine einzige lokale IP-Adresse Zugriff hätte.
- IP-Adresse für VPN Geben Sie hier Ihre LAN-IP-Adresse ein (in diesem Beispiel: Links 192.168.1.1 und rechts 192.168.2.1).
- > IP-Subnetzmaske Die Subnetzmaske Ihres LANs (im Beispiel jeweils 255.255.255.0).

Archer VR200v

- Tunnelzugriff über die Remote-IP-Adresse Wählen Sie hier Subnetz, falls das gesamte Remote-Netz Teil des VPNs sein soll. Andernfalls wählen Sie Einzelne Adresse, womit nur eine einzige lokale IP-Adresse ins VPN käme.
- IP-Adresse für VPN Hier tragen Sie bitte die lokale IP-Adresse des Remote-Netzes ein (in diesem Beispiel: Links 192.168.2.1 und rechts 192.168.1.1).
- IP-Subnetzmaske Die Subnetzmaske des Remotenetzes (im Beispiel jeweils 255.255.255.0).
- Schlüsselaustauschmethode Schlüsselaustauschverfahren (Auto (IKE) oder Manuell).
- 1. Auto (IKE): Haben Sie dies gewählt, sehen Sie Folgendes:

| Schlüsselaustauschmethode: | Auto(IKE) 🔻  |
|----------------------------|--------------|
| Authentifizierungsmethode: | Schlüssel 🔹  |
| Schlüssel                  | psk_key      |
| Perfect Forward Secrecy:   | aktivieren 🔻 |
| ⊗ Erweitert                |              |
|                            | Abbrechen OK |

- > Authentifizierungsmethode Hier wird der Schlüssel empfohlen.
- Schlüssel Geben Sie hier den Schlüssel für die IKE-Authentifizierung ein. Dieser sollte keine Leerzeichen enthalten. Verwenden Sie den selben Schlüssel auf beiden Seiten.
- > **Perfect Forward Secrecy -** PFS ist ein zusätzliches Sicherheitsprotokoll.

Nach Abschluss der Grundeinstellung und Klick auf **Speichern** auf beiden Geräten können die PCs im LAN1 mit den PCs im LAN2 kommunizieren. Beispiel: PC1 kann PC2 (IP-Adresse 192.168.2.100) anpingen.

## <sup>CP</sup>Hinweise:

- 1. Beide Endpunkte des VPNs müssen denselben Schlüssel und die identischen Perfect-Forward-Secrecy-Einstellungen benutzen.
- 2. Es wird empfohlen, die Einstellungen unter **Erweitert** unverändert zu lassen.

Klicken Sie Erweitert, um die erweiterten Einstellungen einzusehen.

| ==Phase 1==                                |                       |   |
|--------------------------------------------|-----------------------|---|
| Modus:                                     | Normal                | • |
| Mein Identifikatortyp:                     | lokale WAN-IP-Adresse | • |
| Mein Identifikator:                        |                       |   |
| Remote-Identifikatortyp:                   | Remote-WAN-IP-Adresse | • |
| Remote-Identifikation:                     |                       |   |
| Verschlüsselungsalgorithmus:               | 3DES                  | • |
| Integritätsalgorithmus:                    | MD5                   | • |
| Diffie-Hellman-Gruppe für Schlüsseltausch: | 1024bit               | • |
| Schlüssellebenszeit (in Sekunden):         | 3600                  |   |
| ==Phase 2==                                |                       |   |
| Verschlüsselungsalgorithmus:               | 3DES                  | • |
| Integritätsalgorithmus:                    | MD5                   | • |
| Diffie-Hellman-Gruppe für Schlüsseltausch: | 1024bit               | • |
| Schlüssellebenszeit (in Sekunden):         | 3600                  |   |

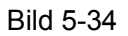

## Phase 1:

Modus - Wählen Sie hier Normal, um die Standardaushandlungsparameter für IKE-Phase 1 zu setzen oder Aggressiv, um die Aushandlung in IKE-Phase 1 auf Kosten der Sicherheit schneller ablaufen zu lassen (Normal ist der empfohlene Wert).

## <sup>CP</sup> Hinweis:

Der Unterschied zwischen **Normal** und **Aggressiv** ist der, dass die Aushandlungsinformationen bei **Aggressiv** in weniger Pakete zusammengefasst werden, was sich durch leicht schnelleren Verbindungsaufbau bemerkbar macht. Andererseits werden die Identitäten hierbei im Klartext übertragen und Parameter wie Diffie-Hellman-Gruppen und PFS können nicht ausgehandelt werden, weshalb bei **Aggressiv** die Konfigurationen auf beiden Seiten besser aufeinander abgestimmt sein müssen.

- Archer VR200v
- Mein Identifikatortyp Wählen Sie den lokalen ID-Typ für die IKE-Abstimmung. Lokale Wan-IP-Adresse benutzt als ID eine IP-Adresse für die IKE-Abstimmung. FQDN verwendet einen Hostnamen.
- Mein Identifikator Muss nicht ausgefüllt werden, wenn Sie Iokale WAN-IP-Adresse als Mein Identifikatortyp gesetzt haben. Die WAN-IP-Adresse wird automatisch als Identifikator benutzt. Haben Sie FQDN gewählt, muss hier ein Name für das Iokale Gerät angegeben werden.
- Remote-Identifikatortyp Die entfernte Gateway-IP-Adresse wird automatisch eingetragen, wenn als Typ IP-Adresse gewählt wurde. Haben Sie FQDN gewählt, geben Sie hier den Namen der Gegenstelle als ID für die IKE-Abstimmung ein.
- Remote Identifikation Muss nicht ausgefüllt werden, wenn Remote-WAN-IP-Adresse als Remote-Identifikatortyp gewähtl wurde. Haben Sie FQDN gewählt, geben Sie hier den Namen der Gegenstelle als ID für die IKE-Abstimmung ein.
- Verschlüsselungsalgorithmus Geben Sie hier den zu verwendenden Verschlüsselungsalgorithmus für die IKE-Abstimmung an: DES, 3DES, AES-128, AES-192 oder AES-256.
- Integritätsalgorithmus Wählen Sie hier den gewünschten Authentifizierungsaalgorithmus für die IKE-Abstimmung aus: MD5 oder SHA1.
- Diffie-Hellman-Gruppe für Schlüsseltausch Wählen Sie die DH(Diffie-Hellman)-Gruppe, die in der Schlüsselaushandlungsphase 1 benutzt werden soll. Diese legt die Verschlüsselungsstärke fest.
- Schlüssellebenszeit (in Sekunden) Die IPsec-Lifetime in Sekunden. Nach Ablauf dieser Zeit wird eine neue Security-Association (SA) mit dem Remote-Endpunkt erstellt. Standardwert: 3600.

### Phase 2:

- Verschlüsselungsalgorithmus Geben Sie hier den zu verwendenden Verschlüsselungsalgorithmus für die IKE-Abstimmung an: DES, 3DES, AES-128, AES-192 oder AES-256.
- Integritätsalgorithmus Wählen Sie hier den gewünschten Authentifizierungsaalgorithmus für die IKE-Abstimmung aus: MD5 oder SHA1.
- Diffie-Hellman-Gruppe für Schlüsseltausch Wählen Sie die DH(Diffie-Hellman)-Gruppe, die in der Schlüsselaushandlungsphase 2 benutzt werden soll. Diese legt die Verschlüsselungsstärke fest.
- Schlüssellebenszeit (in Sekunden) Die IPsec-Lifetime in Sekunden. Nach Ablauf dieser Zeit wird eine neue Security-Association (SA) mit dem Remote-Endpunkt erstellt. Standardwert: 3600

## <sup>CP</sup>Hinweis:

Verändern Sie die **Erweiterten Einstellungen.** Stellen Sie bitte sicher, dass beide VPN-Server-Endpunkte den gleichen Verschlüsselungsalgorithmus und Integritätsalgorithmus sowie die gleiche Diffie-Hellman-Gruppe und Schlüssellebensdauer in Phase 1 und Phase 2 verwenden.

2. Manuell: Haben Sie diese Option gewählt, sehen Sie dies:

| Schlüsselaustauschmethode:     | Manuell |           | •  |
|--------------------------------|---------|-----------|----|
| Verschlüsselungsalgorithmus:   | 3DES    |           | •  |
| Schlüssel:                     |         |           |    |
| Authentifizierungsalgorithmus: | MD5     |           | •  |
| Authentifikationsschlüssel:    |         |           |    |
| SPI:                           | 101     |           |    |
|                                |         | Abbrechen | ОК |

- Verschlüsselungsalgorithmus- Geben Sie hier den zu verwendenden Verschlüsselungsalgorithmus an: DES, 3DES oder AES(aes-cbc).
- Schlüssel Platzieren Sie den Mauszeiger in diesem Feld, werden die Anforderungen nach kurzer Zeit eingeblendet. Stellen Sie sicher, dass beide Seiten mit diesem Schlüssel arbeiten.
- Authentifizierungsalgorithmus Wählen Sie den gewünschten Authentifizierungsalgorithmus: MD5 oder SHA1.
- Authentifikationsschlüssel Platzieren Sie den Mauszeiger in diesem Feld, werden die Anforderungen nach kurzer Zeit eingeblendet.
- SPI Geben Sie den SPI (Security Parameter Index) von Hand ein. Dieser muss identisch mit dem SPI-Wert auf der anderen Seite des Tunnels passen.

# 5.4 WLAN

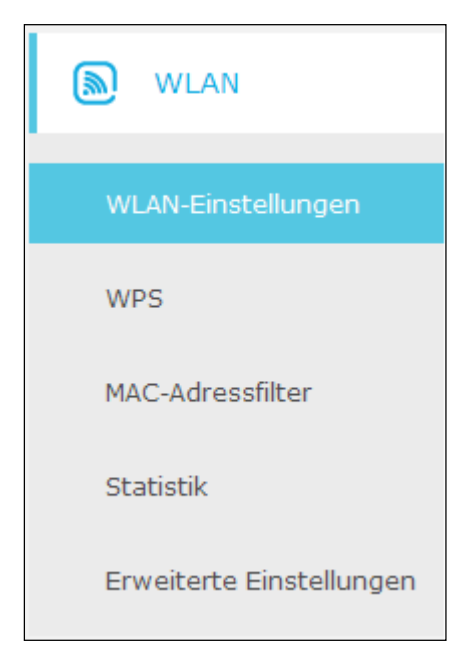

Im Menü Erweitert  $\rightarrow$  WLAN finden Sie fünf Untermenüs: WLAN-Einstellungen, WPS, MAC-Adressfilter, Statistik und Erweiterte Einstellungen.

## 5.4.1 WLAN-Einstellungen

Wählen Sie **Erweitert**  $\rightarrow$  **WLAN**  $\rightarrow$  **WLAN-Einstellungen**, werden die erweiterten Einstellungen für das WLAN angezeigt.

Es kann entweder das 2,4- oder das 5GHz-WLAN über einen Klick auf **2,4GHz** bzw. **5GHz** konfiguriert werden. Die Auswahl befindet sich oben rechts.

| WLAN-Einstellungen | 2,4GHz   5GHz                 |
|--------------------|-------------------------------|
|                    |                               |
| WLAN:              | ☑ WLAN aktivieren             |
| WLAN-Name (SSID):  | TP-LINK_5182 SSID verstecken  |
| Sicherheit:        | WPA/WPA2-Personal (empfohlen) |
| Version:           | O Automatisch                 |
| Verschlüsselung:   | ○ Automatisch ○ TKIP          |
| WLAN-Passwort:     | 14780622                      |
| Modus:             | 11bgn gemischt 🔻              |
| Kanal:             | Auto 🔻                        |
| Kanalbreite:       | Auto 🔻                        |
| Sendeleistung:     | ○ Niedrig ○ Mittel            |
|                    | Speichern                     |

## 5.4.1.1 Einstellungen des 2,4GHz-Netzes

Bild 5-35

- **WLAN -** Aktiviert das WLAN.
- WLAN-Name (SSID) Der WLAN-Name, mit dem alle WLAN-Geräte arbeiten, um sich zu verbinden. Hierbei wird zwischen Groß- und Kleinschreibung unterschieden. Der Name darf maximal 32 Zeichen lang sein. Der Standardname lautet TP-LINK\_XXXX.
- SSID verstecken Macht Ihr WLAN unsichtbar.
- Sicherheit Es werden 3 Sicherheitstypen unterstützt: WPA/WPA2-Personal (empfohlen), WPA/WPA2-Enterprise und WEP. Sie können einen dieser Sicherheitstypen aus dem Dropdown-Menü wählen. Falls die Sicherheit deaktiviert werden soll, wählen Sie bitte Nicht vorhanden. Dies wird generell nicht empfohlen.
- 1) WPA-PSK/WPA2-Personal (empfohlen):

- Version Authentifizierungstyp f
  ür WPA/WPA2-Personal. Die Standardeinstellung ist Automatisch, wobei mit dem Client ausgehandelt wird, ob WPA-PSK oder WPA2-PSK verwendet wird.
- > Verschlüsselung Verschlüsselungsmethode: Automatisch, TKIP oder AES.
- WLAN-Passwort Geben Sie hier Ihr aus 8 bis 63 (bzw. 64) Zeichen bestehendes Passwort ein. Das Standardpasswort entspricht der auf der Geräteunterseite (Bild 4-38) oder im Handbuch zu findenden WPS-PIN.
- 2) WPA/WPA2-Enterprise:
- Version Authentifizierungstyp f
  ür WPA/WPA2-Enterprise. Die Standardeinstellung ist Automatisch, wobei mit dem Client ausgehandelt wird, ob WPA oder WPA2 verwendet wird.
- > Verschlüsselung Verschlüsselungsmethode: Automatisch, TKIP oder AES.
- > IP-Adresse des RADIUS-Servers IP-Adresse des RADIUS-Servers.
- > Portnummer des RADIUS-Dienstes Port, auf dem der RADIUS-Dienst läuft.
- > Passwort des RADIUS-Servers Das Passwort des RADIUS-Servers.
- 3) WEP:
- Typ Wählen Sie hier aus, ob Sie Automatisch, Offen oder Schlüssel für die WEP-Verschlüsselung nutzen möchten. Der Standard ist Schlüssel.
- Ausgewählter Schlüssel Wählen Sie einen der 4 Schlüssel aus dem Drop-Down-Menü aus.
- WEP-Schlüsselformat Mögliche Werte sind Hexadezimal und ASCII. Hexadezimal erlaubt alle Hexadezimalziffern (0..9, a..f/A..F). Mit ASCII können Sie alle Zeichen verwenden. Bitte beachten Sie die eingestellte Länge (Schlüsseltyp).
- Schlüsseltyp WEP-Schlüssellänge (64 oder 128 Bit).

64 Bit: Geben Sie 10 Hexadezimal- oder 5 ASCII-Zeichen als Passwort ein.

128 Bit: Geben Sie 26 Hexadezimal- oder 13 ASCII-Zeichen als Passwort ein.

Schlüsselwert - Tragen Sie hier Ihren WEP-Schlüssel ein. Dieser muss bei allen Endgeräten hinterlegt werden.

## <sup>CP</sup> Hinweis:

Setzen Sie keinen WEP-Schlüssel, besteht keine WEP-Sicherheit, selbst dann nicht, wenn Sie **Schlüssel** als Authentifizierungstyp gewählt haben.

> Modus - Wählen Sie hier den gewünschten WLAN-Modus.

Nur 11n: Lässt nur 802.11n-kompatible WLAN-Clients zu.

11gn gemischt: Lässt nur 802.11g/n -kompatible WLAN-Clients zu.

**11bgn gemischt**: Erlaubt den Betrieb von 802.11b/g/n-Clients (empfohlene Einstellung).

- Kanal Hier können Sie den zu verwendenden WLAN-Kanal einstellen. Damit hängt die Betriebsfrequenz Ihres WLANs zusammen. Solange Sie keine Interferenzen feststellen, muss die Standardeinstellung Auto nicht verändert werden.
- **Kanalbreite -** Die Kanalbreite. Standardwert: **Auto.**

Sendeleistung - Hier kann die Sendeleistung eingestellt werden auf Niedrig, Mittel und Hoch. Hoch ist die Standardeinstellung.

Klicken Sie **Speichern**, um die Einstellungen zu speichern.

## 5.4.1.2 Einstellungen des 5GHz-Netzes

| WLAN-Einstellungen | 2,4GHz   5GHz                   |
|--------------------|---------------------------------|
|                    |                                 |
| WLAN:              | 🗹 WLAN aktivieren               |
| WLAN-Name (SSID):  | TP-LINK_5182_5G SSID verstecken |
| Sicherheit:        | WPA/WPA2-Personal (empfohlen)   |
| Version:           | O Automatisch                   |
| Verschlüsselung:   | O Automatisch O TKIP 💿 AES      |
| WLAN-Passwort:     | 14780622                        |
| Modus:             | 11a/n/ac gemischt 🔻             |
| Kanal:             | Auto 🔻                          |
| Kanalbreite:       | Auto 🔻                          |
| Sendeleistung:     | ○ Niedrig ○ Mittel              |
|                    | Speichern                       |

Bild 5-36

- **WLAN -** Aktiviert das WLAN.
- WLAN-Name (SSID) Der WLAN-Name, mit dem alle WLAN-Geräte arbeiten, um sich zu verbinden. Hierbei wird zwischen Groß- und Kleinschreibung unterschieden. Der Name das maximal 32 Zeichen lang sein. Der Standardname lautet TP-LINK\_XXXX\_5G.
- > SSID verstecken Macht Ihr WLAN unsichtbar.
- Sicherheit Es werden 3 Sicherheitstypen unterstützt: WPA/WPA2-Personal (empfohlen), WPA/WPA2-Enterprise und WEP. Sie können einen dieser Sicherheitstypen aus dem Drop-Down-Menü wählen. Falls die Sicherheit deaktiviert werden soll, wählen Sie bitte Nicht vorhanden. Dies wird generell nicht empfohlen.
- 1) WPA-PSK/WPA2-Personal (empfohlen):
- Version Authentifizierungstyp f
  ür WPA/WPA2-Personal. Die Standardeinstellung ist Automatisch, wobei mit dem Client ausgehandelt wird, ob WPA-PSK oder WPA2-PSK verwendet wird.
- > Verschlüsselung Verschlüsselungsmethode: Automatisch, TKIP oder AES.

Archer VR200v

WLAN-Passwort - Geben Sie hier Ihr aus 8 bis 63 (bzw. 64) Zeichen bestehendes Passwort ein. Das Standardpasswort entspricht der auf der Geräteunterseite (Bild 4-38) oder im Handbuch zu findenden WPS-PIN.

## 2) WPA/WPA2-Enterprise:

- Version Authentifizierungstyp f
  ür WPA/WPA2-Enterprise. Die Standardeinstellung ist Automatisch, wobei mit dem Client ausgehandelt wird, ob WPA oder WPA2 verwendet wird.
- > Verschlüsselung Verschlüsselungsmethode: Automatisch, TKIP oder AES.
- > IP-Adresse des RADIUS-Servers IP-Adresse des RADIUS-Servers.
- > Portnummer des RADIUS-Dienstes Port, auf dem der RADIUS-Dienst läuft.
- > Passwort des RADIUS-Servers Das Passwort des RADIUS-Servers.
- 3) WEP:
- Typ Wählen Sie hier aus, ob Sie Automatisch, Offen oder Schlüssel für die WEP-Verschlüsselung nutzen möchten. Der Standard ist Schlüssel.
- Ausgewählter Schlüssel Wählen Sie einen der 4 Schlüssel aus dem Drop-Down-Menü aus.
- WEP-Schlüsselformat Mögliche Werte sind Hexadezimal und ASCII. Hexadezimal erlaubt alle Hexadezimalziffern (0..9, a..f/A..F). Mit ASCII können Sie alle Zeichen verwenden. Bitte beachten Sie die eingestellte Länge (Schlüsseltyp).
- Schlüsseltyp WEP-Schlüssellänge (64 oder 128 Bit).

128Bit: Geben Sie 10 Hexadezimal- oder 5 ASCII-Zeichen als Passwort ein.

128 Bit: Geben Sie 26 Hexadezimal- oder 13 ASCII-Zeichen als Passwort ein.

Schlüsselwert - Tragen Sie hier Ihren WEP Schlüssel ein. Dieser muss bei allen Endgeräten hinterlegt werden.

## <sup>CP</sup>Hinweis:

Setzen Sie keinen WEP-Schlüssel, besteht keine WEP-Sicherheit, selbst dann nicht, wenn Sie **Schlüssel** als Authentifizierungstyp gewählt haben.

> Modus - Wählen Sie hier den gewünschten WLAN-Modus

**11ac/n gemischt -** Sowohl 802.11ac- als auch 802.11n- kompatible Geräte können sich verbinden.

11a/n/ac gemischt - Erlaubt den Betrieb von 802.11a/n/ac-Clients (empfohlene Einstellung).

- Kanal Hier können Sie den zu verwendenden WLAN-Kanal einstellen. Damit hängt die Betriebsfrequenz Ihres WLANs zusammen. Solange Sie keine Interferenzen feststellen, muss die Standardeinstellung Auto nicht verändert werden.
- > Kanalbreite Die Kanalbreite. Standardwert: Auto.
- Sendeleistung Hier kann die Sendeleistung eingestellt werden auf Niedrig, Mittel und Hoch. Hoch ist die Standardeinstellung.

Klicken Sie **Speichern**, um die Einstellungen zu speichern.

Archer VR200v

## 5.4.2 WPS

Wählen Sie **Erweitert**  $\rightarrow$  **WLAN**  $\rightarrow$  **WPS**, um WPS für das 2,4- oder das 5GHz-WLAN zu konfigurieren. Die Option zum Wechseln des Bandes finden Sie oben rechts.

Dieser Abschnitt erklärt die Einrichtung von WPS (auch QSS genannt).

| PIN des Routers                       |                                      | 2,4GHz   5GHz                |
|---------------------------------------|--------------------------------------|------------------------------|
| Andere Geräte können S                | e mit Hilfe der WPS-PIN-Methode mit  | : dem Router verbinden.      |
| Router-PIN aktivieren:                |                                      |                              |
| aktuelle PIN:                         | 14780622                             | Erzeugen Wiederherstellen    |
| WPS-Einstellungen                     |                                      | 2,4GHz   5GHz                |
| WPS aktivieren:                       |                                      |                              |
| Wählen Sie eine Setup-M               | ethode:                              |                              |
| Taste drücken (empfo                  | ılen)                                |                              |
| Drücken Sie die Taste au<br>Verbinden | Ihrem Router oder klicken Sie auf di | ie Schaltfläche "Verbinden". |
| ○ PIN                                 |                                      |                              |

Bild 5-37

### **PIN des Routers:**

- **Router-PIN aktivieren -** Ermöglicht das Verbinden mittels WPS-PIN.
- Aktuelle PIN Die aktuelle WPS-PIN Ihres Modemrouters. Die Standard-PIN Ihres Modemrouters finden Sie auf dem Gerät oder in der Dokumentation.
- > Erzeugen Erstellt eine zufällige WPS-PIN.
- > Wiederherstellen Stellt die ursprüngliche PIN des WPS wieder her.

## <sup>CP</sup>Hinweise:

- 1. Solange am Router nicht die Option **Router-PIN aktivieren** gesetzt ist, kann kein Endgerät via PIN verbunden werden.
- 2. Aufgrund bekannter Sicherheitslücken raten wir vom Einsatz von WPS ab. Allerdings gibt es einige Geräte, die zwingend via WPS eingerichtet werden müssen, sodass diese Funktion trotzdem angeboten wird.

### **WPS-Einstellungen:**

> WPS aktivieren - Aktivieren von WPS (auch QSS genannt).

- Setup-Methode Sie können entweder die Tastendruck-Methode (empfohlen) oder die PIN-Methode wählen.
- Tasten drücken (empfohlen) Bei dieser Methode können Sie entweder über die Taste am Gerät oder durch Klicken auf Verbinden die Verbindung aufbauen.
- > **PIN -** Ermöglicht das Verbinden mit dem WLAN mittels der PIN-Methode.

## Vorgehensweise zum Hinzufügen eines neuen Gerätes:

Solange Ihr WLAN-Adapter oder Endgerät WPS (**W**ifi **P**rotected **S**etup) unterstützt, können Sie dieses entweder mittels Tastendruck oder PIN-Eingabe zu Ihrem WLAN hinzufügen.

## <sup>CP</sup> Hinweis:

Um erfolgreich eine WPS-Verbindung herzustellen, ist auf beiden Seiten eine Aktion erforderlich.

## 1. Benutzung der WPS Taste

Diese Methode können Sie anwenden, wenn Ihr WLAN-Client über eine WPS-Taste verfügt.

1) Drücken Sie die WPS-Taste an der Seite des Archer VR200v (siehe Bild 5-38) oder klicken Sie im Menü auf **Verbinden** (wie in Bild 5-39).

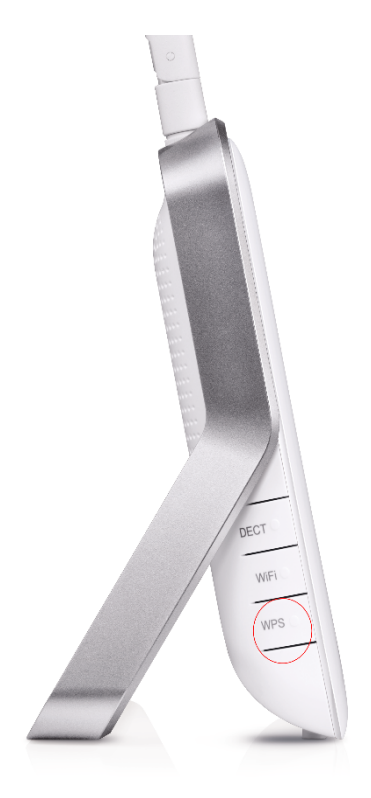

Bild 5-38

| WPS-Einstellungen                                                                     | 2,4GHz   5GHz |
|---------------------------------------------------------------------------------------|---------------|
| WPS aktivieren:                                                                       |               |
| Wählen Sie eine Setup-Methode:                                                        |               |
| Taste drücken (empfohlen)                                                             |               |
| Drücken Sie die Taste auf Ihrem Router oder klicken Sie auf die Schaltfläche "Verbing | den".         |
| Verbinden                                                                             |               |

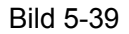

- 2) Drücken Sie am WLAN-Client die WPS-Taste.
- 3) Die WPS-LED blinkt für ca. 2 Minuten.
- 4) Leuchtet die WPS-LED permanent, wurde das Gerät erfolgreich mit dem Modemrouter verbunden.

Weitere Informationen finden Sie in der Dokumentation Ihres WLAN-Endgerätes.

### 2. Eingabe der Client-PIN in den Modemrouter.

Benutzt Ihr WLAN-Client eine WPS-PIN, können Sie diese Methode anwenden.

 Geben Sie die WPS-PIN des Clients in das vorgesehene Feld ein und klicken Sie auf Verbinden.

| WPS aktivieren:                                               |
|---------------------------------------------------------------|
| Wählen Sie eine Setup-Methode:<br>O Taste drücken (empfohlen) |
| PIN                                                           |
| PIN des Clients eintragen:                                    |
| Verbinden                                                     |

Bild 5-40

2) Die Meldung Gerät wurde erfolgreich eingerichtet bestätigt die erfolgreiche Einrichtung.

## 3. Eingabe der Client-PIN in den Modemrouter

Benutzt Ihr WLAN-Client eine WPS-PIN, können Sie diese Einrichtungsmethode verwenden.

- 1) In Ihrem WLAN-Client tragen Sie bitte die PIN, die im Menü genannt wird ein. Diese PIN steht auch auf dem Aufkleber des Modemrouters.
- 2) Die WPS LED blinkt für ca. 2 Minuten.

#### Archer VR200v

3) Leuchtet die WPS-LED permanent, wurde das Gerät erfolgreich mit dem Modemrouter verbunden.

Weitere Informationen finden Sie in der Dokumentation Ihres WLAN-Endgerätes.

## <sup>CC</sup> Hinweise:

- 1. Nach erfolgter Verbindung leuchtet die WPS-LED des Modemrouters für 5 Minuten.
- 2. WPS kann nicht verwendet werden, wenn die WLAN-Funktion Ihres Modemrouters deaktiviert ist.

## 5.4.3 MAC-Adressfilter

Wählen Sie **Erweitert**  $\rightarrow$  **WLAN**  $\rightarrow$  **MAC-Adressfilter**, um den WLAN-Zugriff auf Ihr WLAN einzuschränken (Bild 5-41).

| Einste   | ellu                      | ngen                             |                            |              |            |  |
|----------|---------------------------|----------------------------------|----------------------------|--------------|------------|--|
| WLAN-N   | WLAN-MAC-Adressfilterung: |                                  |                            |              |            |  |
| Filterr  | rege                      | eln                              |                            |              |            |  |
| Filterre | gel v                     | vählen:                          |                            |              |            |  |
| Folg     | ende                      | e Geräte nicht ins WLAN lassen.  |                            |              |            |  |
| 🔘 Zuga   | ang                       | zum WLAN nur den Geräten auf dei | r folgenden Liste erlauber | ۱.           |            |  |
|          | Speichern                 |                                  |                            |              |            |  |
| Gerät    | Geräteliste               |                                  |                            |              |            |  |
|          |                           |                                  |                            | 🕂 Hinzufügen | 🖨 Löschen  |  |
|          | ID                        | MAC-Adresse                      | Beschreibung               | Aktivieren   | Bearbeiten |  |
|          | 1                         | 00:11:22:33:44:AA                | 123656                     | Q            | 2          |  |
|          | 2                         | 00:11:22:33:55:AB                | 112333                     | Q            | 2          |  |

Bild 5-41

## Einstellungen:

WLAN-MAC-Adressfilterung - Schaltet die Funktion ein oder aus. Sobald die Funktion aktiv ist, wird der Schalter grün.

Filterregeln:

Filterregel wählen - Es kann entweder das Blacklist- (Folgende Geräte nicht ins WLAN lassen) oder das Whitelist-Verfahren (Zugang zum WLAN nur den Geräten auf der folgenden Liste erlauben) verwendet werden.

Klicken Sie **Speichern**, um die Einstellungen zu speichern.

### Geräteliste:

- Hinzufügen Fügt ein Gerät durch Klick auf <sup>1</sup> Hinzufügen in die Liste ein.
- > MAC-Adresse Die MAC-Adresse des Gerätes, das durch eine Regel betroffen ist.
- **Beschreibung -** Beschreibung des WLAN-Clients.
- Aktivieren Mit Klick auf wird die Funktion aktiviert. Sobald die Funktion aktiv ist, sieht das Symbol so aus: Q.
- Bearbeiten Ein Klick auf ermöglicht das Bearbeiten des Eintrags. Zum Löschen klicken Sie .

## Hinzufügen eines Filtereintrages:

- 1. Klicken Sie 😌 Hinzufügen, um die Einstellungsseite aufzurufen.
- 2. Tragen Sie die MAC-Adresse im Format XX:XX:XX:XX:XX:XX ein, z.B. 00:1D:0F:11:22:33.
- 3. Geben Sie eine kurze Beschreibung in das Feld Beschreibung ein, z. B. "Tablet-PC".
- 4. Setzen Sie den Haken bei Diesen Eintrag aktivieren.

|               |    |             |                          | 🔂 Hinz     | ufügen 😑 Löschen |
|---------------|----|-------------|--------------------------|------------|------------------|
|               | ID | MAC-Adresse | Beschreibung             | Aktivieren | Bearbeiten       |
|               |    |             |                          |            |                  |
| MAC-Adresse:  |    | Adresse:    | 00:1D:0F:11:22:33        |            |                  |
| Beschreibung: |    | hreibung:   | А                        |            |                  |
|               |    |             | Diesen Eintrag aktiviere | en         |                  |
|               |    |             |                          | Abbrechen  | ОК               |
|               |    |             |                          | Abbrechen  | ОК               |

Bild 5-42

5. Klicken Sie **OK**, um den Eintrag zu speichern oder **Abbrechen**, falls Sie die getätigten Einstellungen verwerfen möchten.

## Bearbeiten oder Löschen eines Eintrags:

Archer VR200v

| Geräteliste |    |                   |              |                |            |
|-------------|----|-------------------|--------------|----------------|------------|
|             |    |                   |              | 🕀 Hinzufügen 🌘 | 🕽 Löschen  |
|             | ID | MAC-Adresse       | Beschreibung | Aktivieren     | Bearbeiten |
|             | 1  | 00:1D:0F:11:22:33 | А            | Ŷ              | 2          |

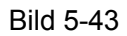

- 1. Ein Klick auf 🗹 ermöglicht das Bearbeiten des Eintrags. Zum Löschen klicken Sie 🔟.
- 2. Ändern Sie die Informationen wie gewünscht.
- 3. Klicken Sie **OK**, um den Eintrag zu speichern.

**Beispiel:** Wenn nur das WLAN-Gerät mit der MAC-Adresse 00:1D:0F:11:22:33 und das WLAN-Gerät mit der MAC-Adresse 00:0A:EB:00:07:5F Zugriff auf Ihr WLAN erhalten sollen, können Sie die **MAC-Adressfilterung** wie folgt einrichten:

- 1) Aktivieren Sie die MAC-Adressfilterung, sofern noch nicht geschehen.
- 2) Wählen Sie das Whitelist-Verfahren als Filterregel.
- 3) **Löschen** oder **Deaktivieren** Sie alle Einträge, die mit diesen Einträgen einen Widerspruch bilden könnten.
- 4) Klicken Sie <sup>1</sup> Hinzufügen.
- 5) Tragen Sie die MAC-Adresse 00:1D:0F:11:22:33 bzw. 00:0A:EB:00:07:5F in das dafür vorgesehene Feld MAC-Adresse ein.
- 6) Tragen Sie eine **Beschreibung**, z. B. "Jörgs Computer" ein.
- 7) Klicken Sie auf OK.
- 8) Wiederholen Sie die Schritte 4 bis 7 für die zweite MAC-Adresse.

Die Geräteliste sollte nun wie folgt aussehen:

|    |                   |              | 🕀 Hinzufügen 🌘 | Löschen    |
|----|-------------------|--------------|----------------|------------|
| ID | MAC-Adresse       | Beschreibung | Aktivieren     | Bearbeiten |
| 1  | 00:1D:0F:11:22:33 | А            | Q              | 2          |
| 2  | 00:0A:EB:00:07:5F | В            | Ŷ              | 2          |

Bild 5-44

## 5.4.4 Statistik

Wählen Sie **Erweitert**  $\rightarrow$  **WLAN**  $\rightarrow$  **Statistik**, um Informationen zu den verbundenen WLAN-Clients anzuzeigen (Bild 5-45).

| Ver | Verbundene WLAN-Geräte |                |            |                   |                  |  |
|-----|------------------------|----------------|------------|-------------------|------------------|--|
|     |                        |                |            |                   | 🕑 Neu laden      |  |
| ID  | MAC-Adresse            | Verbindungstyp | Sicherheit | Empfangene Pakete | Gesendete Pakete |  |
|     |                        |                |            |                   |                  |  |

### Bild 5-45

- > MAC-Adresse Die MAC-Adresse des verbundenen Gerätes.
- **Verbindungstyp -** Gibt an, ob das Gerät auf 2,4 oder 5GHz verbunden ist.
- **Sicherheit -** Der Sicherheitsstandard, den der WLAN-Client verwendet.
- **Empfangene Pakete -** Zahl der Pakete, die der Router von diesem Gerät empfangen hat.
- **Gesendete Pakete -** Zahl der Pakete, die der Router diesem Gerät zugesendet hat.

Sie können auf dieser Seite keine Einstellungen ändern. Falls Sie die Ansicht aktualisieren möchten, klicken Sie oben rechts ONeu laden.

## 5.4.5 Erweiterte Einstellungen

Wählen Sie **Erweitert**  $\rightarrow$  **WLAN**  $\rightarrow$  **Erweiterte Einstellungen**, um die zusätzlichen Konfigurationsoptionen für Ihr WLAN anzeigen zu lassen.

| Erweiterte Einstellungen 2,4GHz   50      |                         |                  |  |
|-------------------------------------------|-------------------------|------------------|--|
|                                           |                         |                  |  |
| Ortungsintervall:                         | 100                     | (25-1000)        |  |
| RTS-Grenzwert:                            | 2346                    | (1-2346)         |  |
| DTIM-Intervall:                           | 1                       | (1-255)          |  |
| Gruppenschlüsselaktualisierungsintervall: | 0                       | Sekunden         |  |
|                                           |                         |                  |  |
| WMM-Funktion:                             | 🗹 WMM aktivieren        |                  |  |
| Short-GI:                                 | 🗹 Short-GI aktivieren   |                  |  |
| WLAN-Teilnehmer voreinander verstecken:   | WLAN-Teilnehmer voreina | ander verstecken |  |
|                                           |                         | Speichern        |  |

#### Bild 5-46

### Erweiterte Einstellungen:

Ortungsintervall - Geben Sie f
ür das Ortungsintervall einen Wert von 25 bis 1000 Millisekunden ein. In diesen Zeitabst
änden werden Pakete gesendet, um Ihr WLAN synchron zu halten. Standardwert: 100. Handbuch zum AC750-Dualband-WLAN-Gigabit-VoIP-VDSL2-Modemrouter

Archer VR200v

- RTS-Grenzwert RTS(Request To Send)-Grenzwert. Ist ein Paket größer als der angegebene Wert, sendet Ihr Modemrouter zwecks Aushandlung RTS-Frames zum Empfänger. Der Standardwert beträgt 2346.
- DTIM-Intervall Dieser Wert stellt den zeitlichen Abstand zwischen Delivery Traffic Indication Messages (DTIMs) dar. Ein DTIM-Feld ist ein Countdownfeld, das die Clients über das nächste Zeitfenster für Broadcast- und Multicast-Nachrichten informiert. Hat die WLAN-Basis Broadcast- oder Multicastnachrichten zwischengespeichert, sendet sie eine DTIM mit einem DTIM-Intervall-Wert. Dieser wird in Ortungsintervallen (siehe oben) angegeben. Gültige Werte gehen von 1 bis 255. Der Standardwert ist 1, womit ein DTIM-Intervall einem Ortungsintervall entspricht.
- Gruppenschlüsselaktualisierungsintervall Gruppenschlüsselaktualisierungsintervall in Sekunden. Der Wert kann entweder 0 oder größer gleich 30 sein. 0 bedeutet keine Aktualisierung.
- WMM-Funktion WMM garantiert, dass Nachrichten hoher Priorität bevorzugt übertragen werden. Es wird wärmstens empfohlen, diese Option aktiviert zu lassen.
- Short-GI Mit dieser Funktion wird die Übertragungskapazität Ihres WLANs auf Kosten des Schutzintervalls erhöht.
- WLAN-Teilnehmer voreinander verstecken Diese Funktion schirmt die WLAN-Clients gegeneinander ab. WLAN-Clients können sich zum Modemrouter verbinden, aber nicht untereinander kommunizieren. Standardmäßig ist diese Funktion abgeschaltet.

Klicken Sie Speichern, um die Einstellungen zu speichern.

## WDS (5GHz):

WDS - Mit WDS können zwei oder mehr LANs drahtlos miteinander verbunden oder ein WLAN vergrößert werden. Wurde WDS aktivieren gewählt, müssen die folgenden Parameter eingestellt werden:

| WDS (5GHz)                |                                                   |
|---------------------------|---------------------------------------------------|
| WDS-Bridging:             | ☑ WDS-Bridging aktivieren                         |
| WLAN-Name (SSID):         | Suche                                             |
| Zu bridgende MAC-Adresse: |                                                   |
| Sicherheit:               | Nicht vorhanden     O WPA/WPA2-Personal     O WEP |
|                           | Speichern                                         |

Bild 5-47

- WLAN-Name (SSID) Der Name des WLANs, zu dem Sie Ihren Modemrouter verbinden möchten. Mittels der Suche können Sie das WLAN komfortabel suchen lassen und dann auswählen.
- Suche Hiermit können Sie in Ihrer Umgebung nach WLANs suchen.

| AP | -Liste            |                     |              |       |                 |           |
|----|-------------------|---------------------|--------------|-------|-----------------|-----------|
|    |                   |                     |              |       | Ø               | Neu laden |
| ID | BSSID             | SSID                | Signalstärke | Kanal | Verschlüsselung | Verbinden |
| 1  | 40:16:9F:14:04:06 | TP-LINK_0404_5G     | 7            | 36    | Verschlüsselt   | ø         |
| 2  | 00:0A:EB:13:09:6B | TP-LINK_0969_5G     | 5            | 36    | Verschlüsselt   | ø         |
| 3  | 14:CC:20:3A:A0:A0 | TP-LINK_A0A0_5G     | 9            | 36    | Verschlüsselt   | ø         |
| 4  | 10:FE:ED:84:67:1A | TP-LINK_5GHz_84671A | 2            | 44    | Verschlüsselt   | ø         |
| 5  | D8:5D:4C:BF:60:03 | TP-LINK_6004_5G     | 3            | 60    | Verschlüsselt   | ø         |
|    |                   |                     |              |       | _               |           |
|    |                   |                     |              |       |                 | Zurück    |

#### Bild 5-48

- Zu bridgende MAC-Adresse Die MAC-Adresse des WLAN-Gerätes, zu dem der Modemrouter sich verbinden soll.
- Sicherheit Diese Option muss mit dem WLAN, zu dem sich der Modemrouter verbinden soll, übereinstimmen.
  - 1) WPA/WPA2-Personal

| Sicherheit:      | O Nicht vorhanden    |
|------------------|----------------------|
| Version:         | ● WPA-PSK ○ WPA2-PSK |
| Verschlüsselung: | ● TKIP ○ AES         |
| WLAN-Passwort:   |                      |
|                  | Speichern            |

Bild 5-49

Version/Verschlüsselung/WLAN-Passwort - Diese Optionen müssen mit dem AP, zu dem sich der Modemrouter verbinden soll, übereinstimmen.

Klicken Sie **Speichern**, um die Einstellungen zu speichern.

2) WEP

| Archer VR200v       | Handbuch zum AC750-Dualband-WLAN-Gigabit-VoIP-VDSL2-Modemrouter |
|---------------------|-----------------------------------------------------------------|
| Sicherheit:         | ○ Nicht vorhanden ○ WPA/WPA2-Personal ⑧ WEP                     |
| Тур:                | Offen O Schlüssel                                               |
| WEP-Schlüsselformat | ASCII     O Hexadezimal                                         |
| Schlüsselindex:     | Key 1 🔻                                                         |
| Schlüsselwert:      |                                                                 |
|                     | Speichern                                                       |

Bild 5-50

Sicherheit/Typ/Schlüsselindex/Schlüsselwert - Diese Optionen müssen mit dem AP, zu dem der Modemrouter sich verbinden soll, übereinstimmen.

Klicken Sie **Speichern**, um die Einstellungen zu speichern.

## Hinweis:

Eine WDS-Bridge auf dem 2,4GHz-Band wird nicht unterstützt.

# 5.5 Gastnetz

Wählen Sie **Erweitert**  $\rightarrow$  **Gastnetz**, um die Einstellungen Ihres Gast-WLANs anzupassen.

| Einstellungen                 |                                                            |
|-------------------------------|------------------------------------------------------------|
|                               |                                                            |
| Sichtbarkeit:                 | Gäste dürfen untereinander kommunizieren                   |
| Zugriff auf mein Heimnetz:    | Gäste dürfen auf das lokale Netz zugreifen                 |
| USB-Datenträgerfreigabe:      | 🗌 Gäste dürfen auf das angeschlossene USB-Medium zugreifen |
| Gastnetz-Datenratenkontrolle: | Datenratenkontrolle für Gastnetz aktivieren                |
|                               | Speichern                                                  |
| WLAN-Einstellungen            |                                                            |
|                               |                                                            |
|                               | Gastnetz deaktivieren                                      |
| 2,4GHz:                       | O WLAN aktivieren                                          |
| 5GHz:                         | O WLAN aktivieren                                          |
|                               | Speichern                                                  |

Bild 5-51

## Einstellungen:

Sichtbarkeit - Erlaubt mit dem Gastnetz verbundenen Geräten, einander zu sehen und aufeinander zuzugreifen.

- Zugriff auf mein Heimnetz Erlaubt Nutzern des Gast-WLANs den Zugriff auf Ihr lokales Heimnetz.
- USB-Datenträgerfreigabe Ermöglicht Gästen den Zugriff auf freigegebene Ordner des angeschlossenen USB-Datenträgers.
- Gastnetz-Datenratenkontrolle Begrenzt die Internetgeschwindigkeit Ihrer Gäste. Erfordert Angaben für Maximal-Upload- und -Download-Geschwindigkeit.

Klicken Sie Speichern, um die Einstellungen zu speichern.

## WLAN-Einstellungen:

- Sastnetz deaktivieren Schaltet das Gast-WLAN ab (Standardeinstellung).
- > 2,4GHz: Sobald WLAN aktivieren gewählt wird, erscheinen folgende Eingabefelder:

| 2,4GHz:           | WLAN aktivieren      |
|-------------------|----------------------|
| WLAN-Name (SSID): | TP-LINK_Guest_5182   |
| Sicherheit:       | O Nicht vorhanden    |
| Version:          | ○ Automatisch        |
| Verschlüsselung:  | ○ Automatisch ○ TKIP |
| WLAN-Passwort:    |                      |

Bild 5-52

- WLAN-Name (SSID) Name des Gast-WLANs. Dieser sollte vom Namen des Haupt-WLANs abweichen. Der Standardname lautet TP-LINK\_Guest\_XXXX. Wenn Sie das Netz verstecken möchten, muss der Haken bei SSID verstecken gesetzt werden.
- Sicherheit Wir raten dazu ein Passwort zu vergeben. Falls Sie dies nicht wünschen, wählen Sie Nicht vorhanden.
- Version Authentifizierungstyp f
  ür WPA/WPA2-Personal. Die Standardeinstellung ist Automatisch, womit automatisch mit dem Client ausgehandelt wird, ob WPA-PSK oder WPA2-PSK verwendet wird.
- Verschlüsselung Wählen Sie zwischen Automatisch, TKIP und AES.
- WLAN-Passwort Das Passwort f
  ür das Gast-WLAN, muss mindestens 8 Zeichen lang sein.
- 5GHz Sobald WLAN aktivieren gewählt wird, müssen die folgenden Felder ausgefüllt werden:

| Archer VR200v     | Handbuch zum AC750-Dualband-WLAN-Gigabit-VoIP-VDSL2-Modem |
|-------------------|-----------------------------------------------------------|
| 5GHz:             | WLAN aktivieren                                           |
| WLAN-Name (SSID): | TP-LINK_Guest_5112_5G SSID verstecken                     |
| Sicherheit:       | O Nicht vorhanden                                         |
| Version:          | O Automatisch      WPA2-PSK                               |
| Verschlüsselung:  | O Automatisch O TKIP I AES                                |
| WLAN-Passwort:    |                                                           |

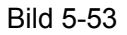

- WLAN-Name (SSID) Der Name des Gastnetzes. Bitte achten Sie darauf, dass Sie hier einen anderen Namen als für Ihr Haupt-WLAN verwenden. Der Standardname lautet TP-LINK\_Guest\_XXXX\_5G. Wenn Sie das Gast-WLAN verstecken möchten, muss der Haken bei SSID verstecken gesetzt werden.
- Sicherheit Wir raten dazu, ein Passwort zu vergeben. Falls Sie dies nicht wünschen, wählen Sie Nicht vorhanden.
- Version Authentifizierungstyp f
  ür WPA/WPA2-Personal. Die Standardeinstellung ist Automatisch, womit automatisch mit dem Client ausgehandelt wird, ob WPA-PSK oder WPA2-PSK verwendet wird.
- > Verschlüsselung Wählen Sie zwischen Automatisch, TKIP und AES.
- WLAN-Passwort Das Passwort f
  ür das Gast-WLAN, muss mindestens 8 Zeichen lang sein.

Klicken Sie **Speichern**, um die Einstellungen zu speichern.

# 5.6 Telefonie

| 🔇 Telefonie      |
|------------------|
| Telefonnummern   |
| Telefonbuch      |
| Telefongeräte    |
| Anrufprotokoll   |
| Anrufregeln      |
| Anrufsperre      |
| Rufweiterleitung |
| Callthrough      |
| DECT             |
| Anrufbeantworter |

Es gibt mehrere Untermenüs im Menü **Telefonie**, darunter **Telefonnummern**, **Telefonbuch**, **Telefongeräte**, **Anrufprotokoll**, **Anrufregeln**, **Anrufsperre**, **Rufweiterleitung**, **Callthrough**, **DECT** und **Anrufbeantworter**.

## 5.6.1 Telefonnummern

Wählen Sie **Erweitert**  $\rightarrow$  **Telefonie**  $\rightarrow$  **Telefonnummern**, um das Menü aus Bild 5-54 zu sehen. Hier können die entsprechenden **Telefonnummern** hinterlegt werden.

| Telefonnummern           |             |               |                  |                         |
|--------------------------|-------------|---------------|------------------|-------------------------|
|                          |             |               | 🕑 Neu laden 🕂 Hi | nzufügen 😑 Alle löschen |
|                          | Status      | Telefonnummer | Anbieter         | Bearbeiten              |
|                          |             |               |                  |                         |
|                          |             |               | '                |                         |
| Erweiterte Einstellungen |             |               |                  |                         |
| (                        | 🕑 Erweitert |               |                  |                         |

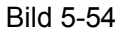

## Telefonnummern:

- > Status Zeigt den Status des angelegten Accounts.
- > **Telefonnummer -** Zeigt die Telefonnummer des angelegten Accounts.
- > Anbieter Zeigt den Namen Ihres VoIP-Anbieters.
- Bearbeiten Klicken Sie A, um den entsprechenden Eintrag zu bearbeiten. Möchten Sie den Eintrag löschen, klicken Sie 1.

### Erweiterte Einstellungen

Klicken Sie Erweitert, um sich die weiterführenden Einstellungen anzeigen zu lassen.

Handbuch zum AC750-Dualband-WLAN-Gigabit-VoIP-VDSL2-Modemrouter

| Archer | VR200v |
|--------|--------|
|--------|--------|

| Erweitert                                        |                         |                       |
|--------------------------------------------------|-------------------------|-----------------------|
| Name der gebundenen Schnittstelle:               | Verfügbare Internetverb | pindung 🔻             |
| Lokalisierung:                                   | DE - GERMANY            |                       |
| DSCP für SIP:                                    | EF (101110)             |                       |
| DSCP für RTP:                                    | EF (101110)             |                       |
| DFMF-Relay-Einstellungen:                        | RFC2833                 |                       |
| Zeitüberschreitung bei der Registrierung:        | 3600                    | Sekunden (300 - 3600) |
| Wiederholungsintervall bei der<br>Registrierung: | 30                      | Sekunden (30 - 300 )  |
| Zeit bis "Keine Antwort":                        | 18                      | Sekunden (5 - 60)     |
| T38-Unterstützung:                               | aktivieren              |                       |
| Endet mit '#':                                   | 🗹 aktivieren            |                       |
|                                                  |                         | Speichern             |

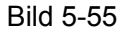

- Name der gebundenen Schnittstelle Diese Schnittstelle entscheidet, wohin der VoIP-Datenverkehr gesendet wird, bzw. woher er empfangen wird. Dies entspricht den Einstellungen des SIP-Servers. Wenn es eine internetseitige Verbindung ist, wählen Sie WAN. Sollte es eine lokale Verbindung sein, wählen Sie LAN.
- Lokalisierung Wählen Sie das Land, in dem Sie sich gerade aufhalten. Der Modemrouter kennt bereits einige Einstellungen, die für das jeweilige Land standardmäßig verwendet werden. Standardmäßig ist Deutschland ausgewählt.
- DSCP für SIP/RTP DSCP (Differentiated Services Code Point) beschreibt die ersten 6 Bit im ToS. DSCP-Markierungen erlauben dem User, spezifische Anwendungen zu priorisieren, die vom Router anhand des DSCP-Wertes erkannt werden. Wählen Sie DSCP, um SIP (Session Initiation Protocol) und RTP (Realtime Transport Protocol) nutzen zu können. Wenn Sie sich nicht sicher sind, fragen Sie bei Ihrem Anbieter nach oder behalten Sie die Standardwerte bei.
- DTMF-Relay-Einstellungen DTMF steht f
  ür Dual Tone Multi Frequency. Zur Auswahl stehen SIP-Info, RFC2833 und InBand. Wenn Sie sich nicht sicher sind, fragen Sie bei Ihrem Anbieter nach oder behalten Sie die Standardwerte bei.
- SIP-Info Wandelt das DTMF in SIP-Form um, um es als SIP-Nachricht an den Remote-Endpunkt zu übertragen.
- RFC2833 Zeichnet den Tastenbefehl auf und übermittelt es digital zur Gegenstelle. Der Empfänger wird dann den Ton gemäß der digitalen Vorlage erstellen. Diese Funktion ermöglicht trotz erhöhter Netzlast einen präzisen DTMF-Ton.
- > **InBand** Sendet den Ton direkt als Audiosignal bei Tastendruck.

- Zeitüberschreitung bei der Registrierung Zeitangabe, bis die Registrierungsnachricht ungültig wird.
- Wiederholungsintervall bei der Registrierung Legt die Zeit fest, die der SIP-Registrationsserver die Registrierung aufzeichnet. Bevor diese Zeit abläuft, sendet der Modemrouter erneut ein Signal an den SIP-Registrationsserver. Wenn Sie sich nicht sicher sind, fragen Sie bei Ihrem Anbieter nach oder behalten Sie die Standardwerte bei.
- **Zeit bis "Keine Antwort" -** Zeitraum, nach dem das Signal "Keine Antwort" gesendet wird.
- T38-Unterstützung T38 ist ein Protokoll für die Echtzeitübermittlung eines Faxes über das IP-Netz. Es ermöglicht den Faxtransfer zwischen zwei Group-3-Faxterminals z. B. über das Internet in Echtzeit unter Verwendung von IP. Funktioniert nur, wenn es auf beiden Seiten aktiviert ist.
- > Endet mit '#' Bestimmt, ob ,#' das Endzeichen des Wahlvorganges sein soll.

Klicken Sie Speichern, um die Einstellungen zu speichern.

## 5.6.2 Telefonbuch

Wählen Sie **Erweitert**  $\rightarrow$  **Telefonie**  $\rightarrow$  **Telefonbuch**, um das Telefonbuch einzurichten.

|               |              |       |      | 🕀 Hinzu    | fügen   😑 Alle löschen |  |
|---------------|--------------|-------|------|------------|------------------------|--|
| Name          | Telefonnu    | ımmer | Kurz | wahlnummer | Bearbeiten             |  |
|               |              |       |      |            |                        |  |
|               |              |       |      |            |                        |  |
|               |              |       |      |            |                        |  |
| Notfall-Wa    | ahl          |       |      |            |                        |  |
| Notfall-Wahl  | aktivieren:  |       |      |            |                        |  |
| Automatisch   | wählen nach: |       |      |            |                        |  |
| Notfall Rufnu | mmer 1:      |       |      |            |                        |  |
| Notfall Rufnu | mmer 2:      |       |      |            |                        |  |
| Notfall Rufnu | mmer 3:      |       |      |            |                        |  |
| Notfall Rufnu | mmer 4:      |       |      |            |                        |  |
| Notfall Rufnu | mmer 5:      |       |      |            |                        |  |
|               |              |       |      |            | Speichern              |  |
|               |              |       |      |            |                        |  |

Bild 5-56

### Telefonbuch:

- Name Stellt den Namen ein, der auf dem Telefon angezeigt werden soll. Bitte beachten Sie, dass hierbei Sie keine Sonderzeichen verwenden können.
- > **Telefonnummer -** Zeigt die Telefonnummer des Clients an.
- Kurzwahlnummer Erstellt eine Kurzwahlnummer, um einen Teilnehmer direkt über dieses Kürzel anrufen zu können. Sobald es eingerichtet wurde, können Sie die Kurzwahl und # drücken. Es stehen Kurzwahlnummern von 0 bis 99 zur Auswahl.
- Bearbeiten Klicken Sie 4, um den entsprechenden Eintrag zu bearbeiten. Wenn Sie den Eintrag löschen möchten, klicken Sie 1.

## Um einen neuen Kontakt in das Telefonbuch aufzunehmen, gehen Sie bitte wie folgt vor:

- 1. Klicken Sie 😳 Hinzufügen.
- 2. Tragen Sie den Namen der Person im Format Nachname, Vorname ein.
- 3. Sie können die Private, Geschäftliche und Mobile Telefonnummer hinterlegen.
- 4. Wählen Sie einen Kurzwahltyp und tragen Sie eine Kurzwahlnummer ein.
- 5. Klicken Sie OK.

## Rufumleitungseinstellungen (Notfall-Wahl):

- Notfall-Wahl aktivieren Aktiviert Notfall-Wahl (auch als Warmline bekannt). Sollten Sie innerhalb des unter Verzögerung für Notfall-Wahl angegebenen Intervalls keine Telefonnummer wählen, wählt das Telefon automatisch diese Nummer.
- > Verzögerung für Notfall-Wahl Definiert ein Warmline-Intervall.
- Notfall-Wahlnummer 1..5 Tragen Sie hier bis zu fünf Nummern ein, die nach Ablauf des angegebenen Intervalls gewählt werden sollen.

Klicken Sie Speichern, um die Einstellungen zu speichern.

## 5.6.3 Telefongeräte

Wählen Sie **Erweitert → Telefonie → Telefongeräte**, sehen Sie das Menü aus Bild 5-57. Dieser Abschnitt ermöglicht die Konfiguration der Telefonanschlüsse.

| Telefongeräte  |                    |                |                          |            |
|----------------|--------------------|----------------|--------------------------|------------|
|                |                    |                | 6                        | Neu laden  |
| Telefonname    | Ankommende Nummern | Interne Nummer | Nr. f. ausgehende Anrufe | Bearbeiten |
| Telefon 2      |                    | **2            |                          | Ø          |
| Telefon 1      |                    | **1            |                          | Ø          |
| Handset 1      |                    | **610          |                          | 00         |
| > neues Mobili | teil registrieren  | 1              | ,                        |            |

## Telefongeräte:

- > **Telefonname -** Zeigt an, welches Gerät Sie konfigurieren.
- Ankommende Nummern Zeigt die Nummer an, die f
  ür eingehende Anrufe genutzt wird. Wenn nichts angegeben wird, wird Auto eingetragen.
- Nummer für ausgehende Anrufe Zeigt die Nummer an, die für ausgehende Anrufe genutzt wird. Wenn nichts angegeben wird, wird Auto eingetragen.
- Bearbeiten Klicken Sie , um den entsprechenden Eintrag zu bearbeiten. Wenn Sie den Eintrag löschen möchten, klicken Sie .

## Um einen Eintrag zu ändern, gehen Sie wie folgt vor:

- 1. Klicken Sie 🗹 Bearbeiten. Das Menü in Bild 5-58 erscheint.
- 2. Tragen Sie den Gerätenamen ein, den Sie verwenden möchten.
- 3. Wählen Sie die **Standardtelefonnummer für eingehende Anrufe** aus dem Drop-Down-Menü.
- 4. Setzen Sie einen Haken, um Ankommende Nummern eintragen zu können.
- Setzen Sie einen Haken bei VAD-Unterstützung. VAD (Voice Activation Detection) verhindert das Senden von "stillen Paketen", welche Leitungskapazität in Anspruch nehmen. Dies wird im Fachjargon "Silence Suppression" genannt und ist eine Softwareanwendung, die sicherstellen soll, dass die Leitungskapazität für VoIP reserviert ist (standardmäßig aktiv).
- 6. Mit dem Regler können Sie den Lautstärke des Lautsprechers anpassen.
- 7. Mit dem Regler können Sie die Mikrofonempfindlichkeit anpassen.
- 8. Klicken Sie **OK**, um die Einstellungen zu speichern.

| Telefonname                         | Ankommende Nummern                                        | Interne Nummer |                | Anzahl ausgehend |    | Bearbeiten |
|-------------------------------------|-----------------------------------------------------------|----------------|----------------|------------------|----|------------|
| Telefon 2                           |                                                           | **2            |                |                  |    | Ø          |
| Telefon 1                           |                                                           | **             | <sup>•</sup> 1 |                  |    | Ø          |
| Gerätenar                           | ne:                                                       |                | Telefon 1      |                  |    |            |
| Standardt                           | Standardtelefonnummer für abgehende Anrufe: Automatisch 🔹 |                |                |                  |    |            |
| ankommende Nummern:                 |                                                           |                |                |                  |    |            |
| VAD-Unterstützung: 🗹 VAD aktivieren |                                                           |                |                |                  |    |            |
| Lautstärke Lautsprecher:            |                                                           |                |                |                  |    |            |
| Empfindlic                          | hkeit Mikrofon:                                           | -              |                | -                |    |            |
|                                     |                                                           |                |                | Abbrechen        | ОК |            |

Bild 5-58

### Neues DECT-Mobilteil anmelden:

Es gibt zwei Methoden zur Einrichtung eines neuen Mobilteils.

### Methode 1:

- 1) Drücken Sie die **DECT**-Taste für 6 Sekunden. Die Telefon-LED beginnt zu blinken.
- 2) Lassen Sie Ihr DECT-Telefon eine Basisstation suchen.
- 3) Tragen Sie den PIN-Code ein (Standardwert ist 0000), wenn das Telefon danach fragt.
- 4) Bitte warten Sie, bis das Telefon angemeldet ist. Das DECT-Gerät muss innerhalb einer Minute angemeldet werden. Wenn die Verbindung erfolgreich war, zeigt das Telefon "BS registriert" oder Ähnliches an. Nach Ablauf der Minute hört die LED auf zu blinken.

#### Methode 2:

 Klicken Sie auf neues Mobilteil registrieren wie in Bild 5-57, wird das Menü aus Bild 5-59 angezeigt. Klicken Sie Weiter.

## Anmeldung Mobilteil

Gehen Sie wie folgt vor: Nehmen Sie Ihr Mobilteil und öffnen Sie das Menü, um sich an der Basisstation anzumelden. Wenn das Menü Sie zur Wahl einer Basisstation auffordert, wählen Sie sie bitte aus (im Allgemeinen heißt diese "Basisstation1"). Wenn eine PIN abgefragt wird, geben Sie diese ein (standardmäßig lautet die PIN 0000).

Weiter

### Bild 5-59

2) Lassen Sie Ihr DECT-Telefon nach einer Basisstation suchen. Tragen Sie den PIN-Code ein (der Standardwert ist **0000**), wenn verlangt.

## Anmeldung Mobilteil

Anmeldung Ihres Mobilteiles ..

Weiter

Bild 5-60

3) Wenn die Verbindung erfolgreich war, wird **Registrierung an der Basisstation war erfolgreich** angezeigt. Klicken Sie nun **Weiter**.

#### Anmeldung Mobilteil

Anmeldung des Mobilteils erfolgreich.

4) Jetzt sollte Ihr Mobilteil klingeln. Wenn dies geschieht, klicken Sie bitte Ja.

| Anmeldung Mobilteil                |                          |                                                |  |  |
|------------------------------------|--------------------------|------------------------------------------------|--|--|
| Wenn Ihr schn<br>Klingelt Ihr Tele | urloses Telefon<br>efon? | jetzt klingelt, war die Anmeldung erfolgreich. |  |  |
| Ja Nein                            |                          |                                                |  |  |

Bild 5-62

## 5.6.4 Anrufprotokoll

Wählen Sie **Erweitert**  $\rightarrow$  **Telefonie**  $\rightarrow$  **Anrufprotokoll**, um das Menü aus Bild 5-63 aufzurufen. Damit haben Sie die Möglichkeit, Anrufe einzusehen und das Protokoll zu konfigurieren.

| Anrufprotokoll             |     |               |                 |              |              |  |
|----------------------------|-----|---------------|-----------------|--------------|--------------|--|
| Anrufprotokoll aktivieren: |     |               |                 |              |              |  |
|                            |     |               |                 |              | 🕑 Neu laden  |  |
| Datum/Uhrzeit              | Тур | Dauer (hh:mm) | Nummer/Kontakte | Gerätenummer | Telefongerät |  |
|                            |     |               |                 |              |              |  |

Bild 5-63

- Anrufprotokoll aktivieren Ermöglicht die Konfiguration des Anrufprotokolls. Erst nach Aktivierung wird das Menü verfügbar und damit grün.
- > Datum/Uhrzeit Datum und Uhrzeit des Anrufs.
- > Typ Eingehender oder Ausgehender VolP-Anruf.
- > Dauer (hh:mm) Dauer des Telefonats.
- > Nummer/Kontakte Anrufer-ID, dargestellt als Telefonnummer oder IP-Adresse.
- > Gerätenummer Nummer des für den Anruf verwendeten Gerätes.
- Telefongerät Name des für den Anruf verwendeten Gerätes. Wenn ein Anruf verpasst wurde, zeigt das Menü ein "-" an.

## 5.6.5 Anrufregeln

Wählen Sie **Erweitert**  $\rightarrow$  **Telefonie**  $\rightarrow$  **Anrufregeln**, um das Menü aus Bild 5-64 aufzurufen. Diese Funktion ermöglicht das Setzen von Regeln für ausgehende Anrufe.

| nrufregeln           |                      |                       |
|----------------------|----------------------|-----------------------|
|                      | 🕀 Hinzu              | ıfügen 🧧 Alle löschen |
| Präfix oder Anruftyp | Ausgehende Rufnummer | Bearbeiten            |
|                      |                      |                       |

Bild 5-64

## Anrufregeln:

- > Präfix oder Anruftyp Zeigt das Präfix oder die Art des Anrufes an.
- Ausgehende Rufnummer Zeigt die Nummer an, die gewählt wurde. Sobald eine Nummer gewählt wird, die den Anrufregeln unterliegt, wird die gewählte Nummer zum gewählten Ziel geleitet.
- Bearbeiten Klicken Sie 4, um den entsprechenden Eintrag zu bearbeiten. Wenn Sie den Eintrag löschen möchten, klicken Sie 1.

## Um eine neue Regel anzulegen, gehen Sie bitte wie folgt vor:

- 1. Klicken Sie 😳 Hinzufügen.
- 2. Wählen Sie den **Anruftyp** aus dem Drop-Down-Menü aus. Hier können nun Mobiltelefone, Telefone, Ferngespräche sowie internationale Anrufe und andere Arten angegeben werden. Sollten Sie **Sonstiges** wählen, können Sie **Vorwahl hinzufügen** wählen.
- 3. Wählen Sie Über Telefonnmmer wählen aus dem Drop-Down-Menü aus.
- 4. Klicken Sie **OK**, um die Einstellungen zu speichern.

| Präfix oder Anruftyp:      | Mobiltelefon 🔻    |    |
|----------------------------|-------------------|----|
| Über Telefonnummer wählen: | Bitte auswählen 🔹 |    |
|                            | Abbrechen         | OK |

Bild 5-65

## 5.6.6 Rufsperre

Wählen Sie **Erweitert**  $\rightarrow$  **Telefonie**  $\rightarrow$  **Anrufsperre**. Damit blockieren Sie bestimmte Anrufe.

| Generelle Anrufsperre               |            |     |                      |   |   |            |           |                   |
|-------------------------------------|------------|-----|----------------------|---|---|------------|-----------|-------------------|
|                                     |            |     |                      |   |   |            |           |                   |
| Anrufsperre aktivieren:             |            |     |                      |   |   |            |           |                   |
| Täglich                             |            |     |                      |   |   |            |           |                   |
| Samstag und Sonntag                 |            |     |                      |   |   |            |           |                   |
| O Montag bis Freitag                |            |     |                      |   |   |            |           |                   |
| Startzeit:                          | 0          | •   | :                    | 0 | • |            |           |                   |
| Endzeit:                            | 6          | •   | :                    | 0 | • |            |           |                   |
|                                     |            |     |                      |   |   |            |           |                   |
|                                     |            |     |                      |   |   |            |           | Speichern         |
| Rufnummernbezogene Ani              | rufspei    | rre |                      |   |   |            |           |                   |
| Eingehende Anrufe Ausgehende Anrufe |            |     |                      |   |   |            |           |                   |
| 🕂 Hinzufügen 😑 Alle löschen         |            |     |                      |   |   | 0          | Hinzufüge | en 😑 Alle löschen |
| Nummer oder Anruftyp                | Bearbeiten |     | Präfix oder Anruftyp |   |   | Bearbeiten |           |                   |
|                                     |            |     |                      |   |   |            |           |                   |

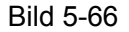

### Generelle Anrufsperre:

**Anrufsperre aktivieren - DND** (**D**o **N**ot **D**isturb, Bitte nicht stören) ermöglicht es Ihnen, einen Ruhemodus einzustellen, der im angegebenen Zeitintervall alle eingehenden Anrufe abweist.

Klicken Sie Speichern, um die Einstellungen zu speichern.

#### **Eingehende Anrufe:**

- Nummer oder Anruftyp Zeigt an, welche Nummer oder welcher Anruftyp blockiert werden soll.
- **Bearbeiten -** Klicken Sie 4, können Sie den gewählten Eintrag bearbeiten.

## Um einen neuen Eintrag hinzufügen, gehen Sie bitte wie folgt vor:

- 1. Klicken Sie 😳 Hinzufügen.
- 2. Wählen Sie eine Nummer oder einen anonymen Anruf aus dem Drop-Down-Menü.
  - 1) Nummer hinzufügen: Hiermit spezifizieren Sie die zu blockierende Nummer.
  - 2) Anonyme Anrufe: Alle Anrufe mit unterdrückter Nummer werden blockiert.
- 3. Klicken Sie **OK**, um die Einstellungen zu speichern.

#### Ausgehende Anrufe:

Präfix oder Anruftyp - Zeigt das Präfix oder die Art des Anrufes an, die blockiert werden soll.
Bearbeiten - Klicken Sie , um den entsprechenden Eintrag zu verändern. Wenn Sie den Eintrag löschen möchten, klicken Sie .

Um einen neuen Eintrag hinzufügen, gehen Sie bitte wie folgt vor:

- 1. Klicken Sie 😳 Hinzufügen.
- 2. Wählen Sie einen **Nummertyp** aus dem Drop-Down-Menü aus. Wählen Sie **Sonstiges**, können Sie die dazugehörige **Vorwahl hinzufügen**.
- 3. Klicken Sie **OK**, um die Einstellungen zu speichern.

# 5.6.7 Rufweiterleitung

Wählen Sie **Erweitert**  $\rightarrow$  **Telefonie**  $\rightarrow$  **Rufweiterleitung**, um das in Bild 5-67 gezeigte Menü zu öffnen. Dieses ermöglicht Ihnen das Einrichten von Anrufweiterleitungen.

| Rufweit | erleitung         |            |                   |            |              |
|---------|-------------------|------------|-------------------|------------|--------------|
|         |                   |            | Ð                 | Hinzufügen | Alle löschen |
| Anrufe  | Weiterleiten über | Zielnummer | Weiterleitungstyp | Aktivieren | Bearbeiten   |
|         |                   |            |                   |            |              |

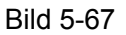

- > Anrufe Gibt an, welche Anrufe Sie weiterleiten möchten.
- > Weiterleiten über Gibt die weiterzuleitende Nummer an.
- **Zielnummer -** Gibt die Telefonnummer des Ziels an.
- Weiterleitungstyp Sie können Immer oder Wenn keine Antwort auswählen, um festzulegen, wann der Anruf weitergeleitet werden soll.
- Aktivieren Mit einem Klick auf V wird die Weiterleitung gestoppt. Durch Klick auf wird die Weiterleitung aktiviert.
- Bearbeiten Klicken Sie , um den entsprechenden Eintrag zu bearbeiten. Wenn Sie den Eintrag löschen möchten, klicken Sie .

# Um einen neuen Eintrag hinzufügen, gehen Sie bitte wie folgt vor:

- 1. Klicken Sie 😳 Hinzufügen.
- 2. Wählen Sie, welche Anrufe weitergeleitet werden sollen.
  - 1) Alle Anrufe: Weiterleiten aller an diese Nummer eingehenden Anrufe.
  - 2) Anrufe zu der Telefonnummer: Weiterleiten an die angegebene Telefonnummer.
  - 3) Anrufe zum Telefon: Weiterleiten an das angegebene Telefon.
  - 4) Anrufe von Personen im Telefonbuch: Weiterleiten, wenn Person im Telefonbuch.
  - 5) **Anrufe von der Telefonnummer:** Weiterleiten von Anrufen von der angegebenen Rufnummer.
- 3. Wählen Sie Rufweiterleitung einrichten.
  - 1) Tragen Sie eine **Zielrufnummer** ein.

- 2) Wählen Sie eine Nummer zum **Weiterleiten über (Rufnummer)** aus dem Drop-Down-Menü aus.
- 3) Wählen Sie den Weiterleitungstyp.
- > Immer: Der Anruf wird immer an diese Nummer weitergeleitet.
- Wenn keine Antwort: Der Anruf wird erst weitergeleitet, nachdem niemand abgenommen hat.
- 4. Klicken Sie **OK**, um die Einstellungen zu speichern.

| Welche Anrufe sollen weitergeleitet werden? |                 |                 |      |  |  |
|---------------------------------------------|-----------------|-----------------|------|--|--|
| Ille Anrufe                                 |                 |                 |      |  |  |
| ○ Anrufe zu der Telefonnummer               | Bitte auswählen | •               |      |  |  |
| O Anrufe zum Telefon                        | Bitte auswählen | •               |      |  |  |
| O Anrufe von Personen im Telefonl           | buch            | Bitte auswählen | •    |  |  |
| ○ Anrufe von der Telefonnummer              |                 |                 |      |  |  |
| Rufweiterleitung einrichten:                |                 |                 |      |  |  |
| Zielrufnummer:                              |                 |                 |      |  |  |
| Weiterleiten über (Rufnummer):              | Automatis       | ch 💌            |      |  |  |
| Weiterleitungstyp:                          | •               |                 |      |  |  |
|                                             |                 |                 |      |  |  |
|                                             |                 | Abbreche        | n OK |  |  |

Bild 5-68

# 5.6.8 Callthrough

Wählen Sie **Erweitert**  $\rightarrow$  **Telefonie**  $\rightarrow$  **Callthrough**, um das Menü in Bild 5-69 anzeigen zu lassen. Die Callthrough(Durchwahl) ist eine Funktion, die es ermöglicht, einen laufenden Anruf an ein anderes Telefon über den Archer VR200v weiterzuleiten. Zum Beispiel kann ein Anruf aus dem Ausland, wenn man sich selbst im Ausland befindet, direkt über den Archer VR200v durchgeführt werden. Die Kosten teilen sich hier in zwei unterschiedliche Anrufe und können eventuell günstiger sein.

| Callthrough                                                                                     |                        |                                      |
|-------------------------------------------------------------------------------------------------|------------------------|--------------------------------------|
| Hinweis: "Callthrough" ist ein Verfahre<br>ein ausgehendes Telefonat zu führen.<br>Callthrough: | n, bei dem Sie den VR2 | 00v anrufen, um dann über den Router |
| Eingehende Nummer wählen:                                                                       | Bitte auswählen        | •                                    |
| Ausgehende Nummern wählen:                                                                      | Automatisch            | •                                    |
| PIN:                                                                                            | 0000                   |                                      |
| <ul> <li>Nur Anrufe von den folgenden Num</li> <li>Nummern hinzufügen</li> </ul>                | mern akzeptieren       |                                      |
|                                                                                                 |                        | Speichern                            |

Bild 5-69

- Callthrough Da standardmäßig abgeschaltet, muss die Funktion hiermit zunächst aktiviert werden.
- **Eingehende Nummer wählen -** Wählen Sie hier das Telefon für eingehende Anrufe.
- Ausgehende Nummern wählen Wählen Sie die Telefonnummer, von der aus die Anrufe durchgeführt werden soll. Wird keine eingetragen, ist Automatisch der Standardwert.
- > PIN Standardwert: 0000. Wir empfehlen, diese zu ändern.
- Nur Anrufe von den folgenden Nummern akzeptieren Nur Anrufe von in der Liste enthaltenen Rufnummern werden angenommen, andere werden blockiert. Wir empfehlen, dies in eine spezifische Nummer zu ändern, damit nicht alle Telefonnummern Zugriff erhalten.
- > Nummern hinzufügen Ermöglicht das Hinzufügen weiterer Durchwahlnummern.

Um diese Funktion zu nutzen, gehen Sie wie folgt vor:

- 1. Wählen Sie auf Ihrem Telefon die **Eingehende Nummer** und warten Sie auf das Audiosignal.
- 2. Tragen Sie die **PIN** ein und fügen Sie am Ende eine **0** ein.
- 3. Wenn Sie den Wählton hören, geben Sie die Nummer ein, die Sie anrufen möchten.

# 5.6.9 DECT

Wählen Sie **Erweitert**  $\rightarrow$  **Telefonie**  $\rightarrow$  **DECT**, um das in Bild 5-70 gezeigte Menü zu sehen. Dieses ermöglicht die Einrichtung von DECT.

| Handbuch zum | AC750-Dualband | -WI AN-Gigabi | T-VOID-VDSI 2 | Modemrouter |
|--------------|----------------|---------------|---------------|-------------|
|              |                | -WLAN-Olyabi  |               | Wouennouler |

| DECT-Einstellungen                                                                                                    |                                              |  |  |  |  |
|----------------------------------------------------------------------------------------------------|----------------------------------------------|--|--|--|--|
| DECT aktivieren:                                                                                                    |                                              |  |  |  |  |
| Registrierung                                                                                                    |                                              |  |  |  |  |
| Ihr Schnurlostelefone müssen registriert werden, damit Sie Anrufe tätigen können. Für die Anmeldung<br>ist eine PIN erforderlich. Erstellen Sie sich hier eine PIN und geben Sie diese am Telefon zur<br>Registrierung ein. Standardmäßig lautet die PIN "0000 ". Diese können Sie beibehalten oder ändern. |                                              |  |  |  |  |
| PIN:                                                                                                    | 0000                                         |  |  |  |  |
| Sendeleistung                                                                                                    |                                              |  |  |  |  |
| Sendeleistung                                                                                                    | DECT-Sendeleistung verringern DECT-Eco-Modus |  |  |  |  |
| Sicherheit                                                                                                    |                                              |  |  |  |  |
| Sicherheit                                                                                                    | Verschlüsselung aktivieren(empfohlen)        |  |  |  |  |
|                                                                                                    | Speichern                                    |  |  |  |  |

Bild 5-70

# **DECT-Einstellungen:**

> DECT aktivieren - Setzen Sie den Haken, um dieses DECT zu aktivieren (Standard).

#### **Registrierung:**

> **PIN -** Dies ist die **PIN** für externen Zugriff auf den Anrufbeantworter. Standardwert: **0000**.

#### Feldstärke:

- DECT-Sendeleistung verringern Die Grundsendeleistung wird reduziert, die Mobilteile haben eine geringere Reichweite.
- DECT-Eco-Modus Nur nutzbar, wenn alle angemeldeten Mobilteile dies unterstützen. Es ermöglicht eine Art Standby der Geräte nach ca. einer Minute, um kein Signal mehr auszusenden. Die Geräte werden dann bei Bedarf automatisch reaktiviert.

#### Sicherheit:

Sicherheit - Aktiviert das DECT/CAT-iq-Sicherheitsverfahren (standardmäßig aktiv).

Klicken Sie Speichern, um die Einstellungen zu speichern.

# 5.6.10 Anrufbeantworter

Wählen Sie **Erweitert → Telefonie → Anrufbeantworter**, um das Menü aus Bild 5-71 zu öffnen. Diese Funktion lässt Sie Nachrichten aufzeichnen, wenn Sie den Anruf nicht selbst beantworten konnten. Bitte stellen Sie vorher sicher, dass ein USB-Datenträger am USB-Port des Modemrouters angeschlossen ist.

| Anrufbeantwort                                                    | Anrufbeantworter-Konfiguration                            |                                                |                                            |                             |  |  |  |
|-------------------------------------------------------------------|-----------------------------------------------------------|------------------------------------------------|--------------------------------------------|-----------------------------|--|--|--|
| Anrufbeantworter:                                                 |                                                           |                                                |                                            |                             |  |  |  |
| Aufnahmestimme:                                                   |                                                           | Standard                                       | • •                                        |                             |  |  |  |
| Hinweis: Wählen Sie<br>hinterlassen.                              | e an Ihrem Telefon (analog                                | oder DECT) die Tasten                          | *30, um eine Spra                          | chnachricht zu              |  |  |  |
| PIN für Fernzugriff:                                              |                                                           | 0000                                           |                                            |                             |  |  |  |
| Hinweis: Um Ihre Sp<br>Drücken Sie währen<br>Fernzugriffs-PIN ein | orachnachrichten von unter<br>nd der Ansage die Sterntast | wegs abzuhören, wähl<br>e (*) und geben Sie ar | en Sie diese Telefo<br>nschließend nach Au | nnummer.<br>Ifforderung die |  |  |  |
| Sprachdauer:                                                      |                                                           | 60                                             | (20-120s)                                  |                             |  |  |  |
| Reservierter USB-Sp                                               | peicher:                                                  | 128                                            | (3-4041MB)                                 |                             |  |  |  |
| Die maximale Anzah<br>um Ihre Sprachnach                          | nl an Sprachmitteilungen bei<br>nrichten abzuhören.       | trägt 266.Drücken Sie a                        | an Ihrem Telefon di                        | e Tasten *20,<br>Speichern  |  |  |  |
| Anrufbeantwort                                                    | er-Liste                                                  |                                                |                                            |                             |  |  |  |
|                                                                   |                                                           |                                                | 🕑 Neu laden 🧲                              | Alle löschen                |  |  |  |
| Datum/Uhrzeit                                                     | Ankommende Nummer                                         | Telefonnummer                                  | Dauer (hh:mm)                              | Einstellung                 |  |  |  |
|                                                                   |                                                           |                                                |                                            |                             |  |  |  |

Bild 5-71

# USB-Voicemail-Konfiguration:

- > Anrifbeantworter Aktiviert den Anrufbeantworter (standardmäßig deaktiviert).
- Aufnahmestimme Wählen Sie die Standardansage oder eine eigene Einstellung. Sie können Oktikken, um sich die Ansage anzuhören.
- > PIN für Fernzugriff Die PIN für den Fernzugriff auf Ihren Anrufbeantworter.
  - 1) Wählen Sie die Rufnummer eines Telefons und warten Sie auf die Bandansage.
  - 2) Drücken Sie vor Ablauf der gesamten Ansage "\*".
  - 3) Nach Aufforderung geben Sie die PIN ein.
  - 4) Nun können Sie alle bisherigen Nachrichten abhören.
- > Sprachdauer Limitiert die Dauer einer aufgenommenen Nachricht.
- Reservierter USB-Speicher Maximal nutzbarer Speicherplatz der Mailbox. Bitte beachten Sie, dass der Wert kleiner als die Kapazität des USB-Datenträgers sein muss.

Klicken Sie **Speichern**, um die Einstellungen zu speichern.

#### Anrufbeantworter-Liste:

> **Datum/Uhrzeit -** Datum und Uhrzeit der Sprachnachricht.

- > Ankommende Nummer Zeigt die Anrufnummer an.
- > **Telefonnummer -** Zeigt die Telefonnummer an.
- > **Dauer (hh:mm) -** Gibt die Sprachnachrichtdauer an.
- Einstellung Klicken Sie 🕑, um sich die Sprachnachricht anzuhören.

# 5.7 NAT-Weiterleitung

| O NAT-Weiterleitung |
|---------------------|
| ALG-Einstellungen   |
| Virtueller Server   |
| Port-Triggering     |
| DMZ                 |
| UPnP                |

Bild 5-72 Das Weiterleitungsmenü

Es gibt fünf Weiterleitungsmenüs: ALG-Einstellungen, Virtueller Server, Port-Triggering, DMZ und UPnP.

# 5.7.1 ALG-Einstellungen

Wählen Sie Erweitert  $\rightarrow$  NAT-Weiterleitung  $\rightarrow$  ALG-Einstellungen, um das Menü in Bild 5-73 aufzurufen.

| ALG-Einstellungen  |              |           |
|--------------------|--------------|-----------|
|                    |              |           |
| PPTP-Passthrough:  | ☑ aktivieren |           |
| L2TP-Passthrough:  | 🗹 aktivieren |           |
| IPsec-Passthrough: | 🗹 aktivieren |           |
| FTP-ALG:           | 🗹 aktivieren |           |
| TFTP-ALG:          | 🗹 aktivieren |           |
| H323-ALG:          | 🗹 aktivieren |           |
| SIP-ALG:           | ☑ aktivieren |           |
|                    |              | Speichern |

Bild 5-73

- PPTP-Passthrough Ermöglicht die Weiterleitung von Verbindungen des Typs Point-to-Point Tunneling Protokoll (PPTP).
- L2TP-Passthrough Ermöglicht die Weiterleitung von Verbindungen des Typs Layer Two Tunneling Protocol (L2TP).
- IPsec-Passthrough Internet Protocol security (IPsec) ist eine Gruppe von Protokollen, die eine private und sichere Kommunikation über das Internet erlauben.
- **FTP-ALG -** FTP-Verbindungen trotz NAT passieren lassen.
- > **TFTP-ALG -** TFTP-Verbindungen trotz NAT passieren lassen.
- > H323-ALG H323-Daten trotz NAT passieren lassen.
- > **SIP-ALG -** SIP-Daten trotz NAT passieren lassen.

# 5.7.2 Virtueller Server

Wählen Sie **Erweitert**  $\rightarrow$  **NAT-Weiterleitung**  $\rightarrow$  **Virtueller Server**, um das in Bild 5-74 sichtbare Menü zu öffnen. Portweiterleitungen können dazu verwendet werden, Server im LAN über das Internet zugänglich zu machen. Eine Portweiterleitung wird über den sogenannten Dienstport definiert und alle Anfragen aus dem Internet werden an die angegebene lokale IP-Adresse weitergeleitet. Jeder PC, der für eine Portweiterleitung verwendet wird, benötigt entweder eine Adressreservierung oder eine statische IP-Adresse. Damit die Portweiterleitung funktioniert, muss NAT aktiviert sein.

| Vi | Virtueller Server |            |               |                    |               |           |            |            |
|----|-------------------|------------|---------------|--------------------|---------------|-----------|------------|------------|
|    |                   |            |               |                    |               | 🔂 Hir     | nzufügen   | Dischen    |
|    | ID                | Dienstname | Externer Port | Interne IP-Adresse | Interner Port | Protokoll | Aktivieren | Bearbeiten |
|    |                   |            |               |                    |               |           |            |            |

Bild 5-74

- > **Dienstname -** Bezeichnet die eingerichtete Portweiterleitung.
- Externer Port Die Portnummer(n), unter der/denen der Dienst aus dem Internet erreichbar sein soll. Möchten Sie hier einen Bereich angeben, nutzen Sie das Format "XXX - YYY".
- Interne IP-Adresse Die lokale IP-Adresse des Gerätes, dessen Dienste angeboten werden sollen.
- Interner Port Der Port des angebotenen Dienstes. Ist dieser mit dem Dienstport identisch, können Sie dieses Feld leer lassen.
- > **Protokoll -** Weiterzuleitendes Protokoll: Entweder **TCP**, **UDP** oder **Alle**.
- Aktivieren Mit einem Klick auf V wird die Portfreigabe gestoppt, durch Klick auf wird die Freigabe aktiviert.
- Bearbeiten Klicken Sie 4, um einen Eintrag zu bearbeiten. Wenn Sie den Eintrag löschen möchten, klicken Sie 1.

#### Zur Einrichtung gehen Sie bitte wie folgt vor:

- 1. Klicken Sie 😳 Hinzufügen.
- 2. Wählen Sie einen Dienstnamen aus dem Drop-Down-Menü aus.
- Klicken Sie auf Dienste anzeigen, um den entsprechenden Dienst f
  ür die Weiterleitung zu verwenden. Der Externe und der Interne Port werden automatisch aufgrund Ihrer Auswahl eingestellt. Falls der zu nutzende Dienst im Men

  ü Dienste anzeigen nicht auswählbar ist, tragen Sie bitte Dienstnamen und Ports von Hand ein.
- 4. Tragen Sie die **Interne IP-Adresse** ein (IP-Adresse des lokalen PCs ein, der den Dienst anbietet).
- 5. Wählen Sie das Protokoll, welches der Dienst verwendet.
- 6. Setzen Sie einen Haken bei Diesen Eintrag aktivieren.
- 7. Klicken Sie OK.

| Interfacename:      | keine Schnittstelle         | •  |                  |
|---------------------|-----------------------------|----|------------------|
| Dienstname:         |                             |    | Dienste anzeigen |
| Externer Port:      |                             |    | (XX-XX oder XX)  |
| Interne IP-Adresse: |                             |    |                  |
| Interner Port:      |                             |    | (XX)             |
| Protokoll:          | ТСР                         | •  |                  |
|                     | 🗹 Diesen Eintrag aktivieren |    |                  |
|                     |                             | Ab | brechen OK       |

Bild 5-75

### <sup>CP</sup>Hinweise:

- 1. Laufen auf Ihrem Server mehrere Dienste, für die Sie Portweiterleitungen anlegen möchten, erstellen Sie bitte für jeden einen separaten Eintrag.
- Definieren Sie eine Portweiterleitung für Port 80 (HTTP), muss die Fernwartungsportnummer für die Weboberfläche unter Erweitert → Systemtools → Verwaltung auf einen anderen Wert, z. B. 8080, gesetzt werden.

# 5.7.3 Port-Triggering

Wählen Sie **Erweitert**  $\rightarrow$  **NAT-Weiterleitung**  $\rightarrow$  **Port-Triggering**, um Port-Triggering einzurichten (Bild 5-76). Einige Anwendungen, wie z. B. Internetspiele oder Videokonferenzen, erfordern Mehrfachverbindungen. Dies ist mit einem einfachen NAT-Router nicht realisierbar. Damit dies dennoch funktioniert, muss auf Port-Triggering zurückgegriffen werden.

| Po | rt <sup>-</sup> | Triggering |                  |                       |                  |                       |            |            |
|----|-----------------|------------|------------------|-----------------------|------------------|-----------------------|------------|------------|
|    |                 |            |                  |                       |                  | 🔂 Ні                  | nzufügen   | 🖨 Löschen  |
|    | ID              | Anwendung  | Trigger-<br>Port | Trigger-<br>Protokoll | Externer<br>Port | Externes<br>Protokoll | Aktivieren | Bearbeiten |
|    |                 |            |                  |                       |                  |                       |            |            |

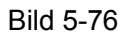

- > Anwendung Gibt die zu verwendende Anwendung an.
- Trigger-Port Der Port f
  ür die ausgehende Triggerverbindung (diese Verbindung sorgt daf
  ür, dass die Regel aktiviert wird).
- > Trigger-Protokoll Das für den Trigger-Port verwendete Protokoll: TCP, UDP oder Alle.
- Externer Port Der Port(-bereich), der von der Gegenseite verwendet wird und vom Router geöffnet, sowie an den lokalen PC, der die Triggerverbindung nutzen soll, weitergeleitet wird. Hier können maximal fünf Ports/Portgruppen, durch Kommata voneinander getrennt, angegeben werden. Beispiel: 2000-2038, 2026, 2050-2051, 2085, 3010-3030.
- **Externes Protokoll -** Das Protokoll für den Externen Port, entweder **TCP**, **UDP**, oder **Alle**.
- Aktivieren Mit Klick auf wird die Funktion aktiviert. Sobald die Funktion aktiv ist, sieht das Symbol so aus: Q.
- Bearbeiten Ein Klick auf armöglicht das Bearbeiten des Eintrags. Zum Löschen klicken Sie 1.

### Um eine neue Regelung anzulegen, gehen Sie bitte wie folgt vor:

- 1. Klicken Sie 😳 Hinzufügen.
- 2. Wählen Sie das passende Interface aus dem Drop-Down-Menü aus.
- 3. Klicken Sie auf **Dienste anzeigen**, um die Anwendung auszuwählen. Der **Trigger-Port** und der **Externe Port** werden anhand Ihrer Auswahl festgelegt. Falls im Menü **Dienst**

Auswählen der zu nutzende Dienst nicht auswählbar ist, tragen Sie bitte Dienstnamen und Ports von Hand ein.

- 4. Wählen Sie das Protokoll, welches der Dienst verwendet.
- 5. Setzen Sie einen Haken bei Diesen Eintrag aktivieren.
- 6. Klicken Sie **OK**.

| Interfacename:      | keine Schnittstelle         | •                |
|---------------------|-----------------------------|------------------|
| Anwendung:          |                             | Dienste anzeigen |
| Trigger-port:       |                             |                  |
| Trigger-protokoll:  | тср                         | •                |
| Externer Port:      |                             |                  |
| Externes Protokoll: | ТСР                         | •                |
|                     | 🗹 Diesen Eintrag aktivieren |                  |
|                     |                             | Abbrechen OK     |

Bild 5-77

# <sup>CP</sup>Hinweise:

- 1. Sobald die Triggerverbindung nicht mehr verwendet wird, werden die entsprechenden Ports ebenfalls geschlossen.
- 2. Jede Regel ist zur gleichen Zeit nur durch einen einzigen LAN-Client nutzbar. Verbindungsanfragen anderer Clients werden dann abgelehnt.
- 3. Bereiche externer Ports dürfen einander nicht überschneiden.

# 5.7.4 DMZ

Wählen Sie **Erweitert**  $\rightarrow$  **NAT-Weiterleitung**  $\rightarrow$  **DMZ**, erscheint Bild 5-78. DMZ erlaubt es, einen lokalen Host komplett aus dem Internet sichtbar zu machen, denn es werden alle Ports freigegeben. Dies ist besonders sinnvoll bei Onlinegaming oder Videokonferenzen. Der DMZ-Host darf über keine dynamische IP-Konfiguration verfügen, sondern muss statisch gesetzt sein.

| DMZ                  |                |           |
|----------------------|----------------|-----------|
| DMZ:                 | DMZ aktivieren |           |
| DMZ-Host-IP-Adresse: | 0.0.0.0        |           |
|                      |                | Speichern |

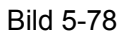

#### Um einen PC oder ein anderes Gerät als DMZ laufen zu lassen, gehen Sie wie folgt vor:

- 1. Wählen Sie **DMZ aktivieren.**
- 2. Tragen Sie im Feld **DMZ-Host-IP-Adresse** die IP-Adresse des Gerätes ein, welches als DMZ laufen soll.
- 3. Klicken Sie **Speichern**.

# 5.7.5 UPnP

Wählen Sie **Erweitert**  $\rightarrow$  **NAT-Weiterleitung**  $\rightarrow$  **UPnP**, um das Menü aus Bild 5-79 zu öffnen. **Universal Plug and Play (UPnP)** ermöglicht den Geräten, die Ressourcen des lokalen PCs mitbenutzen. UPnP-Geräte können automatisch vom UPnP-Dienst erkannt werden.

| UPr  | ۱P                 |               |           |                    |               |
|------|--------------------|---------------|-----------|--------------------|---------------|
| UPn  | P aktivieren:      |               |           |                    |               |
| UPr  | nP-Dienstliste     |               |           |                    |               |
| Anza | ahl der Clients: 0 |               |           |                    | 🕑 Neu laden   |
| ID   | Dienstbeschreibung | Externer Port | Protokoll | Interne IP-Adresse | Interner Port |
|      |                    |               |           |                    |               |

Bild 5-79

# UPnP:

> UPnP aktivieren - Aktiviert UPnP (Standardeinstellung).

# Liste der aktuellen UPnP-Einstellungen:

- > **Dienstbeschreibung -** Name der Anwendung, welche die UPnP-Anfrage gestellt hat.
- > Externer Port Externer Port, den die Anwendung benötigt.
- > Protokoll Das verwendete Protokoll.
- > Interne IP-Adresse IP-Adresse des involvierten UPnP-Geräts.
- > Interner Port Nummer des für den lokalen Host geöffneten Ports.

Klicken Sie 🕑 Neu laden, um die Ansicht neu zu laden.

# 5.8 USB-Einstellungen

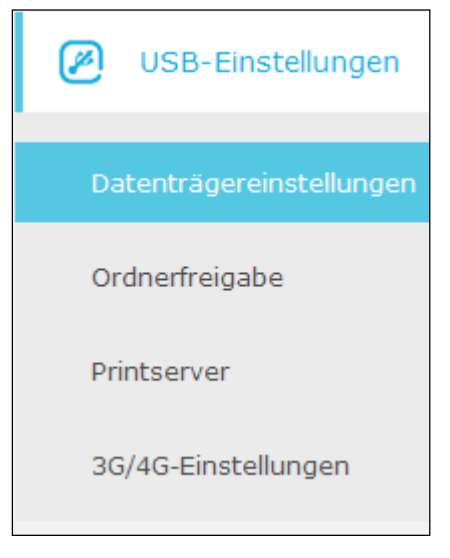

Bild 5-80 Das USB-Einstellungsmenü

Es gibt 4 Untermenüs, die wir Ihnen hier erklären möchten): **Datenträgereinstellungen**, **Ordnerfreigabe**, **Printserver** und **3G/4G-Einstellungen**.

# 5.8.1 Datenträgereinstellungen

Wählen Sie **Erweitert**  $\rightarrow$  **USB-Einstellungen**  $\rightarrow$  **Datenträgereinstellungen**, um Informationen zu den am Router angeschlossenen USB-Datenträgern einsehen zu können.

| Datenträgereinstellungen |              |           |                 |                      |  |  |
|--------------------------|--------------|-----------|-----------------|----------------------|--|--|
| Scannen                  |              |           |                 |                      |  |  |
| Generi                   | c Flash Disk |           | (               | 🗲 sicheres Entfernen |  |  |
| ID                       | Partition    | Kapazität | Freier Speicher | Aktivieren           |  |  |
| 1                        | sda1         | 4.0 GB    | 3.8 GB          | Q                    |  |  |

Bild 5-81

- Scannen Zeigt Informationen über das am USB-Port angeschlossene Gerät an.
- > **Partition -** Name des Gerätes, auf das Zugriff gewährt wird.
- > Kapazität Kapazität des Datenspeichers.
- > Freier Speicher Freie Kapazität des Laufwerks.
- > Aktivieren Mit einem Klick auf  $\bigcirc$  wird die Freigabe gestoppt, mit Klick auf  $\bigcirc$  wird die Freigabe aktiviert.

Durch Klicken auf Sicheres Entfernen wird das USB-Gerät abgemeldet, sodass Sie es physisch entfernen können.

# 5.8.2 Ordnerfreigabe

Wählen Sie **Erweitert**  $\rightarrow$  **USB-Einstellungen**  $\rightarrow$  **Ordnerfreigabe**, um die Freigabeoptionen für den USB-Datenträger anzulegen.

| Benutzerverwaltung                                                  |                                         |                          |           |         |                 |              |           |
|---------------------------------------------------------------------|-----------------------------------------|--------------------------|-----------|---------|-----------------|--------------|-----------|
| Wählen Sie einen Benutzer aus, um auf die Freigaben zuzugreifen.    |                                         |                          |           |         |                 |              |           |
| Konto:                                                              | Konto:      Standard-Benutzer verwenden |                          |           |         |                 |              |           |
|                                                                     |                                         | O Neuen Benutzer anlegen |           |         |                 |              |           |
| Benutzei                                                            | rname:                                  |                          | admin     |         |                 |              |           |
| Passwor                                                             | t:                                      |                          | •••••     |         | (Gleiches wie A | nmeldepasswo | ort)      |
|                                                                     |                                         |                          |           |         |                 | Sp           | eichern   |
|                                                                     |                                         |                          |           |         |                 |              |           |
| Freigal                                                             | beeinst                                 | ellung                   |           |         |                 |              |           |
| Netz-/Me                                                            | ediaserve                               | rname:                   | Archer_V  | R200v   |                 |              |           |
|                                                                     |                                         |                          |           |         |                 |              |           |
| Aktiv                                                               | ieren                                   | Zugriffsm                | ethode    | v       | erbindung       | Po           | ort       |
|                                                                     | <b>7</b>                                | Medias                   | erver     |         |                 | -            |           |
|                                                                     | 7                                       | Netzwerku                | mgebung   | \\Ar    | cher_VR200v     | -            |           |
|                                                                     | 7                                       | FT                       | þ         | ftp://: | 192.168.1.1:21  |              | 21        |
|                                                                     |                                         | FTP (über 1              | Internet) | ftp:    | //0.0.0.21      | 2            | <b>!1</b> |
| Speichern                                                           |                                         |                          |           |         |                 |              |           |
| Freigabeordner (Mediendateien, Dokumentdateien, Archivdateien usw.) |                                         |                          |           |         |                 |              |           |
| Alles freigeben:                                                    |                                         |                          |           |         |                 |              |           |
| Authentifizierung aktivieren:                                       |                                         |                          |           |         |                 |              |           |
|                                                                     |                                         |                          |           |         |                 | <b>O</b> N   | leu laden |
| ID                                                                  |                                         | Freigabename             | 1         | Ordne   | erpfad          | Partitio     | n         |
|                                                                     |                                         |                          |           | -       | _               |              |           |

#### Benutzerverwaltung

Konto - Zur Anmeldung am freigegebenen Laufwerk kann zwischen dem Standardaccount (Standard-Benutzer verwenden) oder einem Benutzerdefinierten Account (Neuen Benutzer anlegen) gewählt werden.

Klicken Sie **Speichern**, um die Einstellungen zu speichern.

#### Freigabeeinstellung

- Netz-/Mediaservername Zeigt den Netz-/Medienservernamen an, um über Endgeräte Zugriff zu erhalten.
- > **Zugriffsmethode -** Wählen Sie die Art des Zugriffs auf das USB-Laufwerk:
  - a. Mediaserver: Wird von kompatiblen Mediaplayern gefunden.
  - b. **Netzwerkumgebung:** Dies ist die Standardmethode. Die Einrichtung unter Windows funktioniert so:
    - Wählen Sie **Start** → **Ausführen**.
    - Tragen Sie **\\<LAN-IP-Adresse>** (Im Standardfall also <u>\\192.168.1.1</u>) in die Dialogbox ein und bestätigen Sie mit **OK**.
  - c. **FTP:** Standardmäßig aktiv, ermöglicht den Zugriff auf das USB-Laufwerk mittels FTP. Unter Windows gehen Sie so vor:
    - Wählen Sie **Start**  $\rightarrow$  **Ausführen**.
    - Tragen Sie ftp://<LAN-IP-Adresse> (Im Standardfall also ftp://192.168.1.1) in die Dialogbox ein und bestätigen Sie mit OK.
  - d. **FTP (über Internet)** (standardmäßig deaktiviert): Ermöglicht den Fernzugriff auf das USB-Laufwerk. Unter Windows gehen Sie so vor:
    - Wählen Sie **Start**  $\rightarrow$  **Ausführen**.
    - Tragen Sie ftp://<WAN-IP-Adresse> in die Dialogbox ein und bestätigen Sie mit OK.

#### <sup>CP</sup> Hinweise:

- 1. Sobald die LAN-IP-Adresse verändert wird, ändert sich auch die Standardadresse für FTP und die Netzwerkumgebung.
- 2. Wenn die Porteinstellungen für FTP verändert werden, ändert sich diese auch für die FTP-Verbindung übers Internet.

#### Freigabeordner (Mediendateien, Dokumentdateien, Archivdateien usw.):

- > Alles freigeben Der gesamte Ordnerinhalt des Sticks wird freigegeben.
- Authentifizierung aktivieren Aktiviert die Anmeldefunktion f
  ür die Nutzung von USB-Datenträgern (standardm
  äßig deaktiviert).

#### Um Dateien freizugeben, folgen Sie bitte diesen Schritten:

1. Schalten Sie **Alles freigeben** ab. Bild 5-83 sollte erscheinen.

| Freigabeordner (Mediendateien, Dokumentdateien, Archivdateien usw.) |                  |              |            |                |           |            |            |  |
|---------------------------------------------------------------------|------------------|--------------|------------|----------------|-----------|------------|------------|--|
| Alle                                                                | Alles freigeben: |              |            |                |           |            |            |  |
|                                                                     | ID               | Freigabename | Ordnerpfad | Medienfreigabe | Partition | Aktivieren | Bearbeiten |  |
|                                                                     |                  |              |            |                |           |            |            |  |

#### Bild 5-83

# 2. Klicken Sie 😳 Hinzufügen. Bild 5-84 erscheint.

| Datenträger:  | Select options.              |             |
|---------------|------------------------------|-------------|
| Ordnerpfad:   |                              | Durchsuchen |
| Freigabename: |                              |             |
|               | Authentifizierung aktivieren |             |
|               | Schreibzugriff               |             |
|               | 🗌 Medienfreigabe aktivieren  |             |
|               | Ab                           | brechen OK  |

Bild 5-84

3. Wählen Sie den freizugebenden Datenträger aus der Liste. Danach klicken Sie **Durchsuchen**. Sie können den Ordner unter **Freigabename** benennen, z. B. "Musik".

| Lautstärke:   | G: 🔻      |            |
|---------------|-----------|------------|
| Ordnerpfad:   | G:/ music | Durchsuche |
| Freigabename: | music     |            |

- 4. Setzen Sie in Bild 5-84 die gewünschten Haken:
- Authentifizierung aktivieren Wenn dies aktiv ist, benötigen Sie Nutzerdaten, um das USB-Laufwerk zu verwenden.
- Schreibzugriff Erlaubt Usern, Daten auf dem Laufwerk zu verändern.
- > Medienfreigabe aktivieren Aktiviert die Medienfreigabe.

Klicken Sie **OK**, um die Einstellungen zu speichern.

# 5.8.3 Printserver

Dieser Punkt wird im Kapitel 4.6.2 Printserver behandelt.

### 5.8.4 3G/4G-Einstellungen

# Wählen Sie Erweitert $\rightarrow$ USB-Einstellungen $\rightarrow$ 3G/4G-Einstellungen, um die USB-Modemeinstellungen anzupassen.

| 3G/4G-Einstellungen                                                                                                    |                                  |           |  |  |  |  |
|----------------------------------------------------------------------------------------------------|----------------------------------|-----------|--|--|--|--|
| Hinweis: Der 3G/4G-Internetzugang ist in diesem Modus derzeit nicht verfügbar. Bitte aktivieren Sie<br>dazu 3G/4G-Backup oder ändern Sie die Betriebsart auf 3G/4G-Router-Modus. |                                  |           |  |  |  |  |
| USB-3G/4G-Modem:                                                                                                    | nicht eingesteckt                |           |  |  |  |  |
| PIN-Status:                                                                                                    | Unbekannt                        |           |  |  |  |  |
| Mobiler Internetdiensteanbieter:                                                                                                    | blau.de                          | •         |  |  |  |  |
|                                                                                                    |                                  |           |  |  |  |  |
| 🗌 Einwahlnummer, APN, Benutzer                                                                                                    | namen und Passwort manuell einri | chten     |  |  |  |  |
| Authentifizierungstyp:                                                                                                    | AUTO_AUTH                        |           |  |  |  |  |
| Verbindungsstatus:                                                                                                    | Getrennt                         |           |  |  |  |  |
| Modemeinstellungen                                                                                                    |                                  | Speichern |  |  |  |  |

Bild 5-85

Wenn Ihr USB-Modem unterstützt wird, sehen Sie die Meldung **Identifizierung erfolgreich**, wie in Bild 5-85.

- Mobiler Internetdiensteanbieter Wählen Sie hier den Anbieter, dessen Netz die SIM-Karte in Ihrem 3G/4G-Modem nutzt. Der Archer VR200v hinterlegt dann automatisch APN und Nutzerdaten.
- Einwahlnummer, APN, Benutzernamen und Passwort manuell einrichten Ermöglicht die manuelle Auswahl aller Daten für die 3G/4G-Verbindung.

| 🗹 Einwahlnummer, APN, Benutzerr | namen und Passwort manuell einri | chten      |
|---------------------------------|----------------------------------|------------|
| Wählnummer:                     | *99***1#                         |            |
| APN:                            | internet.eplus.de                |            |
| Benutzername:                   |                                  | (optional) |
| Passwort:                       | eplus                            | (optional) |
| Authentifizierungstyp:          | AUTO_AUTH 🔻                      |            |
| Verbindungsstatus:              | Getrennt                         |            |

Authentifizierungstyp - Wählen Sie entweder AUTO\_AUTH oder eine andere Authentifizierungsmethode aus dem Drop-Down-Menü. Manche Anbieter benötigen hier eigene Daten. Bitte überprüfen Sie dies oder lassen Sie den Standardwert eingestellt.

Klicken Sie Erweitert, um die folgenden Menüs aufzurufen:

| 🔿 Erweitert                      |      |                                               |
|----------------------------------|------|-----------------------------------------------|
| MTU-Größe (in Byte):             | 1480 | (Der Standardwert ist 1480. Bitte nur ändern, |
| falls erforderlich.)             |      |                                               |
| Intervall für Echoanforderungen: | 30   | (0120 Sekunden, 0 steht für keine Anfrage)    |
| 🗌 Folgende IP-Adresse benutzen   |      |                                               |
| 🗌 Folgende DNS-Server benutzen   |      |                                               |

Bild 5-86

- MTU-Größe (in Byte) Maximum Transmission Unit. Setzen Sie hier einen Haken, wenn Sie die Standard-MTU-Größe von 1480 Byte ändern möchten. Wir empfehlen, dies nur bei Notwendigkeit zu tun.
- Intervall für Echo-Anforderungen Die Zeitabstände, in denen das Gerät dem Server des Providers Echo-Anfragen schickt.
- Folgende IP-Adresse benutzen Falls Ihr Internetdienstanbieter Ihnen eine IP-Adresse fest zugewiesen hat, tragen Sie diese hier ein.
- Folgende DNS-Server benutzen Wählen Sie diese Option aus, können Sie Ihre bevorzugten DNS-Server von Hand eintragen.

Klicken Sie auf **Modemeinstellungen**, um das folgende Menü (Bild 5-87) zur erweiterten Konfiguration des Modems zu öffnen.

| 3G/4G-USB-Modemeinstellungen |            |        |                        |  |
|------------------------------|------------|--------|------------------------|--|
|                              |            |        | 🕂 Hinzufügen 😑 Löschen |  |
| ID                           | Hersteller | Modell | Löschen                |  |
|                              |            |        |                        |  |
|                              | ·          |        | ·                      |  |
|                              |            |        | Zurück                 |  |

#### Bild 5-87

# So gehen Sie vor, wenn Sie eine Modemdatei einladen möchten:

- 1. Klicken Sie 😌 Hinzufügen. Das Menü aus Bild 5-88 öffnet sich.
- 2. Klicken Sie **Durchsuchen** (Bild 5-88), um die von Ihnen gewählte Datei einzuladen.

|                               |                                                                                                    |        | 🕒 Hinzufügen 😑 Löschen |  |  |  |
|-------------------------------|----------------------------------------------------------------------------------------------------|--------|------------------------|--|--|--|
| ID                            | Hersteller                                                                                                    | Modell | Löschen                |  |  |  |
|                               |                                                                                                    |        |                        |  |  |  |
| Date<br>Hinw<br>verlo<br>geei | Datei:<br>Hinweis: Wenn Sie den Router auf Werkseinstellungen zurücksetzen, geht diese "bin-Datei"<br>verloren. In diesem Fall muss die Datei erneut hochgeladen werden. Oder laden Sie sich eine<br>geeignete Firmware für Ihren Router von unserer Webseite (www.tp-link.com.de) runter.<br>Abbrechen Upload |        |                        |  |  |  |

#### Bild 5-88

3. Klicken Sie **Upload**, um die Datei an den Modemrouter zu senden.

# <sup>CP</sup>Hinweis:

Die 3G/4G-Einstellungen sind nicht zugänglich, wenn der Router nicht im **3G/4G-Router-Modus** arbeitet oder das Backup nicht aktiviert wurde. Falls Sie die 3G/4G-Optionen also bearbeiten möchten, müssen Sie den Modus ändern oder ein Failover einrichten.

# 5.9 Kindersicherung

Bitte lesen Sie hierfür die Anleitung unter <u>4.7 Kindersicherung.</u>

# 5.10 Datenratenkontrolle

Wählen Sie **Erweitert** → **Datenratenkontrolle**, um das Menü aus Bild 5-89 zu öffnen. Diese Seite ermöglicht die Begrenzung der genutzten Leitungskapazität.

| Datenratenkontr        | rolle      |                  |           |                    |        |            |            |
|------------------------|------------|------------------|-----------|--------------------|--------|------------|------------|
| Datenratenkontrolle:   |            |                  | V aktiv   | vieren             |        |            |            |
|                        |            |                  | Sonstigor |                    |        |            |            |
| Cocomt Unload Date     | prato      |                  | 1000      |                    | khit/a |            |            |
| Gesame-opioad-bace     | filate:    |                  | 1000      | 0                  | KDIL/S | •          |            |
| Gesamt-Download-Da     | atenrate:  |                  | 2000      | 00                 | kbit/s | 5          |            |
| Garantierte Datenrat   | e für VoIP | :                | 🗌 akti    | vieren             |        |            |            |
|                        |            |                  |           |                    |        |            |            |
|                        |            |                  |           |                    |        | Spe        | ichern     |
|                        |            |                  |           |                    |        |            |            |
| Datenratenkontr        | rollregel  | n                |           |                    |        |            |            |
| 🕀 Hinzufügen 🨑 Löschen |            |                  |           |                    |        |            |            |
| Beschreibung           | Priorität  | Upload (min/max) |           | Download (min/max) |        | Aktivieren | Bearbeiten |
|                        |            |                  |           |                    |        |            |            |

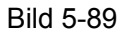

#### Datenratenkontrolle:

> Datenratenkontrolle - Aktiviert die Datenratenkontrolle.

#### Datenratenkontrollregeln:

- **Beschreibung -** Beschreibt die IP-Adressen, die von der Datenratenkontrolle betroffen sind.
- > **Priorität -** Legt eine Priorität fest, wobei 1 die höchste und 8 die niedrigste Priorität ist.
- > Upload (min/max) Gibt den Mindest-/Maximaluploadwert des WAN-Ports an.
- > **Download (min/max) -** Gibt den Mindest-/Maximaldownloadwert des WAN-Ports an.
- Aktivieren Mit Klick auf wird die Funktion aktiviert. Sobald die Funktion aktiv ist, sieht das Symbol so aus: Q.
- Bearbeiten Ein Klick auf ermöglicht das Bearbeiten des Eintrags. Zum Löschen klicken Sie 10.

# Um eine neue Regelung einzutragen, gehen Sie wie folgt vor:

- 1. Klicken Sie 😳 Hinzufügen, um das Menü in Bild 5-90 zu öffnen.
- 2. Tragen Sie den IP-Adressbereich und den Portbereich ein.
- 3. Wählen Sie das Protokoll (TCP, UDP oder Alle).
- 4. Setzen Sie eine **Priorität**, wobei 1 die Höchste ist. 5 wird als Standardwert empfohlen.
- 5. Tragen Sie die Mindest-/Maximum-Werte für diese Regelung (Upload, Download) ein.

- 6. Setzen Sie den Haken bei Diesen Eintrag aktivieren.
- 7. Klicken Sie auf **OK**, um diese Einstellungen zu speichern.

| IP-Adressbereich: |                    | -                              |
|-------------------|--------------------|--------------------------------|
| Portbereich:      |                    | -                              |
| Protokoll:        | Alle 🔻             |                                |
| Priorität:        | 5 💌                | (1 bedeutet höchste Priorität) |
| Upload:           |                    | bis                            |
| Download:         |                    | bis                            |
|                   | 🗹 Diesen Eintrag a | aktivieren                     |
|                   |                    | Abbrechen OK                   |

Bild 5-90

# <sup>CP</sup> Hinweis:

Die Priorität richtet sich immer nach dem Überschussprinzip. Die überschüssige Leitungskapazität wird immer der Regel mit der höchsten Priorität zugewiesen. Für Regeln mit gleicher Priorität wird dies anhand der Minimum-Upload-/-Downloadrate entschieden. Je höher die Upload-/Downloadrate, desto mehr Leitungskapazität wird zugewiesen.

# 5.11 Sicherheit

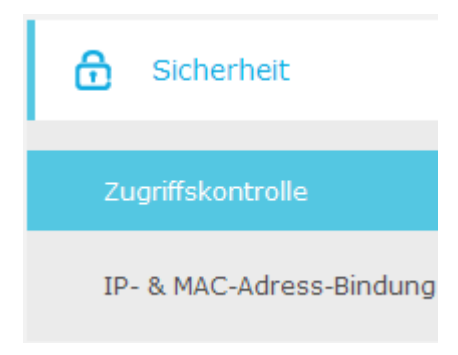

Bild 5-91 Das Menü Sicherheit

# 5.11.1 Zugriffskontrolle

Wählen Sie **Erweitert**  $\rightarrow$  **Sicherheit**  $\rightarrow$  **Zugriffskontrolle**, um das Menü in Bild 5-92 aufzurufen. Die Zugriffskontrolle regelt den LAN-Zugriff auf den Modemrouter.

Handbuch zum AC750-Dualband-WLAN-Gigabit-VolP-VDSL2-Modemrouter

| Zugr                                                 | iffs                          | skon | trolle    |             |                                |             |                      |
|------------------------------------------------------|-------------------------------|------|-----------|-------------|--------------------------------|-------------|----------------------|
| Zugrifi                                              | Zugriffskontrolle aktivieren: |      |           |             |                                |             |                      |
| Zugr                                                 | iffs                          | smo  | dus       |             |                                |             |                      |
| Standardzugriffsmodus: <ul> <li>Blacklist</li> </ul> |                               |      |           |             |                                |             |                      |
|                                                      | <ul> <li>Whitelist</li> </ul> |      |           |             |                                |             |                      |
| Gerä                                                 | te                            | auf  | der Liste |             |                                |             |                      |
|                                                      |                               |      |           |             |                                | 0           | Hinzufügen 😑 Löschen |
|                                                      |                               | ID   | Gerä      | tename      |                                | MAC-Adresse | Bearbeiten           |
|                                                      |                               |      |           |             |                                |             |                      |
| Gerä                                                 | Geräte online                 |      |           |             |                                |             |                      |
| 🥝 Neu laden 🚫 Blockieren                             |                               |      |           |             |                                |             |                      |
|                                                      | ID                            | Ge   | erätename | IP-Adresse  | sse MAC-Adresse                |             | Verbindungstyp       |
|                                                      | 1                             |      | win7-PC   | 192.168.1.1 | 00 74:D4:35:98:40:A7 Kabelgebu |             | Kabelgebunden        |

Bild 5-92

#### Zugriffskontrolle:

**Zugriffskontrolle aktivieren -** Nach Aktivierung wird der Schalter grün.

Zugriffsmodus:

Standardzugriffsmodus - Wählen Sie das Verfahren Blacklist oder Whitelist.

#### Geräte auf der Liste:

- > Gerätename Der Name des Gerätes.
- > **MAC-Adresse -** Die MAC-Adresse des Hosts.
- Bearbeiten Ein Klick auf ermöglicht das Bearbeiten des Eintrags. Zum Löschen klicken Sie .

#### Um einen Eintrag zu der Black-/Whitelist hinzuzufügen, gehen Sie bitte wie folgt vor:

- 1. Klicken Sie CHinzufügen.
- 2. Tragen Sie den Gerätenamen und die MAC-Adresse ein.
- 3. Klicken Sie **OK**, um die Einstellungen zu speichern.

#### Geräte online:

- > **Neu laden -** Aktualisiert die Ansicht.
- Blockieren Wenn vorher Blacklist gewählt wurde und Sie Blockieren wählen, wird das Gerät direkt in die Blacklist aufgenommen. Für die Whitelist gilt analog dasselbe.
- > Gerätename Name des Endgerätes.
- > IP-Adresse Die IP-Adresse des Gerätes.
- > **MAC-Adresse -** Die MAC-Adresse des Gerätes.
- > Verbindungstyp Zeigt die Verbindungsart an, mit der Geräte verbunden sind.

# 5.11.2 IP- & MAC-Adress-Bindung

Diese Seite zeigt Ihnen die IP- und MAC-Adressbindungstabelle, die Sie nach Ihren Vorstellungen bearbeiten können. Die ARP-Liste gibt Informationen in Relation von IP- zu MAC-Adresse und umgekehrt.

| Einstellungen          |      |                   |         |               |        |            |                |
|------------------------|------|-------------------|---------|---------------|--------|------------|----------------|
| ARP-Bindung aktivieren |      |                   |         |               |        |            |                |
| Über                   | sich | t über IP- & MAC- | Adresst | bindung       |        |            |                |
|                        |      |                   |         |               |        | 🕀 Hinzufi  | igen 😑 Löschen |
|                        | ID   | MAC-Adresse       | IP-Ad   | resse         | Status | Aktivieren | Bearbeiten     |
|                        |      |                   | -       | -             |        |            |                |
| ARP-Liste              |      |                   |         |               |        |            |                |
| 🕑 Neu laden 🚫 Bind     |      |                   |         |               |        |            |                |
|                        | ID   | MAC-Adresse       |         | IP-Adresse    |        | Status     | Löschen        |
|                        | 1    | 74:D4:35:98:40:A7 |         | 192.168.1.100 |        | Ungeladen  | 匬              |

Bild 5-93

#### Einstellungen:

> **ARP-Bindung aktivieren -** Nach Aktivierung wird der Schalter grün.

#### Bindungsliste:

- > Hinzufügen Fügt einen neuen Eintrag hinzu.
- **Löschen -** Löscht den gewählten Eintrag.
- > MAC-Adresse Zeigt die MAC-Adresse des Hosts an.
- > IP-Adresse Zeigt die IP-Adresse des Hosts an.

- Aktivieren Mit Klick auf Swird die Funktion aktiviert. Sobald die Funktion aktiv ist, sieht das Symbol so aus:
- Bearbeiten Ein Klick auf ermöglicht das Bearbeiten des Eintrags. Zum Löschen klicken Sie .

#### Um einen Eintrag hinzuzufügen, gehen Sie bitte wie folgt vor:

- 1. Klicken Sie 😳 Hinzufügen, um das Menü in Bild 5-94 anzeigen zu lassen.
- 2. Tragen Sie sowohl MAC- als auch IP-Adresse ein.
- 3. Wählen Sie Diesen Eintrag aktivieren.
- 4. Klicken Sie OK.

|  |      |             |                             |        | 🕀 Hinzuf   | ügen 😑 Löschen |
|--|------|-------------|-----------------------------|--------|------------|----------------|
|  | ID   | MAC-Adresse | IP-Adresse                  | Status | Aktivieren | Bearbeiten     |
|  |      |             |                             |        |            |                |
|  | MAC  | -Adresse:   |                             |        |            |                |
|  | IP-A | dresse:     |                             |        |            |                |
|  |      |             | 🗹 Diesen Eintrag aktivieren |        |            |                |
|  |      |             |                             |        | Abbrechen  | ок             |

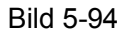

#### ARP-Liste:

- > **Neu laden -** Aktualisiert die Ansicht.
- > **MAC-Adresse -** Die MAC-Adresse des betroffenen Rechners.
- > **IP-Adresse -** Die IP-Adresse des betroffenen Rechners.
- Status Zeigt den Status einer Adresse an.
- Löschen Ein Klick auf I löscht den gewählten Eintrag.

# 5.12 Systemtools

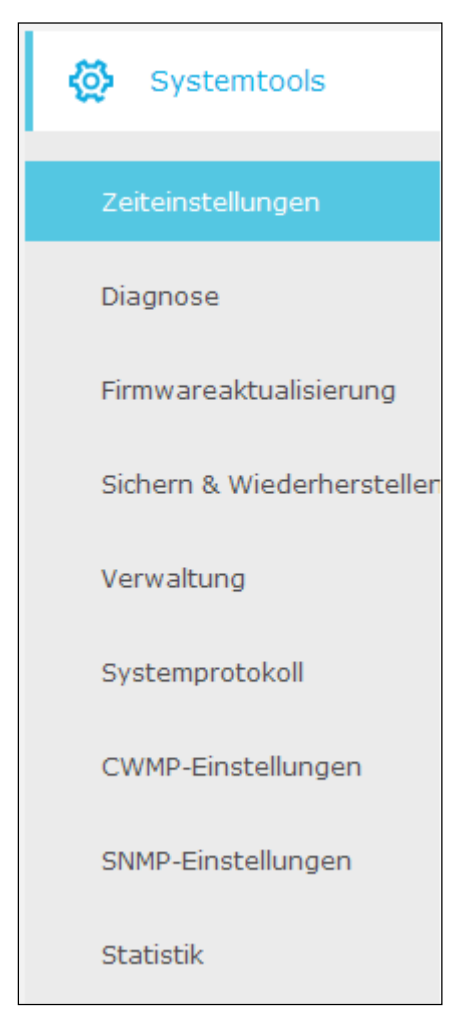

Wählen Sie Erweitert → Systemtools, um die Menüs Zeiteinstellungen, Diagnose, Firmwareaktualisierung, Sichern & Wiederherstellen, Verwaltung, Systemprotokoll, CWMP-Einstellungen, SNMP-Einstellungen und Statistik zu sehen.

# 5.12.1 Zeiteinstellungen

Wählen Sie **Erweitert**  $\rightarrow$  **Systemtools**  $\rightarrow$  **Zeiteinstellungen**, um die Zeiteinstellungen nach Ihren Wünschen zu konfigurieren.

| Zeiteinstellungen |                                                                                    |          |                       |          |  |  |  |  |
|-------------------|------------------------------------------------------------------------------------|----------|-----------------------|----------|--|--|--|--|
| Zeitzone:         | Zeitzone: (GMT+01:00) Amsterdam, Berlin, Rom, Stockholm, Paris, Prag, Bratislava 🔻 |          |                       |          |  |  |  |  |
| Datum:            | 1/1/1970                                                                           |          | (TT/MM/JJJJ)          |          |  |  |  |  |
| Zeit:             | 6 🔻 : 57                                                                           | ▼ : 25 ▼ | •                     |          |  |  |  |  |
| NTP-Server 1:     | ptbtime1.ptb.de                                                                    |          | (optional)            |          |  |  |  |  |
| NTP-Server 2:     | ptbtime2.ptb.de                                                                    |          | (optional)            |          |  |  |  |  |
| Uhrzeit abfra     | igen                                                                               |          |                       |          |  |  |  |  |
|                   |                                                                                    |          | Sp                    | peichern |  |  |  |  |
| Sommerzeit        | :                                                                                  |          |                       |          |  |  |  |  |
| Sommerzeit:       | 🗹 Sommerzeit akt                                                                   | ivieren  |                       |          |  |  |  |  |
| Start:            | März 🔻                                                                             | M Letzte | ▼ W Sonntag ▼ T 02:00 | •        |  |  |  |  |
| Ende:             | Oktober 🔹                                                                          | M Letzte | ▼ W Sonntag ▼ T 03:00 | •        |  |  |  |  |
|                   |                                                                                    |          | Sp                    | beichern |  |  |  |  |

Bild 5-95

#### Zeiteinstellungen:

- > Zeitzone Wählen Sie hier die Zeitzone aus, in der der Router sich befindet.
- > Datum Geben Sie das aktuelle Datum im Format TT/MM/JJJJ ein.
- **Zeit** Tragen Sie die aktuelle Uhrzeit im Format HH/MM/SS ein.
- NTP-Server 1 / NTP-Server 2 Geben Sie hier die Adresse(n) eines NTP-Servers ein. Der Router wird von diesem die Uhrzeit abfragen, sobald er eine Internetverbindung über den WAN-Port hergestellt hat. Zusätzlich zu diesen frei-konfigurierbaren NTP-Servern sind einige NTP-Server bereits in der Software des Modemrouters integriert, sodass dieser die Uhrzeit automatisch abfragen kann.

#### Sommerzeit:

- Sommerzeit Wählen Sie dies, um die sommerzeitbedingte Zeitumstellung zu aktivieren.
- Start Wählen Sie hier den Beginn der Sommerzeit. Im ersten Feld wird der Monat, im zweiten die Woche, im dritten der Tag und im letzten Feld die Uhrzeit eingestellt.
- Ende Wählen Sie hier das Ende der Sommerzeit. Im ersten Feld wird der Monat, im zweiten die Woche, im dritten der Tag und im letzten Feld die Uhrzeit eingestellt.

#### Systemzeit manuell einstellen:

1. Wählen Sie Ihre **Zeitzone**.

- 2. Tragen Sie das Datum ein.
- 3. Tragen Sie die lokale **Zeit** ein.
- 4. Klicken Sie Speichern.

#### Uhrzeit automatisch einstellen:

- 1. Wählen Sie Ihre **Zeitzone**.
- 2. Geben Sie die IP-Adresse(n) oder den/die Domänennamen des/der Zeitserver(s) ein.
- 3. Klicken Sie **Uhrzeit abfragen**, um die Systemzeit zu beziehen.

#### Sommerzeit einstellen:

- 1. Setzen Sie den Haken bei Sommerzeit aktivieren.
- 2. Tragen Sie die **Start**zeit ein.
- 3. Tragen Sie die Endzeit ein.
- 4. Klicken Sie Speichern, um die Einstellungen zu speichern.

| Sommerzeit  |           |            |        |            |           |            |       |       |
|-------------|-----------|------------|--------|------------|-----------|------------|-------|-------|
| Sommerzeit: | 🗹 Sommerz | eit aktivi | eren   |            |           |            |       |       |
| Start:      | März      | <b>▼</b> M | Letzte | <b>▼</b> V | V Sonntag | <b>▼</b> T | 02:00 | •     |
| Ende:       | Oktober   | <b>▼</b> M | Letzte | <b>▼</b> V | V Sonntag | <b>▼</b> T | 03:00 | •     |
|             |           |            |        |            |           |            | Spei  | chern |

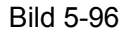

# <sup>CP</sup>Hinweise:

- 1. Die Zeiteinstellungen beeinflussen Funktionen wie zum Beispiel die Firewall. Bevor Sie diese also konfigurieren, muss die korrekte Zeiteinstellung getätigt sein.
- 2. Die Uhrzeiteinstellungen gehen verloren, sobald der Router ausgeschaltet wird.
- 3. Wenn korrekt konfiguriert, bezieht der Router nach dem Systemstart bei bestehender Internetverbindung die Uhrzeit automatisch erneut.
- 4. Die Sommerzeit-Einstellungen werden ca. 1 Minute nach der Einrichtung aktiv.

# 5.12.2 Diagnose

Wählen Sie das Menü **Erweitert**  $\rightarrow$  **Systemtools**  $\rightarrow$  **Diagnose**, um Ihre Internetverbindung zu testen und Fehler zu finden.

| Diagnosetools                                                    |       |
|------------------------------------------------------------------|-------|
| Diese Seite testet den Internetverbindungsstatus dieses Gerätes. |       |
|                                                                  | Start |
|                                                                  |       |

Bild 5-97

Klicken Sie **Start**, um den Test zu starten und kurz danach detaillierte Informationen zur Verbindung zu erhalten.

# <sup>CP</sup>Hinweis:

Die Diagnose kann gleichzeitig nur von einem Nutzer verwendet werden.

# 5.12.3 Firmwareaktualisierung

Wählen Sie **Erweitert**  $\rightarrow$  **Systemtools**  $\rightarrow$  **Firmwareaktualisierung**, um Firmwareupdates durchzuführen.

| Firmwareaktualisierung |                                           |               |
|------------------------|-------------------------------------------|---------------|
| Datei wählen:          | Durchsuchen                               |               |
| Firmwareversion:       | 0.8.0 0.8 v002f.0 Build 141127 Rel.64412n |               |
| Hardwareversion:       | Archer VR200v v1 00000000                 |               |
|                        |                                           | Aktualisieren |

Bild 5-98

- Datei wählen Klicken Sie Durchsuchen oder geben Sie den Dateipfad direkt ein, um die passende Firmware-Datei auf den Archer VR200v aufzuspielen. Bitte achten Sie auf die korrekte Hardwareversion.
- **Firmwareversion -** Zeigt die derzeit installierte Firmwareversion.
- Hardwareversion Zeigt die Hardwareversion an. Diese kann nicht über ein Firmwareupdate geändert werden.

#### Um die Firmware auf die neueste Version zu bringen, gehen Sie bitte wie folgt vor:

- 1. Laden Sie die neueste Version für Ihr Gerät von <u>www.tp-link.com.de</u> herunter.
- 2. Unter Datei wählen wählen Sie nach dem Entpacken die Firmware-Datei aus.
- 3. Klicken Sie auf Aktualisieren.
- 4. Der Modemrouter startet neu. Bitte warten Sie, bis das Gerät seinen Neustart vollständig abgeschlossen hat.

#### Hinweise:

1. Neue Firmwareversionen sind kostenfrei auf <u>www.tp-link.com.de</u> verfügbar. Wir empfehlen ein Update generell erst dann, wenn Sie eine neue Funktion unbedingt benötigen oder Ihre aktuell installierte Firmware ein Problem verursacht.

- 2. Da bei manchen Firmwareupdates die Einstellungen gelöscht werden, bitten wir Sie, die wichtigsten Einstellungen (z. B. IP-Adresse) aufzuschreiben.
- 3. Während des Updatevorgangs darf der Modemrouter nicht ausgeschaltet werden.
- 4. Die Firmwareversion muss für Ihre Hardwareversion geeignet sein.
- 5. Der Modemrouter startet automatisch neu, sobald das Update erfolgreich eingespielt wurde.

# 5.12.4 Sichern & Wiederherstellen

Wählen Sie **Erweitert**  $\rightarrow$  **Systemtools**  $\rightarrow$  **Sichern & Wiederherstellen**, um Ihre aktuelle Konfiguration als Datei zu sichern oder eine zuvor gespeicherte Konfiguration einzuspielen.

| Sicherung                            |                                  |                  |  |  |  |
|--------------------------------------|----------------------------------|------------------|--|--|--|
| Aktuelle Einstellungen speichern.    |                                  | Sicherung        |  |  |  |
| Wiederherstellen                     |                                  |                  |  |  |  |
| Wiederherstellung einer Konfiguratio | n aus einer gespeicherten Datei. |                  |  |  |  |
| Datei:                               | Durchsuche                       | eh               |  |  |  |
|                                      |                                  | Wiederherstellen |  |  |  |
| Werkseinstellungen wiederherstellen  |                                  |                  |  |  |  |
| Auslieferungszustand wiederherstell  | en.                              |                  |  |  |  |
|                                      |                                  | Zurücksetzen     |  |  |  |

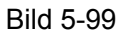

# Sicherung:

Klicken Sie auf **Sicherung**, um Ihre Konfiguration in einer Datei auf Ihrem Computer zu speichern.

#### Wiederherstellen:

- Klicken Sie Durchsuchen, um die wiederherzustellende Datei auszuwählen.
- Klicken Sie Wiederherstellen, um den Vorgang der Wiederherstellung zu starten.

#### Werkseinstellungen wiederherstellen:

Klicken Sie **Zurücksetzen**, um das Gerät auf die Werksteinstellungen zu setzen. Hierbei werden alle getätigten Einstellungen gelöscht.

# <sup>CP</sup>Hinweise:

1. Die derzeitige Konfiguration wird beim Wiederherstellen aus einer Datei überschrieben. Ungültige Konfigurationsdateien führen zu einem nicht funktionierenden Gerät, was mit einem Reset behoben werden muss. Der Wiederherstellungsprozess benötigt etwa 20 Sekunden, nach denen der Modemrouter dann automatisch neustartet.

2. Ein Wiederherstellen der Werkseinstellungen löscht prinzipbedingt alle getätigten Einstellungen.

#### 5.12.5 Verwaltung

Wählen Sie **Erweitert**  $\rightarrow$  **Systemtools**  $\rightarrow$  **Verwaltung**, um das folgende Menü zu sehen:

| Kontenverwaltung     |                     |           |
|----------------------|---------------------|-----------|
| Altes Passwort:      |                     |           |
| Neues Passwort:      | Niedrig Mittel Hoch |           |
| Passwort bestätigen: |                     |           |
|                      |                     | Speichern |
| Lokale Verwaltung    |                     |           |
| Port:                | 80                  |           |
| IP-/MAC-Adresse:     |                     |           |
|                      |                     | Speichern |
| Fernwartung          |                     |           |
| Fernwartung:         | 🗌 aktivieren        |           |
| Port:                | 80                  |           |
| IP-/MAC-Adresse:     |                     |           |
|                      |                     | Speichern |
| ICMP-Ping            |                     |           |
| ICMP-Ping:           | 🗌 Remote 🗹 lokal    |           |
|                      |                     | Speichern |

Bild 5-100

#### Kontenverwaltung:

Hier können Sie die Anmeldedaten für das Gerät verändern. Hierfür muss das **Alte Passwort** eingegeben werden, sowie unter **Neues Passwort** das neue. Danach muss das neue Passwort unter **Passwort bestätigen** bestätigt werden.

# <sup>CP</sup>Hinweis:

Das neue Passwort muss zweimal eingegeben werden. Die angezeigte Sicherheitsstufe beschreibt die geschätzte Passwortstärke: **Hoch**, **Mittel** oder **Niedrig**.

Klicken Sie **Speichern**, um die Einstellungen zu speichern.

#### Lokale Verwaltung:

Hier können die Porteinstellungen der Weboberfläche eingestellt werden.

- Port Standardmäßig läuft der Zugriff auf die Weboberfläche über den HTTP-Port (80). Um eine höhere Sicherheit zu erreichen, können Sie einen Port von 1024 bis 65535 einstellen. Achten Sie aber darauf, keinen bereits belegten Port einzustellen.
- IP-/MAC-Adresse Falls Sie nur einzelnen PCs den Zugriff auf die Konfigurationsseite des Routers zu ermöglichen, können Sie hier die IP-/MAC-Adressen eintragen, die alleinig Zugriff erhalten dürfen. Standardmäßig ist dieses Feld leer, sodass alle Geräte Zugriff erhalten.

# <sup>CP</sup>Hinweis:

Falls Sie die Portnummer geändert haben, erhalten Sie folgendermaßen Zugriff: Lautet die Routeradresse **192.168.1.1** und der Port ist **8080**, wäre in Ihrem Browser **http://192.168.1.1:8080** einzugeben, um sich einloggen zu können.

#### Fernwartung:

- **Fernwartung -** Aktivieren der Fernwartungsoption.
- Port Standardmäßig läuft der Zugriff auf die Weboberfläche über den HTTP-Port (80). Um eine höhere Sicherheit zu erreichen, können Sie einen Port von 1024 bis 65535 einstellen. Achten Sie aber darauf, keinen bereits belegten Port einzustellen.
- IP-/MAC-Adresse Spezifiziert eine IP-Adresse, die aus der Ferne auf die Weboberfläche des Modemrouters zugreifen kann.

# <sup>CP</sup>Hinweis:

Falls Sie die Portnummer geändert haben, erhalten Sie folgendermaßen Zugriff: Lautet die Routeradresse **206.91.32.19** und der Port ist **8080**, müsste in Ihrem Browser **http://206.91.32.19:8080** eingegeben werden, um sich einloggen zu können.

# **ICMP-Ping:**

ICMP-Ping - Wählen Sie Remote, werden Pings auf die WAN-Adresse des Modemrouters beantwortet. Wählen Sie Lokal, werden Pings aus dem lokalen Netz beantwortet.

# 5.12.6 Systemprotokoll

Wählen Sie **Erweitert**  $\rightarrow$  **Systemtools**  $\rightarrow$  **Systemprotokoll**, um alle Systemnachrichten des Modemrouters einzusehen.

| Systemp                                   | rotokoll            |       |       |         |                         |
|-------------------------------------------|---------------------|-------|-------|---------|-------------------------|
| Typ:                                      |                     | Alle  | •     |         |                         |
| Ebene:                                    |                     | Debug | •     |         |                         |
|                                           |                     |       |       | Ø Ne    | eu laden 🖨 Alle löschen |
|                                           |                     |       |       | 0       |                         |
| Index                                     | Z                   | eit   | Тур   | Ebene   | Protokollinhalt         |
| 1                                         | 1970-01-01 07:02:53 |       | HTTPD | Hinweis | Clear log.              |
|                                           |                     |       |       |         |                         |
| Protokolleinstellunge Protokoll speichern |                     |       |       |         |                         |

Bild 5-101

#### Protokollansicht:

- Typ Wenn Sie einen nur eine bestimmte Art Einträge sehen möchten, können Sie diese hier filtern.
- **Ebene -** Filterung der Einträge nach Wichtigkeit.
- > Neu laden Klick auf 🙆 lädt die Ansicht neu.
- > Alle löschen Mit einem Klick auf **CALE** löschen werden alle Protokolleinträge gelöscht.
- > Protokolleinstellungen Ändert die Protokolleinstellungen (Bild 5-102).
- > Protokoll speichern Speichert das Protokoll lokal in einer Textdatei.

| Protokolleinstellungen   |               |                  |  |  |  |  |
|--------------------------|---------------|------------------|--|--|--|--|
| 🗹 Lokal speichern        |               |                  |  |  |  |  |
| Mindestebene             | Information   | •                |  |  |  |  |
| 🗹 Remote speichern       |               |                  |  |  |  |  |
| Mindestebene:            | Warnung       | •                |  |  |  |  |
| Server-IP-Adresse:       | 192.168.1.100 |                  |  |  |  |  |
| Server-Port:             | 514           |                  |  |  |  |  |
| Name der lokalen Anlage: | User          | •                |  |  |  |  |
|                          |               | Zurück Speichern |  |  |  |  |

Bild 5-102

Lokal speichern:

- **Lokal speichern -** Speichern des Protokolls im Arbeitsspeicher des Routers.
- > Mindestebene Wählen Sie die Protokollebene, ab der gespeichert werden soll.

Auf entferntem Server speichern:

- Remote speichern Wählen Sie diese Option, um das Protokoll auf einen Server zu speichern. Hierfür müssen IP-Adresse und UDP-Port angegeben werden.
- > Mindestebene Wählen Sie die Protokollebene, ab der gespeichert werden soll.
- > Server-IP-Adresse, Serverport -IP-Adresse und UDP-Port des Servers.
- > Name der lokalen Anlage Vergeben Sie hier einen Namen für Ihren Router.

Klicken Sie Speichern, um die Einstellungen zu speichern.

Klicken Sie **Zurück**, um ohne Änderungen zum vorherigen Menü zurückzukehren.

# 5.12.7 CWMP-Einstellungen

Wählen Sie **Erweitert**  $\rightarrow$  **Systemtools**  $\rightarrow$  **CWMP-Einstellungen**, um die CWMP-Einstellungen anzupassen.

Der Modemrouter unterstützt das sogenannte **CWMP**. Diese Funktion nutzt TR-069, um Informationen zu sammeln, Endgeräte zu analysieren und das Gerät via ACS (**A**utomatic **C**onfiguration **S**erver) zu konfigurieren.

| Das WAN-Management-Protokoll (auch TR-069 ge<br>(ACS), Ihren Router automatisch zu konfigurierer<br>CWMP: | enannt) erlaubt es dem Auto-Konfigu<br>1. | rationsserver |
|----------------------------------------------------------------------------------------------------|-------------------------------------------|---------------|
| Informieren:                                                                                              |                                           |               |
| Informierintervall:                                                                                       | 300                                       |               |
| ACS-URL:                                                                                                  |                                           |               |
| ACS-Benutzername:                                                                                         | admin                                     |               |
| ACS-Passwort:                                                                                             | ••••                                      |               |
| Vom TR-069-Client benutzte Schnittstelle:                                                                 | beliebige WAN-Schnittstelle 🔻             |               |
| SOAP-Nachrichten auf serieller Konsole anzeigen                                                           | :                                         |               |
| 🗹 Bei Verbindungseingang Authentifizierung ver                                                            | langen                                    |               |
| Benutzername für Authentifizierung:                                                                       | admin                                     |               |
| Passwort für Authentifizierung:                                                                           | ••••                                      |               |
| Verbindungsanforderungspfad:                                                                              | /tr069                                    |               |
| Verbindungsport:                                                                                          | 7547                                      |               |
| URL für Verbindungsanforderung:                                                                           |                                           |               |
| RPC-Methoden abfragen                                                                                     |                                           |               |
|                                                                                                    |                                           |               |

Bild 5-103

- > **CWMP -** Aktivieren von CWMP.
- > Informieren Erlaubt das Senden einer "Inform"-Nachricht, einem CWMP-Befehl.
- > Informierintervall Zeitabstand, in dem "Inform"-Befehle gesendet werden.
- > ACS-URL URL des ACSs.
- > ACS-Benutzername/-Passwort Log-in-Daten des ACSs.
- Vom TR-069-Client benutzte Schnittstelle Wählen Sie das Interface, welches mit dem ACS kommunizieren soll.
- SOAP-Nachrichten auf serieller Konsole anzeigen Schaltet die Inform-Funktion ein.
- Bei Verbindungseingang Authentifizierung verlangen Aktiviert die Optionen zur Eingabe von Nutzerdaten.
- Benutzername/Passwort für Authentifizierung Tragen Sie Benutzernamen und Passwort ein, um eine Verbindung mit dem ACS zu öffnen.

- > Verbindungsanforderungspfad Pfad zum Verbinden mit dem ACS.
- > **Verbindungsport -** Port, auf dem die ACS Verbindung stattfindet.
- > URL für Verbindungsanforderung URL für den ACS.

Klicken Sie Speichern, um die Einstellungen zu speichern.

# 5.12.8 SNMP-Einstellungen

Wählen Sie Erweitert  $\rightarrow$  Systemtools  $\rightarrow$  SNMP-Einstellungen, um SNMP zu konfigurieren.

**SNMP** (Simple Network Management Protocol) findet aktuell eine recht große Verbreitung, um Managementinformationen auszutauschen. Damit können Administratoren Ihre Netze einfach und vor allem schnell verwalten, Fehler suchen, Kapazitäten planen und Berichte erstellen.

| SNMP-Einstellungen                                                                                                    |                           |           |  |  |  |  |  |
|----------------------------------------------------------------------------------------------------|---------------------------|-----------|--|--|--|--|--|
| Simple Network Management Protocol (SNMP) erlaubt einer SMNP-Anwendung das Abfragen von<br>Status- und Statistikinformationen vom SNMP-Agent Ihres Routers.<br>SNMP-Agent: |                           |           |  |  |  |  |  |
| Read-Community:                                                                                                    | public                    |           |  |  |  |  |  |
| Set-Community:                                                                                                    | private                   |           |  |  |  |  |  |
| Systemname:                                                                                                    | Archer VR200v             |           |  |  |  |  |  |
| Systembeschreibung:                                                                                                    | 0.8.0 0.8 v002f.0 Build 1 |           |  |  |  |  |  |
| Systemstandort:                                                                                                    |                           |           |  |  |  |  |  |
| Systemkontakt:                                                                                                    |                           |           |  |  |  |  |  |
| Trap-Manager-IP-Adresse:                                                                                                    | 0.0.0.0                   |           |  |  |  |  |  |
|                                                                                                    |                           | Speichern |  |  |  |  |  |

Bild 5-104

Ein **SNMP-Agent** ist ein auf dem Modemrouter laufender Dienst, der SNMP-Nachrichten erhält, bearbeitet und beantwortet.

- SNMP-Agent Aktiviert die Funktion.
- Read-Community Tragen Sie das Passwort f
  ür den öffentlichen SNMP Zugriff ein (ausschließlich Leserechte). Das Standardpasswort ist public.
- Set-Community Tragen Sie das Passwort f
  ür den privaten SNMP Zugriff ein (sowohl Leseals auch Schreibzugriff). Das Standardpasswort ist private.
- Systemname Tragen Sie den Anzeigenamen des Modemrouters ein.
- Systembeschreibung Tragen Sie eine Beschreibung des Modemrouters ein.
- Systemstandort Standort des Modemrouters.
- Systemkontakt Tragen Sie hier die E-Mail-Adresse oder die Telefonnummer des Systemverwalters ein.

Trap-Manager-IP-Adresse - Limitiert den SNMP-Zugriff auf eine IP-Adresse. Standardmäßig ist dieses Feld leer, sodass jede IP-Adresse Zugriff hat.

Klicken Sie **Speichern**, um die Einstellungen zu speichern.

# 5.12.9 Statistik

Wählen Sie Erweitert  $\rightarrow$  Systemtools  $\rightarrow$  Statistik, um Verkehrsstatistiken einzusehen.

| Trafficstatistiken                        |                     |                   |                    |                  |                               |                              |                              |            |  |
|-------------------------------------------|---------------------|-------------------|--------------------|------------------|-------------------------------|------------------------------|------------------------------|------------|--|
| Trafficstatistiken aktivieren:            |                     |                   |                    |                  |                               |                              |                              |            |  |
| Trafficstatistikenliste                   |                     |                   |                    |                  |                               |                              |                              |            |  |
| 🥝 Neu laden 🔇 Zurücksetzen 😑 Alle löschen |                     |                   |                    |                  |                               |                              |                              |            |  |
| IP-<br>Adresse<br>MAC-<br>Adresse         | Pakete<br>insgesamt | Byte<br>insgesamt | Aktuelle<br>Pakete | Aktuelle<br>Byte | Aktuell<br>gesendete<br>ICMPs | Aktuell<br>gesendete<br>UDPs | Aktuell<br>gesendete<br>SYNs | Bearbeiten |  |
|                                           |                     |                   |                    |                  |                               |                              |                              |            |  |

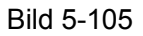

Trafficstatistiken aktivieren - Aktiviert die Statistiken. Solange diese nicht aktiv ist, funktioniert die DoS-Abwehr nicht.

# Trafficstatistikenliste:

- Klicken Sie <sup>O</sup> Neu laden, um die Ansicht zu aktualisieren.
- Klicken Sie Q Zurücksetzen, um alle Zähler auf 0 zu setzen.
- > IP-/MAC-Adresse IP-/MAC-Adresse des Gerätes, auf das die Statistik sich bezieht.
- > Pakete insgesamt Anzahl aller gesendeten und empfangenen Pakete
- > Byte insgesamt Anzahl der übertragenen Byte.
- > Aktuelle Pakete Die zuletzt übertragenen Pakete
- > Aktuelle Byte Die zuletzt übertragenen Byte.
- Aktuell gesendete ICMPs Anzahl der ICMP-Pakete, die pro Sekunde über den WAN-Port übertragen wurden. Wird im Schema: "Aktuelle Datenrate / Maximale Datenrate" angezeigt.
- Aktuell gesendete UDPs Anzahl der UDP-Pakete, die pro Sekunde über den WAN-Port übertragen wurden. Wird im Schema: "Aktuelle Datenrate / Maximale Datenrate" angezeigt.
- Aktuell gesendete SYNs Anzahl der TCP-SYN-Pakete, die pro Sekunde über den WAN-Port übertragen wurden. Wird im Schema: "Aktuelle Datenrate / Maximale Datenrate" angezeigt.

> **Bearbeiten -** Daten zum Eintrag neu laden ( $^{\textcircled{0}}$ ) oder Eintrag löschen ( $^{\textcircled{1}}$ ).
# Anhang A: Spezifikationen

| Allgemein                   |                                                                                                    |  |
|-----------------------------|----------------------------------------------------------------------------------------------------|--|
| Standards und<br>Protokolle | ANSI T1.413, ITU G.992.1, ITU G.992.3, ITU G.992.5,                                                                                                    |  |
|                             | IEEE802.11a, IEEE802.11b, IEEE802.11g, IEEE802.11n, IEEE802.11ac,<br>IEEE802.3, IEEE802.3u, IEEE802.3ab, TCP/IP, PPPoA, PPPoE,<br>SNTP, HTTP, DHCP, ICMP, NAT |  |
| Sicherheit & Emissionen     | CE                                                                                                    |  |
| Anschlüsse                  | Vier 10/100/1000M-RJ45-Ports mit Autoabstimmung und Auto-<br>MDI/MDIX                                                                                         |  |
|                             | Drei RJ11-Ports                                                                                                    |  |
|                             | Zwei USB2-Ports                                                                                                    |  |
| LEDs                        |                                                                                                    |  |
|                             | $\widehat{\boldsymbol{\curvearrowleft}}$ (5GHz-WLAN), 뇌 (LAN), $\Psi$ (USB), 论 (Telefon)                                                                      |  |
| Kabel                       | 10Base-T: UTP-Kategorien 3, 4 oder 5                                                                                                    |  |
|                             | 100Base-TX: UTP-Kategorien 5 oder höher                                                                                                    |  |
|                             | 1000Base-TX: UTP UTP-Kategorie 6 oder höher                                                                                                    |  |
|                             | Maximale Telefonleitungslänge: 6,5km                                                                                                    |  |
| Datenraten                  | Download: Bis zu 100Mbit/s                                                                                                    |  |
|                             | Upload: Bis zu 100Mbit/s                                                                                                    |  |
|                             | Windows 8/7/Vista/XP, MacOS oder Linux                                                                                                    |  |
| Systemanforderungen         | Webbrowser wie Mozilla Firefox, Google Chrome oder Apple Safari                                                                                               |  |
| Physisch und Umgebung       |                                                                                                    |  |
| Temperaturgrenzen           | Betrieb: 0°C~40°C (32°F~104°F)                                                                                                    |  |
|                             | Lager: -40°C~70°C (-40°F~158°F)                                                                                                    |  |
| Relative Feuchtigkeit       | Betrieb: 10%~90%, nicht kondensierend                                                                                                    |  |
|                             | Lager: 5%~90%, nicht kondensierend                                                                                                    |  |

# Anhang B: Fehlerbehebung

# 1. Wie kann ich meinen Modemrouter zurücksetzen?

Im laufenden Betrieb drücken Sie am Modemrouter die Taste **RESET** für 8 bis 10 Sekunden.

## **The Provide a constraint of the second second seco**

Prinzipbedingt gehen bei diesem Vorgang alle im Router gespeicherten Einstellungen verloren.

# 2. Was kann ich tun, wenn ich das Passwort der Weboberfläche vergessen habe?

- 1) Setzen Sie Ihren Modemrouter mithilfe von 1. auf seine Werkseinstellungen zurück.
- 2) Loggen Sie sich mit admin als Benutzername und Passwort ein.
- **3)** Konfigurieren Sie Ihren Modemrouter anhand der Anweisungen unter <u>3.2 Schnellinstallation</u> neu.

# 3. Was kann ich tun, wenn ich die Weboberfläche nicht erreiche?

1) Überprüfen Sie die IP-Konfiguration Ihres Computers:

### MacOS X

- Klicken Sie das Apple-Symbol in der Ecke oben links.
- Besuchen Sie Systemeinstellungen  $\rightarrow$  Netzwerk.
- Für die WLAN-Konfiguration wählen Sie im Menü links **Airport** und klicken Sie **Erweitert**. Für die Konfiguration Ihrer Ethernet-Verbindung klicken Sie **Ethernet**.
- In der Box IPv4 konfigurieren unter TCP/IP wählen Sie DHCP aus.
- Klicken Sie Übernehmen.

#### Windows 7

- Besuchen Sie Start → Systemsteuerung → Netzwerk und Internet → Netzwerkstatus und -aufgaben anzeigen → Adaptereinstellungen ändern.
- Rechtsklicken Sie auf Ihre WLAN- oder LAN-Verbindung und wählen Sie Eigenschaften.
- Wählen Sie Internetprotokoll Version 4 (TCP/IPv4) an und klicken Sie auf Eigenschaften.
- Aktivieren Sie IP-Adresse automatisch beziehen und DNS-Serveradressen automatisch beziehen. Klicken Sie OK.

#### Windows XP

- Klicken Sie auf Start  $\rightarrow$  Systemsteuerung  $\rightarrow$  Netzwerk- und Internetverbindungen  $\rightarrow$  Netzwerkverbindungen.
- Rechtsklicken Sie auf Ihre WLAN- oder LAN-Verbindung und wählen Sie Eigenschaften.
- Wählen Sie Internetprotokoll (TCP/IP) an und klicken Sie auf Eigenschaften.
- Aktivieren Sie IP-Adresse automatisch beziehen und DNS-Serveradressen automatisch beziehen. Klicken Sie OK.

#### Windows 8

Archer VR200v

- Bewegen Sie Ihren Mauszeiger in die untere rechte Bildschirmecke. Sie sehen ein Suchsymbol (聲). Navigieren Sie zu 聲 → Apps. Geben Sie in das Suchfeld Systemsteuerung ein und drücken Sie Enter. Schon sind Sie in der Systemsteuerung.
- Klicken Sie Netzwerkstatus und -aufgaben anzeigen -> Adaptereinstellungen ändern.
- Rechtsklicken Sie auf Ethernet bzw. WLAN und klicken Sie dann auf Eigenschaften.
- Doppelklicken Sie auf Internetprotokoll Version 4 (TCP/IPv4). Aktivieren Sie IP-Adresse automatisch beziehen und DNS-Serveradressen automatisch beziehen. Klicken Sie OK.
- 2) Überprüfen Sie die Einstellungen Browsers (in diesem Beispiel Internet-Explorer).

| Öffnen Sie das Menü Extras. | ; Datei Bearbeiten Ansicht Favorite | Browserverlauf löschen Strg+Umschalt+Er<br>InPrivate-Browsen Strg+Umschalt+ |
|-----------------------------|-------------------------------------|-----------------------------------------------------------------------------|
|                             |                                     | Tracking-Schutz                                                             |
|                             |                                     | ActiveX-Filterung                                                           |
|                             |                                     | Diagnose von Verbindungsproblemen                                           |
|                             |                                     | Letzte Browsersitzung erneut öffnen                                         |
|                             |                                     | Website dem Startmenü hinzufügen                                            |
|                             |                                     | Downloads anzeigen Strg-                                                    |
|                             |                                     | Popupblocker                                                                |
|                             |                                     | SmartScreen-Filter                                                          |
|                             |                                     | Add-Ons verwalten                                                           |
|                             |                                     | Kompatibilitätsansicht<br>Finstellungen der Kompatibilitätsansicht          |
|                             |                                     | Feed abonnieren                                                             |
|                             |                                     | Feeduche                                                                    |
|                             |                                     | Windows Update                                                              |
| Klicken Sie auf             |                                     | F12 Entwicklertools                                                         |
| Internetoptionen            |                                     | Internetontionen                                                            |
|                             |                                     |                                                                             |
|                             |                                     |                                                                             |
|                             |                                     | 9 7                                                                         |
|                             | Internetoptionen                    |                                                                             |
|                             | Allgemein                           | Sicherheit Datenschutz Inhalte                                              |
|                             | Verbindunger                        | Programme Erweitert                                                         |
|                             |                                     |                                                                             |
|                             | Klicken S<br>Internet               | ie auf "Einrichten", um eine Ein <u>richten</u><br>verbindung einzurichten. |
|                             | Einstellungen für                   | VPN- und Einwählverbindungen                                                |
|                             |                                     | Hinzufügen                                                                  |
|                             |                                     | VPN binzufügen                                                              |
|                             |                                     | <u>u</u> reminizendgent.                                                    |
|                             |                                     | Entfernen                                                                   |
| Aktivieren Sie auf          | Klicken Sie auf "E                  | instellungen", um einen Einstellungen                                       |
| der Seite                   | Proxyserver für                     | die Verbindung zu konfigurieren.                                            |
| Verbindungen                | (@) Keine Verbin                    | dung wählen                                                                 |
| Keine                       | ◯ Nur <u>w</u> ählen,               | wenn keine Netzwerkverbindung besteht                                       |
| Verbindung                  | 🔵 Immer die St                      | andardverbindung wählen                                                     |
| wählon                      | Aktueller Standar                   | d: Keine <u>Als Standard</u>                                                |
|                             | Einstellungen für                   | lokales Netzwerk                                                            |
|                             | Die LAN-Finstell                    |                                                                             |
|                             | Einwählverbindu                     | ingen. Bearbeiten Sie die                                                   |
|                             | einzurichten.                       | en, un cinwaniverbindungen                                                  |
|                             |                                     |                                                                             |
|                             |                                     |                                                                             |
|                             |                                     |                                                                             |
| Klicken                     |                                     |                                                                             |
| Sie OK.                     |                                     | OK Abbrechen Ubernehmen                                                     |
|                             |                                     |                                                                             |

Versuchen Sie nun erneut, auf die Weboberfläche zuzugreifen. Können Sie diese immer noch nicht erreichen, setzen Sie Ihren Modemrouter mithilfe von **1.** auf seine Werkseinstellungen

#### Archer VR200v

zurück und konfigurieren Sie ihn anhand der Anweisungen unter <u>3.2 Schnellinstallation</u> neu. Lässt das Problem sich auch damit nicht lösen, wenden Sie sich bitte an unseren Technischen Kundendienst.

# 4. Was kann ich tun, wenn ich keinen Internetzugriff habe?

- 1) Überprüfen Sie sämtliche Kabelverbindungen.
- 2) Testen Sie, ob Sie die Weboberfläche Ihres Modemrouters erreichen. Falls ja, fahren Sie bei Punkt 3 fort. Falls nicht, konfigurieren Sie Ihren Computer laut 3. und versuchen Sie dann erneut, auf das Internet zuzugreifen. Besteht das Problem weiterhin, machen Sie bei Punkt 3 weiter.
- 3) Fragen Sie bei Ihrem Internetdiensteanbieter nach den korrekten Werten für VPI/VCI, Verbindungstyp, Benutzername und Passwort. Beheben Sie etwaige Fehler.
- 4) Können Sie immer noch nicht auf das Internet zugreifen, setzen Sie Ihren Modemrouter mit Hilfe von **1.** auf seine Werkseinstellungen zurück und konfigurieren Sie ihn anhand der Anweisungen unter <u>3.2 Schnellinstallation</u> neu.
- 5) Wenden Sie sich bitte an unseren Technischen Kundendienst, sofern das Problem sich nicht lösen lässt.

### <sup>CP</sup> Hinweis:

Weitere Details zur Fehlerbehebung und zum Kontakt mit unserem Technischen Kundendienst finden Sie auf unserer Webseite: http://www.tp-link.com.de/support/

# Anhang C: Technischer Support

Um eine Liste häufig gestellter Fragen anzusehen, besuchen Sie: http://www.tp-link.com.de/support/fag/ Um Firmware, Treiber, Tools und Handbücher herunterzuladen, besuchen Sie: http://www.tp-link.com.de/support/download/ Für alle anderen technischen Fragen kontaktieren Sie uns so: Deutschland/Österreich Schweiz (Sprache: Deutsch) Tel: +49 1805 875 465 / +49 1805 TPLINK (DE) Tel.: +41 (0) 848 800 998 (4..8 Rp/min) +43 820 820 360 (AT) E-Mail: support.ch@tp-link.com Gebühr: 0,14EUR/min aus dem dt. Festnetz, Servicezeiten: Montag bis Freitag 9 bis 12:30 0.20EUR/min aus dem österr. Festnetz. und 13:30 bis 18 Uhr, ausgenommen Feiertage in Hessen, Deutschland E-Mail: support.de@tp-link.com Servicezeiten: Montag bis Freitag 9 bis 12:30 und 13:30 bis 18 Uhr, ausgenommen Feiertage in Singapur Hessen, Deutschland Tel.: +65 6284 0493 Weltweit (Sprache: Englisch) Gebühren: Providerabhängig Tel.: +86 755 2650 4400 E-Mail: support.sg@tp-link.com E-Mail: support@tp-link.com Servicezeiten: ständig Servicezeiten: ständig Vereinigtes Königreich Gebühren: Providerabhängig Tel.: +44 (0) 845 147 0017 USA/Kanada (Sprache: Englisch) Gebühr: 1-10.5p/min aus dem Festnetz. Mobil 15-40p/min. Tel.: +1 866 225 8139 (gebührenfrei) E-Mail: support.uk@tp-link.com E-Mail: support.usa@tp-link.com (USA) Servicezeiten: ständig support.ca@tp-link.com (Kanada) <u>Italien</u> Servicezeiten: ständig Tel.: +39 023 051 9020 <u>Türkei</u> Tel.: 0850 7244 488 Gebühren: Providerabhängig Gebühren: Providerabhängig E-Mail: support.it@tp-link.com Servicezeiten: Montag bis Freitag 9 bis 13 und 14 E-Mail: support.tr@tp-link.com bis 18 Uhr Servicezeiten: täglich 9 bis 21 Uhr <u>Malaysia</u> Ukraine Tel.: 1300 88 875 465 (gebührenfrei) Tel.: 0800 505 508 E-Mail: support.my@tp-link.com Gebühren: Kostenfrei aus dem Festnetz, mobil Servicezeiten: ständig providerabhängig Polen E-Mail: support.ua@tp-link.com Tel.: +48 (0) 801 080 618 (Festnetz) Servicezeiten: Montag bis Freitag 10 bis 22 Uhr +48 223 606 363 (aus Handynetzen) Brasilien Gebühren: Providerabhängig Tel.: 0800 608 9799 (gebührenfrei) E-Mail: support.pl@tp-link.com E-Mail: suporte.br@tp-link.com Servicezeiten: Montag bis Freitag 9 bis 17 Uhr Servicezeiten: Montag bis Freitag, 9 bis 20 Uhr, Samstag 9 bis 15 Uhr Frankreich Tel.: 0820 800 860 Indonesien Tel.: (+62) 021 6386 1936 Gebühren: 0,118 EUR/min Gebühren: Providerabhängig E-Mail: support.fr@tp-link.com E-Mail: support.id@tp-link.com Servicezeiten: Montag bis Freitag 9 bis 18 Uhr, ausgenommen Feiertage Servicezeiten: Sonntag bis Freitag 9 bis 12 und 13 bis 18 Uhr, ausgenommen Feiertage **Russische Föderation** Australien/Neuseeland Tel.: 8 (499) 754 5560 (Moskau NO.) Tel. (NZ): 0800 87 5465 (gebührenfrei) 8 (800) 250 5560 (in der RF gebührenfrei) Tel. (AU): 1300 87 5465 (Gebühr abhängig von E-Mail: support.ru@tp-link.com der 1300-Richtlinie) Servicezeiten: 10 bis 18 Uhr Moskauer Zeit, E-Mail: support.au@tp-link.com (AU) ausgenommen Wochenenden und Feiertage in der RF support.nz@tp-link.com (NZ) Servicezeiten: ständig